# **Installation Manual**

Please read carefully prior to installation and servicing.

### SAVE THESE INSTRUCTIONS

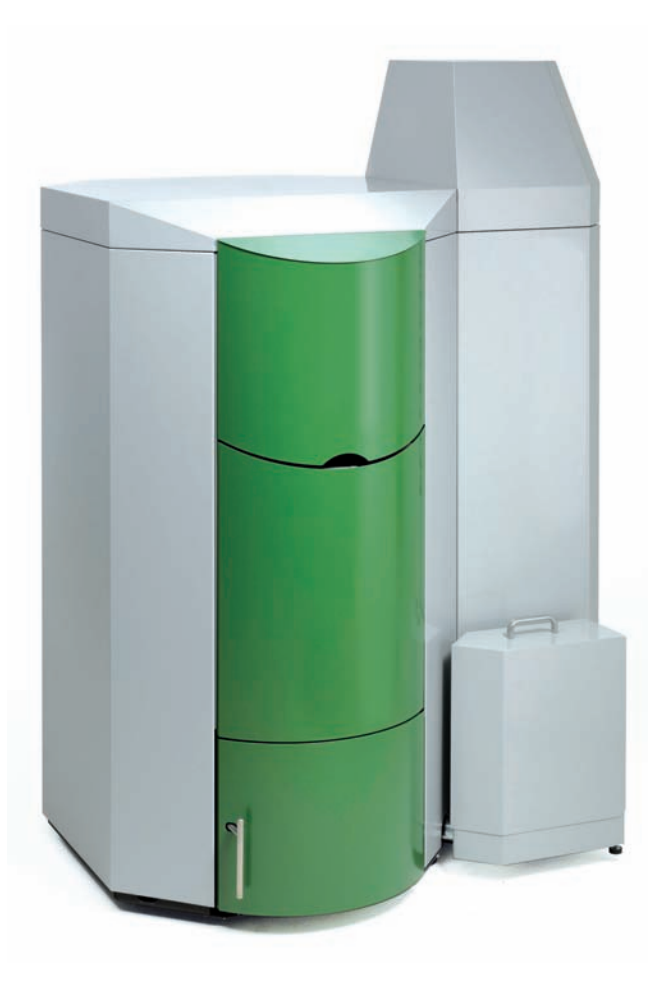

## PELLET BOILER PES 36–56

CMP 06.2B US\_VA610

ENGLISH — USA

download french version: www.maineenergysystems.com/manuals.htm

PE 3671 USA 4.1

| Title:               | Installation Manual PES 36–56 |
|----------------------|-------------------------------|
| Item number:         | PE 3671 USA 4.1               |
|                      |                               |
| Number of version:   | 4.1                           |
| Version vallid from: | 11/2012                       |

### Author:

MAINE ENERGY SYSTEMS LLC

8 Airport Road – P.O. Box 547 Bethel Maine 04217

e-mail: info@maineenergysystems.com web: www.maineenergysystems.com

© MAINE ENERGY SYSTEMS LLC Subject to modifications

| 1 [                                                                                                    | Dear Customer                                                                                                    | 4                                                                                                    |
|----------------------------------------------------------------------------------------------------|----------------------------------------------------------------------------------------------------|----------------------------------------------------------------------------------------------------|
| 2 l                                                                                                    | Ise only for the purpose intended                                                                                                    | 5                                                                                                    |
| 3 1                                                                                                    | ypes of safety warning sign                                                                                                    | 6                                                                                                    |
| 4 \                                                                                                    | Varnings and safety instructions                                                                                                    | 7                                                                                                    |
| 4.1                                                                                                    | Basic safety instructions                                                                                                    | 7                                                                                                    |
| 4.2                                                                                                    | Warning signs                                                                                                    | 7                                                                                                    |
| 4.5                                                                                                    |                                                                                                    | 0                                                                                                    |
| 5 1<br>5 1                                                                                                    | Cuidelines and standards for installing a pellet boiler                                                                                                    | <b>9</b><br>Q                                                                                                    |
| 5.2                                                                                                    | Boiler room                                                                                                    | 9                                                                                                    |
| 5.3                                                                                                    | Flue gas system                                                                                                    | 10                                                                                                    |
| 5.4                                                                                                    | Safety systems                                                                                                    | 12                                                                                                    |
| 5.5                                                                                                    | Installation with an existing boiler                                                                                                    | 13                                                                                                    |
| 6 F                                                                                                    | Product description                                                                                                    | 14                                                                                                    |
| 6.2                                                                                                    | Pellet suction system                                                                                                    | 17                                                                                                    |
| 6.3                                                                                                    | Storage systems                                                                                                    | 19                                                                                                    |
| 7 E                                                                                                    | Bringing the pellet boiler into the boiler room                                                                                                    | 21                                                                                                    |
| 7.1                                                                                                    | Transport                                                                                                    | 21                                                                                                    |
| 7.2                                                                                                    | Notes on bringing the unit into the building                                                                                                    | 21                                                                                                    |
| 7.3                                                                                                    | Flooring                                                                                                    | 24                                                                                                    |
| 7.5                                                                                                    | Removing the casing, the hopper and the burner                                                                                                    | 26                                                                                                    |
| 8 F                                                                                                    | External de-ashing system                                                                                                    | 33                                                                                                    |
| 8.1                                                                                                    | Description of de-ashing system                                                                                                    | 33                                                                                                    |
| 8.2                                                                                                    | How the de-ashing system works                                                                                                    | 33                                                                                                    |
| 8.3                                                                                                    | Installing the de-ashing system                                                                                                    | 34                                                                                                    |
| 9 (                                                                                                    | Connecting up the hydraulics                                                                                                    | 38                                                                                                    |
| -                                                                                                    |                                                                                                    |                                                                                                    |
| 10                                                                                                    | Connecting up to the power supply                                                                                                    | 39                                                                                                    |
| <b>10</b><br>10.1                                                                                                    | Connecting up to the power supply<br>Terminal box                                                                                                    | <b>39</b><br>39<br>⊿1                                                                                                    |
| <b>10</b><br>10.1<br>10.2                                                                                                    | Connecting up to the power supply<br>Terminal box<br>Plugs on the boiler controller                                                                                                    | <b>39</b><br>39<br>41                                                                                                    |
| <b>10</b><br>10.1<br>10.2<br><b>11</b><br>11.1                                                                                                    | Connecting up to the power supply<br>Terminal box<br>Plugs on the boiler controller<br>Operating the pellet boiler<br>Operating the heating system                                                                                                    | <b>39</b><br>39<br>41<br><b>51</b>                                                                                                    |
| <b>10</b><br>10.1<br>10.2<br><b>11</b><br>11.1<br>11.2                                                                                                    | Connecting up to the power supply<br>Terminal box<br>Plugs on the boiler controller<br>Operating the pellet boiler<br>Operating the heating system<br>Description of the control panel                                                                                                    | <b>39</b><br>39<br>41<br><b>51</b><br>51                                                                                                    |
| <b>10</b><br>10.1<br>10.2<br><b>11</b><br>11.1<br>11.2<br>11.3                                                                                                    | Connecting up to the power supply<br>Terminal box<br>Plugs on the boiler controller<br>Operating the pellet boiler<br>Operating the heating system<br>Description of the control panel<br>Description operating device                                                                                                    | <b>39</b><br>41<br><b>51</b><br>51<br>51<br>52                                                                                                    |
| <b>10</b><br>10.1<br>10.2<br><b>11</b><br>11.1<br>11.2<br>11.3<br>11.4                                                                                                    | Connecting up to the power supply<br>Terminal box<br>Plugs on the boiler controller<br>Operating the pellet boiler<br>Operating the heating system<br>Description of the control panel<br>Description operating device.<br>Setting language, date and time                                                                                                    | <ul> <li>39</li> <li>41</li> <li>51</li> <li>51</li> <li>52</li> <li>53</li> </ul>                                                                                                    |
| <b>10</b><br>10.1<br>10.2<br><b>11</b><br>11.1<br>11.2<br>11.3<br>11.4<br>11.5                                                                                                    | Connecting up to the power supply<br>Terminal box<br>Plugs on the boiler controller<br>Operating the pellet boiler<br>Operating the heating system<br>Description of the control panel<br>Description operating device<br>Setting language, date and time<br>Menu configuration.                                                                                                    | <ul> <li>39</li> <li>41</li> <li>51</li> <li>51</li> <li>52</li> <li>53</li> <li>55</li> </ul>                                                                                                 |
| <b>10</b><br>10.1<br>10.2<br><b>11</b><br>11.1<br>11.2<br>11.3<br>11.4<br>11.5<br><b>12</b><br>12 1                                                                                                    | Connecting up to the power supply<br>Terminal box<br>Plugs on the boiler controller<br>Operating the pellet boiler<br>Operating the heating system<br>Description of the control panel<br>Description operating device<br>Setting language, date and time<br>Menu configuration<br>Starting up for the first time                                                                                                    | <ul> <li><b>39</b></li> <li>41</li> <li><b>51</b></li> <li>51</li> <li>52</li> <li>53</li> <li>55</li> <li><b>57</b></li> </ul>                                                                |
| <b>10</b><br>10.1<br>10.2<br><b>11</b><br>11.1<br>11.2<br>11.3<br>11.4<br>11.5<br><b>12</b><br>12.1<br>12.2                                                                                                    | Connecting up to the power supply<br>Terminal box<br>Plugs on the boiler controller<br>Operating the pellet boiler<br>Operating the heating system<br>Description of the control panel<br>Description operating device<br>Setting language, date and time<br>Menu configuration<br>Starting up for the first time<br>Adjusting power rating<br>Settings in the boiler controller                                                                                                | <ul> <li>39</li> <li>39</li> <li>41</li> <li>51</li> <li>51</li> <li>52</li> <li>53</li> <li>55</li> <li>57</li> <li>60</li> </ul>                                                             |
| <b>10</b><br>10.1<br>10.2<br><b>11</b><br>11.2<br>11.3<br>11.4<br>11.5<br><b>12</b><br>12.1<br>12.2<br>12.3                                                                                                    | Connecting up to the power supply<br>Terminal box.<br>Plugs on the boiler controller<br>Operating the pellet boiler<br>Operating the heating system<br>Description of the control panel<br>Description operating device<br>Setting language, date and time<br>Menu configuration.<br>Starting up for the first time.<br>Adjusting power rating<br>Settings in the boiler controller<br>Output test                                                                              | <ul> <li>39</li> <li>39</li> <li>41</li> <li>51</li> <li>51</li> <li>52</li> <li>53</li> <li>57</li> <li>60</li> <li>60</li> </ul>                                                             |
| <b>10</b><br>10.1<br>10.2<br><b>11</b><br>11.1<br>11.2<br>11.3<br>11.4<br>11.5<br><b>12</b><br>12.1<br>12.2<br>12.3<br>12.4                                                                                                    | Connecting up to the power supply<br>Terminal box<br>Plugs on the boiler controller<br>Operating the pellet boiler<br>Operating the heating system<br>Description of the control panel<br>Description operating device.<br>Setting language, date and time<br>Menu configuration.<br>Starting up for the first time<br>Adjusting power rating.<br>Settings in the boiler controller.<br>Output test<br>Parameter level 100                                                      | <ul> <li><b>39</b></li> <li>39</li> <li>41</li> <li><b>51</b></li> <li>51</li> <li>52</li> <li>53</li> <li>55</li> <li><b>57</b></li> <li>60</li> <li>60</li> <li>62</li> </ul>                |
| <b>10</b><br>10.1<br>10.2<br><b>11</b><br>11.1<br>11.2<br>11.3<br>11.4<br>11.5<br><b>12</b><br>12.1<br>12.3<br>12.4<br>12.5<br>12.6                                                                                                   | Connecting up to the power supply<br>Terminal box<br>Plugs on the boiler controller<br>Operating the pellet boiler<br>Operating the heating system<br>Description of the control panel<br>Description operating device<br>Setting language, date and time<br>Menu configuration.<br>Starting up for the first time<br>Adjusting power rating<br>Settings in the boiler controller<br>Output test<br>Parameter level 100<br>Parameter level 200<br>List of adjustable parameters | <b>39</b><br>39<br>41<br>51<br>51<br>52<br>53<br>55<br><b>57</b><br>60<br>62<br>62<br>68<br>75                                                                                                 |
| <b>10</b><br>10.1<br>10.2<br><b>11</b><br>11.1<br>11.2<br>11.3<br>11.4<br>11.5<br><b>12</b><br>12.3<br>12.4<br>12.5<br>12.6                                                                                                    | Connecting up to the power supply                                                                                                    | <ul> <li>39</li> <li>39</li> <li>41</li> <li>51</li> <li>51</li> <li>52</li> <li>53</li> <li>57</li> <li>60</li> <li>62</li> <li>68</li> <li>75</li> <li>77</li> </ul>                         |
| <b>10</b><br>10.1<br>10.2<br><b>11</b><br>11.1<br>11.2<br>11.3<br>11.4<br>11.5<br><b>12</b><br>12.1<br>12.2<br>12.3<br>12.4<br>12.5<br>12.6<br><b>13</b><br>13 1                                                                      | Connecting up to the power supply                                                                                                    | <b>39</b><br>39<br>41<br>51<br>51<br>52<br>53<br>55<br><b>57</b><br>60<br>60<br>62<br>68<br>75<br><b>77</b><br>77                                                                              |
| <b>10</b><br>10.1<br>10.2<br><b>11</b><br>11.1<br>11.2<br>11.3<br>11.4<br>11.5<br><b>12</b><br>12.1<br>12.2<br>12.3<br>12.4<br>12.5<br>12.6<br><b>13</b><br>13.1<br>13.2                                                              | Connecting up to the power supply                                                                                                    | <ul> <li>39</li> <li>39</li> <li>41</li> <li>51</li> <li>51</li> <li>52</li> <li>53</li> <li>57</li> <li>57</li> <li>60</li> <li>62</li> <li>68</li> <li>75</li> <li>77</li> <li>77</li> </ul> |
| <b>10</b><br>10.1<br>10.2<br><b>11</b><br>11.1<br>11.2<br>11.3<br>11.4<br>11.5<br><b>12</b><br>12.1<br>12.2<br>12.3<br>12.4<br>12.5<br>12.6<br><b>13</b><br>13.1<br>13.2<br>13.3                                                      | Connecting up to the power supply                                                                                                    | <ul> <li>39</li> <li>39</li> <li>41</li> <li>51</li> <li>52</li> <li>53</li> <li>57</li> <li>57</li> <li>60</li> <li>62</li> <li>68</li> <li>75</li> <li>77</li> <li>77</li> <li>77</li> </ul> |
| <b>10</b><br>10.1<br>10.2<br><b>11</b><br>11.1<br>11.2<br>11.3<br>11.4<br>11.5<br><b>12</b><br>12.1<br>12.2<br>12.3<br>12.4<br>12.5<br>12.6<br><b>13</b><br>13.1<br>13.2<br>13.3<br><b>14</b>                                         | Connecting up to the power supply                                                                                                    | <ul> <li>39</li> <li>39</li> <li>41</li> <li>51</li> <li>52</li> <li>53</li> <li>57</li> <li>60</li> <li>62</li> <li>68</li> <li>75</li> <li>77</li> <li>77</li> <li>77</li> <li>85</li> </ul> |
| <b>10</b><br>10.1<br>10.2<br><b>11</b><br>11.1<br>11.2<br>11.3<br>11.4<br>11.5<br><b>12</b><br>12.1<br>12.2<br>12.3<br>12.4<br>12.5<br>12.6<br><b>13</b><br>13.1<br>13.2<br>13.3<br><b>14</b>                                         | Connecting up to the power supply                                                                                                    | <b>39</b> 39 41 <b>51</b> 52 53 55 <b>57</b> 60 62 68 75 <b>77</b> 77 <b>85</b> 85                                                                                                    |
| <b>10</b><br>10.1<br>10.2<br><b>11</b><br>11.1<br>11.2<br>11.3<br>11.4<br>11.5<br><b>12</b><br>12.4<br>12.5<br>12.6<br><b>13</b><br>13.1<br>13.2<br>13.3<br><b>14</b><br>14.1                                                         | Connecting up to the power supply                                                                                                    | <b>39</b> 39 41 <b>51</b> 51 52 53 55 <b>57</b> 57 60 60 268 75 <b>77</b> 77 <b>85</b> 85 87 88                                                                                                |
| <b>10</b><br>10.1<br>10.2<br><b>11</b><br>11.3<br>11.4<br>11.5<br><b>12</b><br>12.1<br>12.2<br>12.3<br>12.4<br>12.5<br>12.6<br><b>13</b><br>13.1<br>13.2<br>13.3<br><b>14</b><br>14.1<br>14.4<br>14.4                                 | Connecting up to the power supply                                                                                                    | <b>39</b> 39 41 <b>51</b> 51 52 53 55 <b>57</b> 60 62 68 75 <b>77</b> 77 <b>85</b> 85 87 89 91                                                                                                 |
| <b>10</b><br>10.1<br>10.2<br><b>11</b><br>11.1<br>11.2<br>11.3<br>11.4<br>11.5<br><b>12</b><br>12.1<br>12.2<br>12.3<br>12.4<br>12.5<br>12.6<br><b>13</b><br>13.1<br>13.2<br>13.3<br><b>14</b><br>14.1<br>14.2<br>14.3<br>14.4<br>14.5 | Connecting up to the power supply                                                                                                    | <b>39</b> 39 41 <b>51</b> 51 52 53 5 <b>57</b> 57 60 62 68 7 <b>77</b> 7 <b>85</b> 887 891 95                                                                                                  |
| <b>10</b><br>10.1<br>10.2<br><b>11</b><br>11.1<br>11.2<br>11.3<br>11.4<br>11.5<br><b>12</b><br>12.3<br>12.4<br>12.5<br>12.6<br><b>13</b><br>13.1<br>13.2<br>13.3<br><b>14</b><br>14.1<br>14.2<br>14.3<br>14.4<br>14.5<br>14.6         | Connecting up to the power supply                                                                                                    | <b>39</b> 39 41 <b>51</b> 51 52 53 5 <b>5 57</b> 560 602 68 75 <b>77</b> 77 <b>85</b> 88 91 59 99                                                                                              |

### **1** Dear Customer

### We are specialist in pellet heating, licensed by ÖkoFEN

Expertise, innovation and quality from a single source. It is based on our tradition that we take on future challenges. We are delighted that also you have decided to purchase our product.

- This instruction manual is intended to help you operate the product safely, properly and economically.
- Please read this instruction manual right through and take note of the safety warnings.
- Keep all documentation supplied with this unit in a safe place for future reference. Please pass on the documentation to the new user if you decide to part with the unit at a later date.
- During installation and/or first start up the service engineer must carry out the following work.
- The installation has to be performed by a qualified installer.
- Please contact your authorised dealer if you have any questions.

We place great importance on the development of new products. Our R&D department continues to question accepted solutions and works continually on new improvements. That is how we maintain our technological lead. We have already received several awards for our products in Austria and abroad.

Our products fulfil European and USA requirements regarding quality, efficiency and emissions.

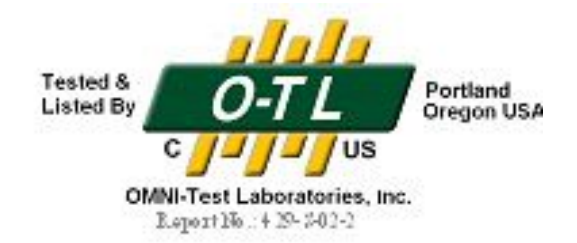

### **2** Use only for the purpose intended

The pellet boiler is designed to heat water for central or other indirect heating systems and hot water supply for buildings. It is not permissible to use the pellet boiler for any other purpose. Reasonable foreseeable inadvertent uses for the pellet boiler are not known.

The boiler fulfils the requirements of UL 391, "Standard for Safety for Solid-Fuel and Combination-Fuel Central and Supplementary Furnaces,"2006, and CAN/CSA-B366.1–M91, "Solid-Fuel-Fired Central Heating Appliances"

OMNI Certificate:

| N                                                  | Iodels: Pellematic PES 12-20, 25-32, 36-56<br>Pellet Fuel-Fired Boiler                                                                                                    |
|----------------------------------------------------|----------------------------------------------------------------------------------------------------|
| Date Issued<br>Project:<br>Issued to:              | September 2009<br>429-S-02-2<br>ÖkoFEN Forschungs- und Entwicklungs Ges.m.b.H.<br>Gewerbepark 1<br>A-4133 Niederkappel<br>Austria                                                    |
| Products list<br>• UL 3<br>Supp<br>• CAN           | ted to:<br>91, "Standard for Safety for Solid-Fuel and Combination-Fuel Central and<br>lementary Furnaces," 2006.<br>(CSA-B366.1-M91, "Solid-Fuel-Fired Central Heating Appliances." |
| The models<br>Tested &<br>Listed By<br>C<br>OMNI-T | listed above are eligible to bear the mark shown.                                                                                                    |
| Issued by:<br>Paul E. Tiegs                        | OMNI-Test Laboratories, Inc.<br>13327 NE Airport Way<br>Portland, Oregon 97230<br>President                                                                                          |
|                                                    |                                                                                                    |

### **3** Types of safety warning sign

The warning signs use the following symbols and text.

### Types of safety warning sign

- 1. Risk of injury
- 2. Consequences of risk
- 3. Avoiding risk
- 1. Risk of injury:

 Damage to property
 1

 Heating only with pellets complying with the standard.
 3

Danger - indicates a situation that could lead to death or life-threatning injury.

Warning - indicates a situation that could lead life-threatning or serious injury.

Caution - indicates a situation that could lead to injury.

Note - indicates a situation that could lead to property

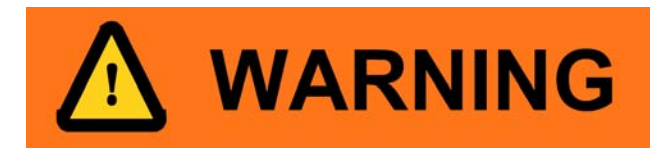

DANGER

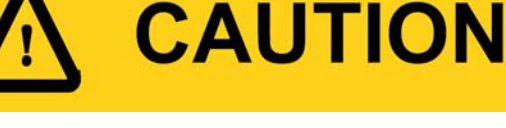

## NOTICE

### 2. Consequences of risk

Effects and consequences resulting from incorrect operation.

### 3. Avoiding risk

damage.

Observing safety instructions ensures that the heating system is operated safely.

### 4 Warnings and safety instructions

Observing safety instructions ensures that the heating system is operated safely.

### 4.1 Basic safety instructions

- Never get yourself into danger; give your own safety the utmost priority.
- · Keep children away from the boiler room and storage room.
- · Observe all safety warnings on the boiler and in this user manual.
- Observe all instructions relating to maintenance, servicing and cleaning.
- The pellet heating system may only be installed and started up for the first time by an authorised installer. Professional installation and start up is the prerequisite for safe and economical operation.
- · Never make any changes to the heating system or flue gas system.
- Never close or remove safety valves.

### 4.2 Warning signs

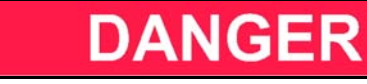

### **Risk of poisoning**

Make sure that the pellet boiler is supplied with sufficient combustion air.

The openings in the combustion air inlet must never be partially or completely closed.

Ventilation systems, central vacuum cleaning systems, extractor fans, air conditioning systems, flue gas blowers, dryers or similar equipment must never be allowed to draw air from the boiler room and cause a drop in pressure.

The boiler must be connected tight to the chimney using a flue gas tube.

Clean the chimney and the flue gas tube at regular intervals. The boiler room and pellet storage room must be sufficiently supplied with air and ventilated.

Before entering the storage room it must be ventilated with sufficient air and the heating system switched off.

### DANGER

### Risk of electric shock

Switch off the system before performing work on the boiler.

### DANGER

### **Risk of explosion**

DO NOT BURN GARBAGE, GASOLINE, NAPHTHA, ENGINE OIL, OR OTHER INAPPROPRIATE MATERIALS. DO NOT USE CHEMICALS OR FLUIDS TO START THE FIRE.

Switch off the heating system before filling the storage room.

### DANGER

### **Risk of fire**

Do not store any flammable materials in the boiler room. Do not hang out any washing in the boiler room. Do not operate with fuel loading or ash removal doors open.

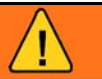

### WARNING

### **Risk of burns**

Do not touch the flue spigot or the flue gas tube. Do not reach into the ash chamber. Use gloves to empty the ash box. Do not clean the boiler before it cooled down.

### CAUTION

### HOT SURFACES

Keep children away. Do not touch during operation. Maximum draft marked on nameplate.

### CAUTION

Risk of cut injuries due to sharp edges.

Use gloves for performing all work on the boiler.

### NOTICE

### Damage to property

Heat the Auto pellet heating system using pellets that comply with PFI premium specifications only.

### NOTICE

### Damage to property

Do not use the heating system if it, or any of its components, come into contact with water.

If water damage occurs, check the heating system by an authorized service technician and replace damaged parts.

### 4.3 What to do in an emergency

### DANGER

Exhaust gas cause asphyxiation and endanger life Never get yourself into danger; give own safety utmost priority.

| What to do in the event of a fire                            | What to do if you smell smoke            |
|--------------------------------------------------------------|------------------------------------------|
| Exit the building                                            | Switch off the heating system.           |
| Call the fire brigade                                        | Close the doors leading to living areas. |
| Switch off the heating system.                               | Ventilate the boiler room.               |
| Use approved fire extinguishers (fire protection class ABC). |                                          |

### **5** Prerequisites for installing a pellet boiler

You must fulfil the following conditions before operating a fully automatic pellet boiler.

### 5.1 Guidelines and standards for installing a pellet boiler

Overview of standards and guidelines applying to the installation of a pellet boiler.

Check whether you need to obtain planning permission or approval from the authorities for installing a new heating system or changing your existing system. Legislation in your country must be observed.

### 5.2 Boiler room

The pellet boiler is installed in the boiler room.

1. Safety instructions for the boiler room

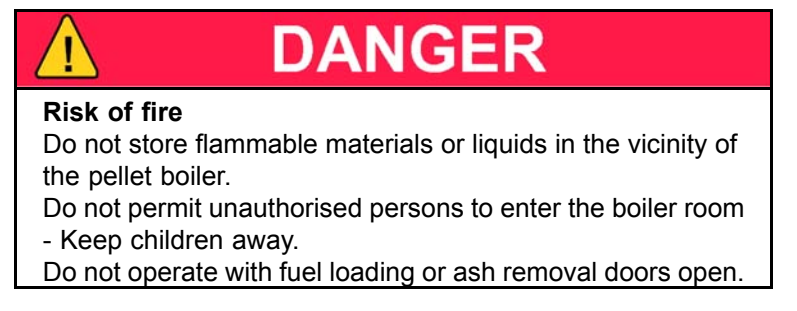

#### 2. Air supply and ventilation of boiler room

The boiler room must be fitted with air supply and ventilation openings (at least 31 inch<sup>2</sup>/200cm<sup>2</sup>).Inany case you must comply with the state and local regulations

### 3. Combustion air supply

The pellet boiler needs a supply of combustion air. The supply of combustion air can:

- a. take place using one or more air supply and ventilation openings in total min. 31 inch²/200 cm²
- or through a special air supply line directly from outside, where the diameter of the air supply line must be at least 4 inch/ 100mm in for type PE(S) 12 PE(S) 32. Ambient air independent operation of PES 36-56 types is also available on request.

Never operate the pellet boiler if the air intake openings are partially or completely closed.

Contaminated combustion air can cause damage to the pellet boiler. Never store of use cleaning detergents containing chlorine, nitrobenzene or halogen in the room where the heating system is installed, if combustion air is drawn directly from the room. It is recommended that no washing or drying of laundry is done in the boiler room or where the boiler may draw air from.

Do not hang out washing in the boiler room.

Prevent dust from collecting at the combustion air intake to the pellet boiler.

#### 4. Damage due to frost and humid air

The boiler room must be frost-proof to ensure trouble-free operation of the heating system. The temperature of the boiler room must not fall below 37°F and must not exceed 90°F. The air humidity in the boiler room must not exceed 70%.

#### 5. Danger for animals

Make sure that household pets and other small animals cannot enter the boiler room. Fit mesh over any openings.

#### 6. Flooding

If there is a risk of flooding, switch off the pellet boiler in good time and disconnect from the power supply before water enters the boiler room. You must have all components that come into contact with water replaced, before you start up the pellet boiler again.

### 5.3 Flue gas system

The flue gas system consists of a chimney and a flue gas tube. The flue gas tube connects the pellet heating system to the chimney. The chimney leads the flue gas from the pellet heating system out into the open.

### 1. **Design of the chimney**

The dimensions and design of the chimney is very important. The chimney must be able to ensure sufficient draft to safely draw away the flue gas regardless of the status of the boiler. Low flue gas temperatures can cause sooting and moisture damage on chimneys that are not insulated. For this reason **moisture-resistant chimneys** (stainless steel or ceramic) should be used. An existing chimney that is not damp-resistant needs to be rennovated before use. Follow guidelines below:

| Boiler size                        |         | PE(S) 12 – 20 | PE(S) 25 – 32 | PE(S) 36 – 56 |
|------------------------------------|---------|---------------|---------------|---------------|
| Flue gas tube diameter (at boiler) | inch/mm | 5/130         | 6/150         | 7/180         |
| Flue gas temp. / rated power       | °F      | 320           | 320           | 360           |
| Flue gas temp. / partial load      | °F      | 212           | 212           | 230           |
| Min. draft – full load/part load   | in/wc   | 0.03/0.01     |               |               |

| Chimney size          | Min. Height |
|-----------------------|-------------|
| 6in/150mm x 6in/150mm | 17ft/5,2m   |
| 7in/180mm x 7in/180mm | 16ft/4,8m   |
| 8in/200mm x 8in/200mm | 16ft/4,8m   |
| 6in/150mm round       | 19ft/5,8m   |
| 7in/180mm round       | 17ft/5,2m   |

Recommended and UL-103HT approved chimney materials are:

- a. Selkirk sure temp
- b. Supervent (JSC)
- c. Security chimneys (secure temp ASHT)

Use heavy gauge (26ga or better) black smoke pipe to connect to existing chimney

### CAUTION

### **Unregulated combustion**

Please observe that combustion air openings and flue pipes are not reduced in size or closed. Make end user aware of these guidelines and their potential danger. Clean the chimney and the flue gas tube at regular intervals. Check if the draft inducer is clean and in a good condition.

### 2. Flue gas temperature

The flue gas temperatures are the same for all boiler types:

The dewpoint of flue gas with wood pellets (max. 10% water content) is approx. 120°F.

It is possible to increase the flue gas temperature to prevent condensation inside the chimney and avoid damage due to damp. Only authorised specialist personnel may increase the flue gas temperature.

### Note:

The increase in flue gas temperature results in reduced efficiency and thus increases fuel consumption.

### 3. Negative pressure of the chimney

The boiler must be connected to a chimney or a vertical venting system that is capable of handling and producing a negative breeching pressure of -0.020 "WC (-5Pa). Use a draft gauge to verify the indicated draft value, adjust barometric damper as required. Drill a small hole in the connection pipe at about 2in/ 50mm from the boiler flue outlet and use this hole as your measuring point.

### Chimney draft

The suction effect of the chimney draft must extend as far as the pellet boiler. The maximum flow rate that can be drawn through the chimney limits the maximum performance of the pellet boiler. The boiler performance must be reduced if the chimney does not possess the necessary cross-section. This may only be performed by authorised personnel.

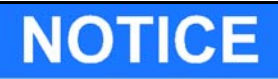

Too strong a chimney draft increases heat loss while idling and reduces the efficiency of the heating system. We recommend installing a chimney draft regulator (barometric damper). Chimney draft regulators are installed directly into the flue gas tube or chimney. Your state and local regulations must be observed.

### 4. Power venter

AutoPellet boilers are approved by the manufacturer for installation with the Field Controls SWGAF power venter which is approved for wood pellet burning appliances. Boiler installed with SWGAF power venters must follow all manufacturer's installations and

must comply with all applicable codes from agencies having authority over the installation.

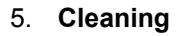

Clean the flue gas tube and chimney regularly.

### Risk of chimney fire

Creosote-formation and need for removal:Low gas flue temperature can cause creosote. The creosote condense in the relatively cool chimney. As a result, creosote residue accumulates on the flue lining. When ingnited, this creosote makes a hot fire. The chimney and the chimney connector should be inspected at least twice monthly during the heating season to determine if a creosote buildup has occurred. If creosote has accumulated it should be removed to reduce the risk of a chimney fire.

DANGER

### NOTICE

### **Oxidation of chimney**

Do not use metal brushes to clean chimneys made of stainless steel. Your state and local regulations must be observed.

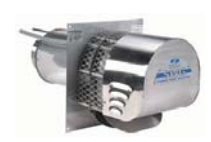

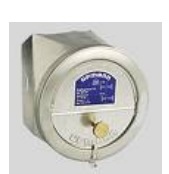

### 5.4 Safety systems

The following safety measures are the prerequisite for safe operation of your system.

### Emergency stop switch

Every heating system must be able to be switched off with an Emergency Stop switch. The Emergency Stop switch must be outside of the boiler room.

### Safety valve

The hydraulic system must be equipped with a safety valve. This valve opens before the pressure inside the heating system increases to max. 43 P.S.I.. The safety valve must be installed at the highest point of the boiler, must not be locked and must be within 3.28 ft / 39.37 inch/ 1m of the boiler. A 30 lb/sq in relief value is supplied with each boiler.

### Safety temperature sensor

The pellet boiler is equipped with a safety temperature sensor. This is located on the pellet boiler. If the boiler temperature exceeds 203°F then the heating system switches off.

### Low water cut off

The hydraulic system must be equipped with a low water cut off. Falls the water level below a certain level, the low water cut off switches off the heating system.

### Starting up

Starting up for the first time has to be performed only by an authorized service technician.

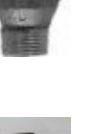

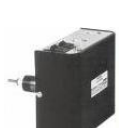

### 5.5 Installation with an existing boiler

A pellet fired boiler and an oil boiler can be flued only individually into an existing chimney providing the following conditions are met:

•All state and local codes permit the specific installation

- •Electrical Interlocks are in place to prevent simultaneous operations.
- •A mechanical lock-out device must also be in place to prevent simultaneous operations.

•At any given time, only one boiler can be vented into the chimney flue. Allow either boiler to completely shut down and cool off before changing the venting system.

•The flue must be of adequite size to handle the combustion products of either appliance.

### NOTICE

Insecure and uneconomic operation

Place the boiler according to the minimum clearances to the existing boiler.

### CAUTION

### Insecure installation

In the case of a connecting boiler (existing boiler) contact an authorized technician for compliance information before connecting. The following unit is approved for connecting with the authorized pellet boiler:

. Model number connected unit:

Item number connected unit:\_\_\_\_\_

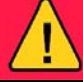

### DANGER

### Escape of flue gas

Do not connect this unit to a chimney flue serving another appliance.

### 6 Product description

The description of the product is intended to provide an overview of the components that make up a pellet heating system, the parts of the pellet boiler and advice on where you can find more information.

The pellet heating system consists of 3 components

| 1 | Pellet boiler                 |
|---|-------------------------------|
| 2 | Conveyor system               |
| 3 | Storage system – textile tank |

### Pellet boiler with textile tank

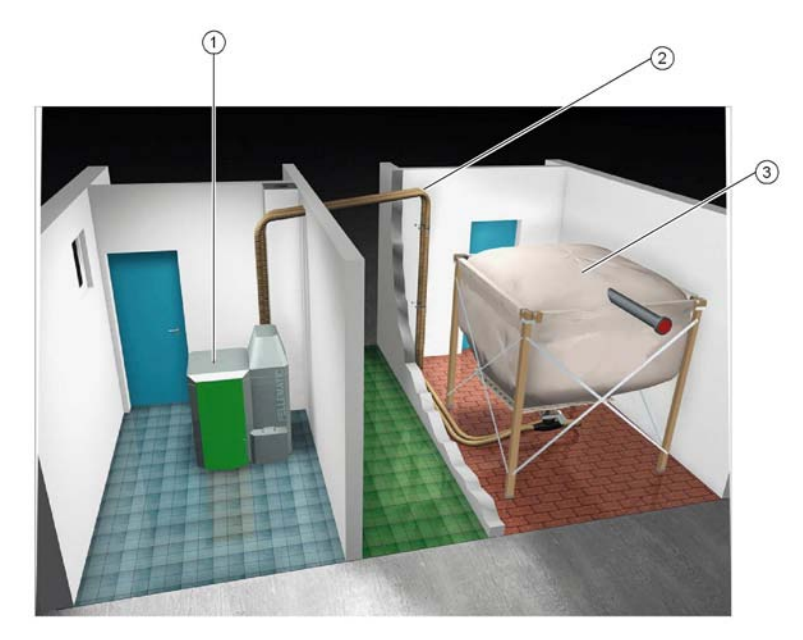

The concept features different sizes of design and type for each component. These are compatible and designed to match.

### 6.1 The pellet boiler

The pellet boiler is equipped with an automatic cleaning system, an ash box with ash compression system and an integrated return water temperature control. The installed programmable logic controller system enables fully automatic operation and highest efficiency. We also offer an optional automatic de-ashing system for the highest level of cleanliness and comfort.

### Pellematic types and power ratings

We offer the Pellet boiler with the following power ratings: Suction-feed systems: 41,000; 51,000; 68,300; 85,300; 109,500; 123,000; 164,000 and 191,000 BTU/hr

#### Note:

Refer to the data plate for the power rating of your Pellematic. The data plate is located on the rear side of the Pellematic. Here you will find the type designation, manufacturer's serial number and year of build.

#### Key components of the Pellematic

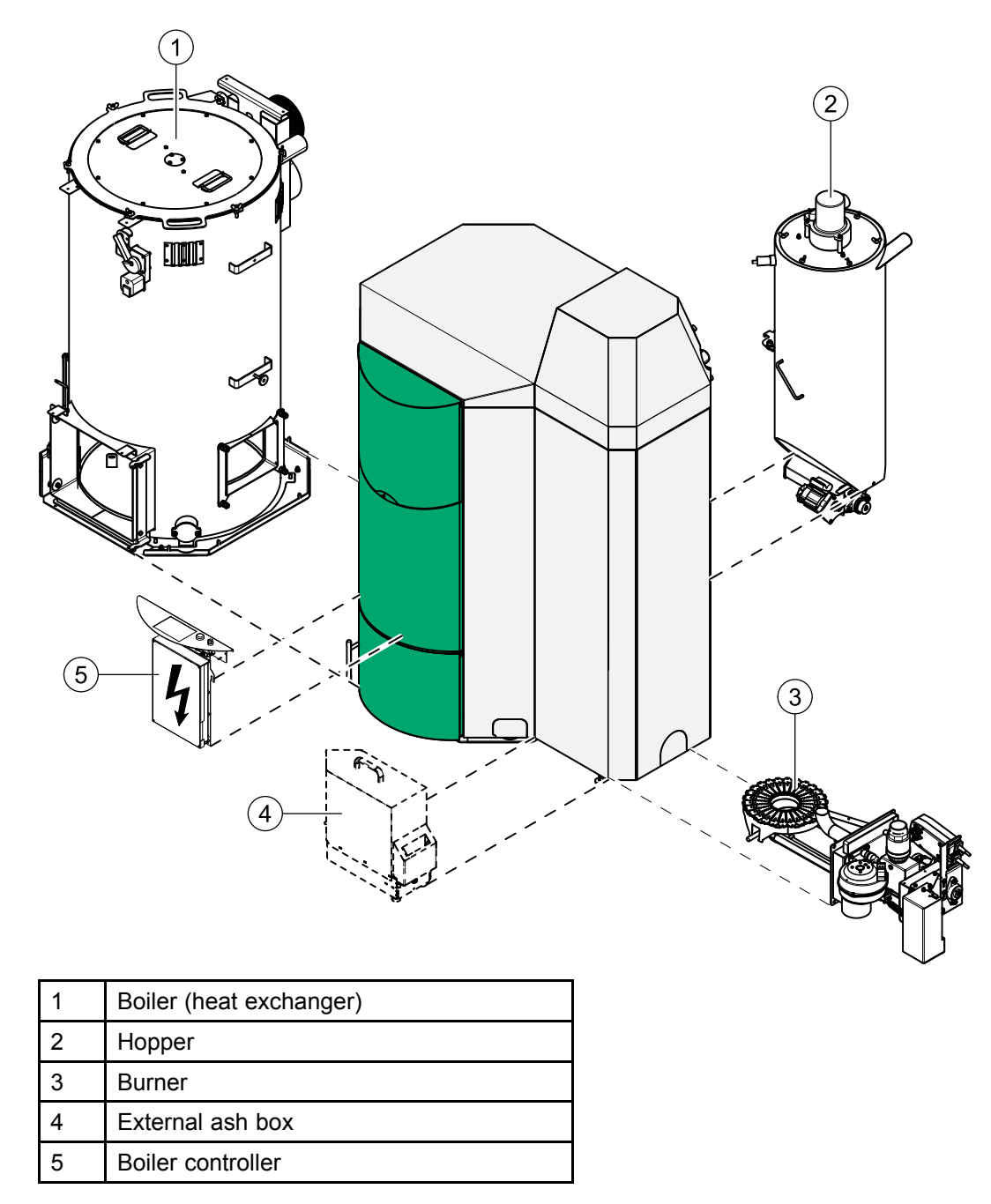

### **Product description**

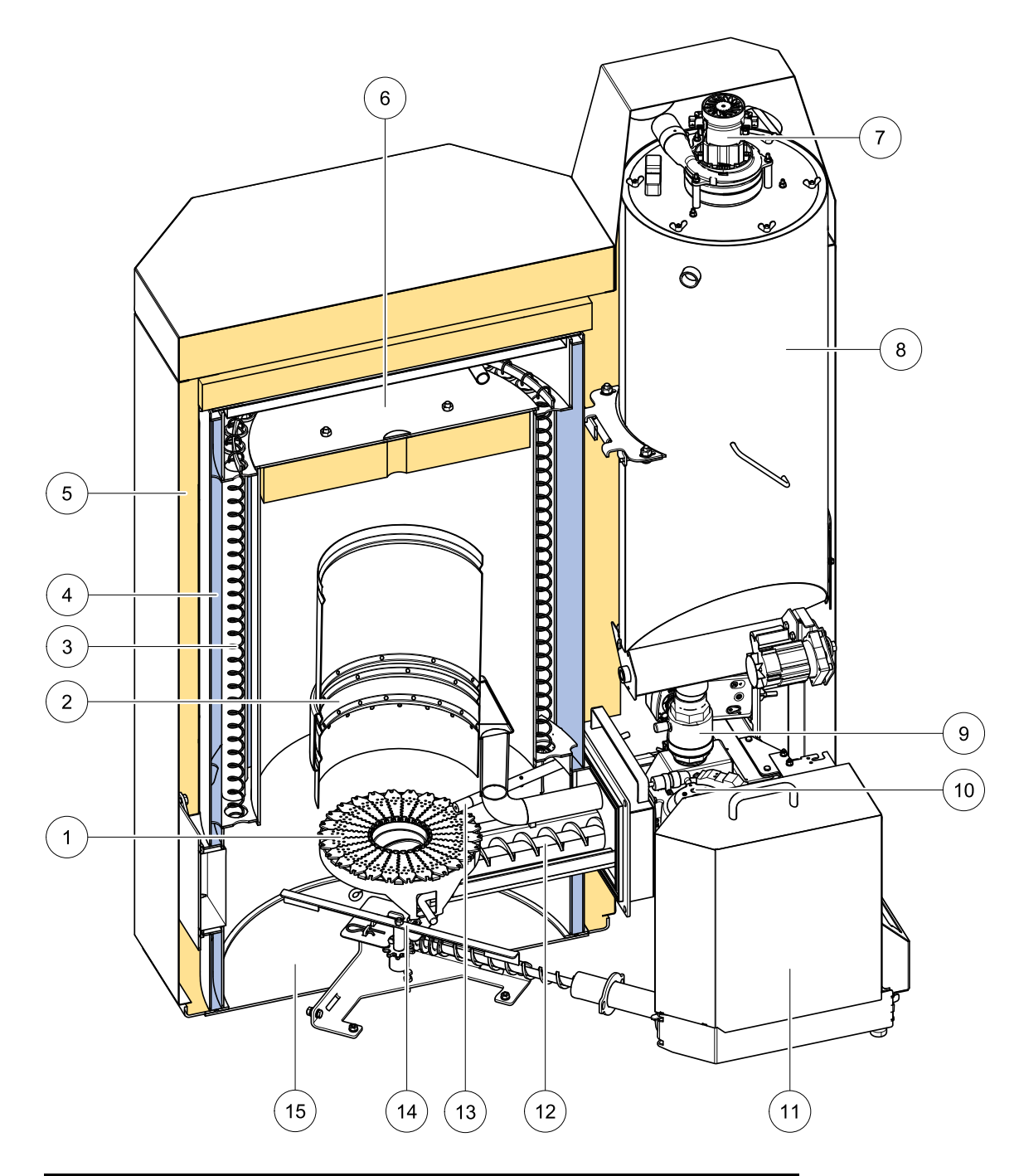

| 1 | Multi segmented brazier  | 9  | Fire protection – ball valve |
|---|--------------------------|----|------------------------------|
| 2 | Flame tube               | 10 | Burner fan                   |
| 3 | Heat exchanger           | 11 | External ash box             |
| 4 | Boiler water             | 12 | Burner auger                 |
| 5 | Boiler insulation        | 13 | Electronic ignition          |
| 6 | Combustion chamber cover | 14 | De-ashing system             |
| 7 | Suction turbine          | 15 | Ash chamber                  |
| 8 | Hopper                   |    |                              |

### 6.2 Pellet suction system

The pellet suction system consists of a pellet line, an air line and a suction turbine. The suction turbine in the hopper conveys pellets in the pellet line from the storage room or textile tank to the hopper.

| 1 | Pellet hose     | Hose from textile tank to the hopper.                             |
|---|-----------------|-------------------------------------------------------------------|
| 2 | Air hose        | Hosee from the suction turbine to the textile tank.               |
| 3 | Suction turbine | Located above the hopper underneath the Pellematic burner casing. |
| 4 | Suction switch  | Located underneath the textile tank.                              |

#### Key components of pellet suction system

| Pellet boiler | FleXILO textile tank |
|---------------|----------------------|
|               |                      |

### 6.2.1 Assembly of the vacuumsystem

The pellet hose and the air hose are flexible spiral hoses made out of plastic. A copper braid avoids the static loading of the spiral hose.

To avoid damage to the spiral hose, you must observe the following assembly guidelines:

| Bending radius                               | The hose should be led as briefly as possible and with a few curves as necessarily. Bending radius may never be smaller than <b>12inch</b> .                                                                            |
|----------------------------------------------|----------------------------------------------------------------------------------------------------|
| Upward<br>gradients                          | Max difference in height = <b>236inch</b><br><u>Note:</u> A difference in height of up to 118inch can be overcome at one time. Larger differences in<br>height must by interrupted with a minimum 40inch long crossbar. |
| Impact<br>protection                         | The spiral hose can be mounted up to 236inch exactly straight. Small bends particularly in front of curves reduces the abrasion of the spiral hose.                                                                     |
| Installation in<br>the soil and<br>openings: | When laying directly in the ground and trough openings the spiral tube must be conducted in a drain pipe with at least 0,39inch diameter. This pipe must be sealed and may not make any larger arc than 15°.            |
| Tightness                                    | In order to keep problem-free a sucking of the pellets, an absolute tightness in the system must be respected. All connection points must be provided with a hose clip.                                                 |
| Potenzial-<br>equalization                   | The hoses are provided with a copper braid, those the hose keeps antistatic. In order to ensure the function of the anti-statics, those copper braid must be attached at each end to the existing grounding become.     |
| Fire protection                              | At a wall break-through to the heating room must be installed a fire protection seal in the pellet-<br>and the air hose.                                                                                                |
| Crossing                                     | Please make sure please that you cross the hoses as few as possible.                                                                                                    |
| Length of the spiral hose                    | The maximum length of the spiral hose is 1570inch.<br>The maximum for pellets hose and air hose are 785inch.                                                                                                    |

### Assembly

Use securing clips and carrying bowls.

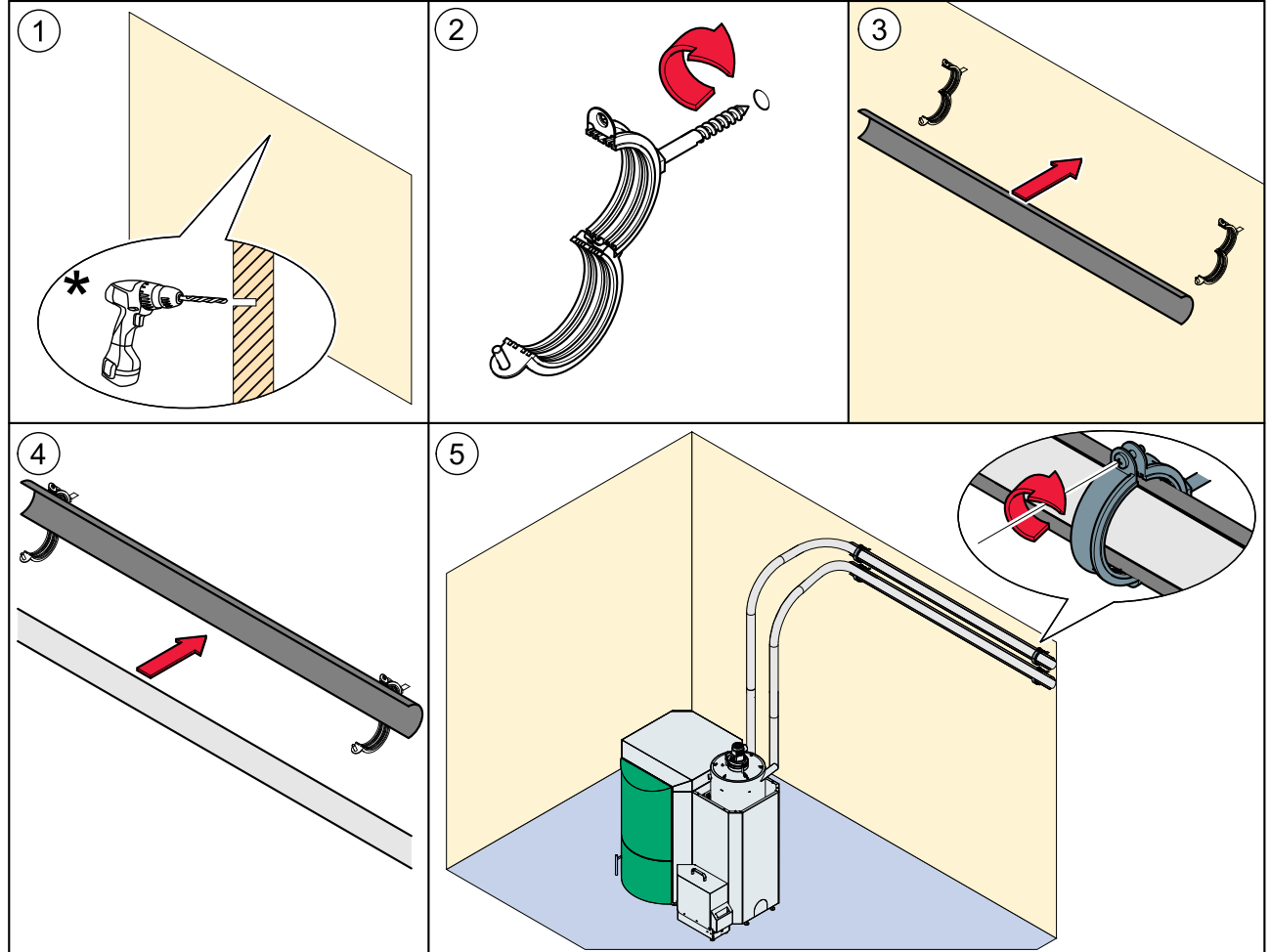

### \*Pay attention to the defined distances!

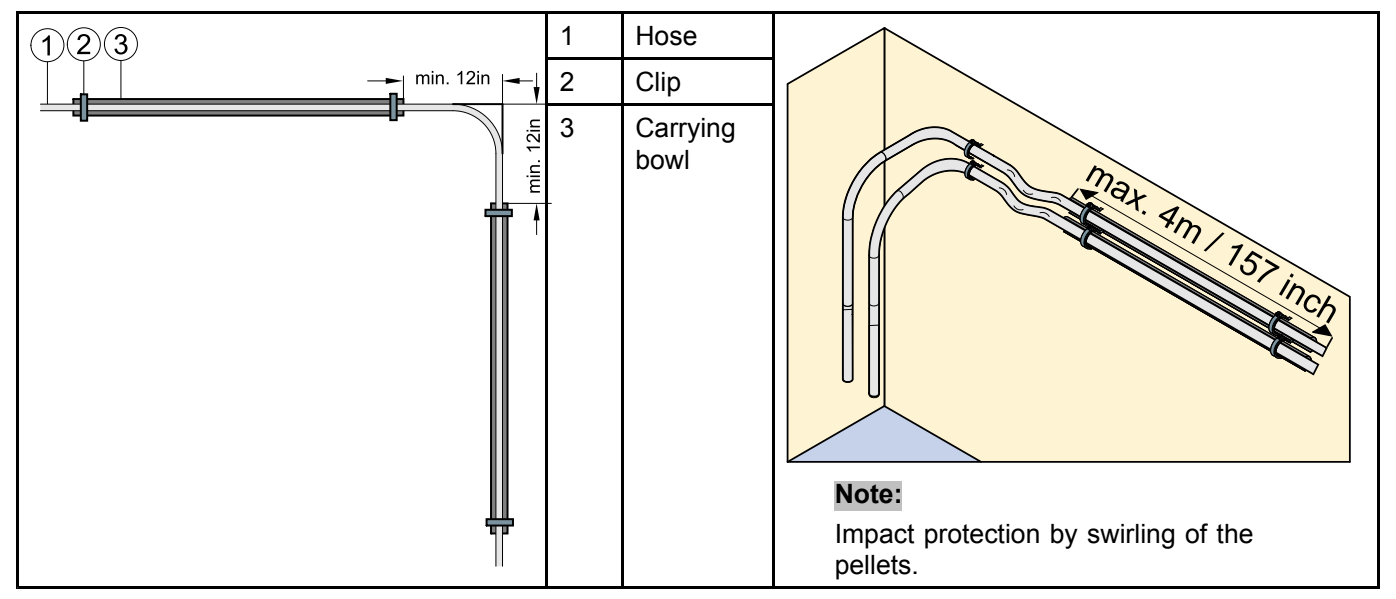

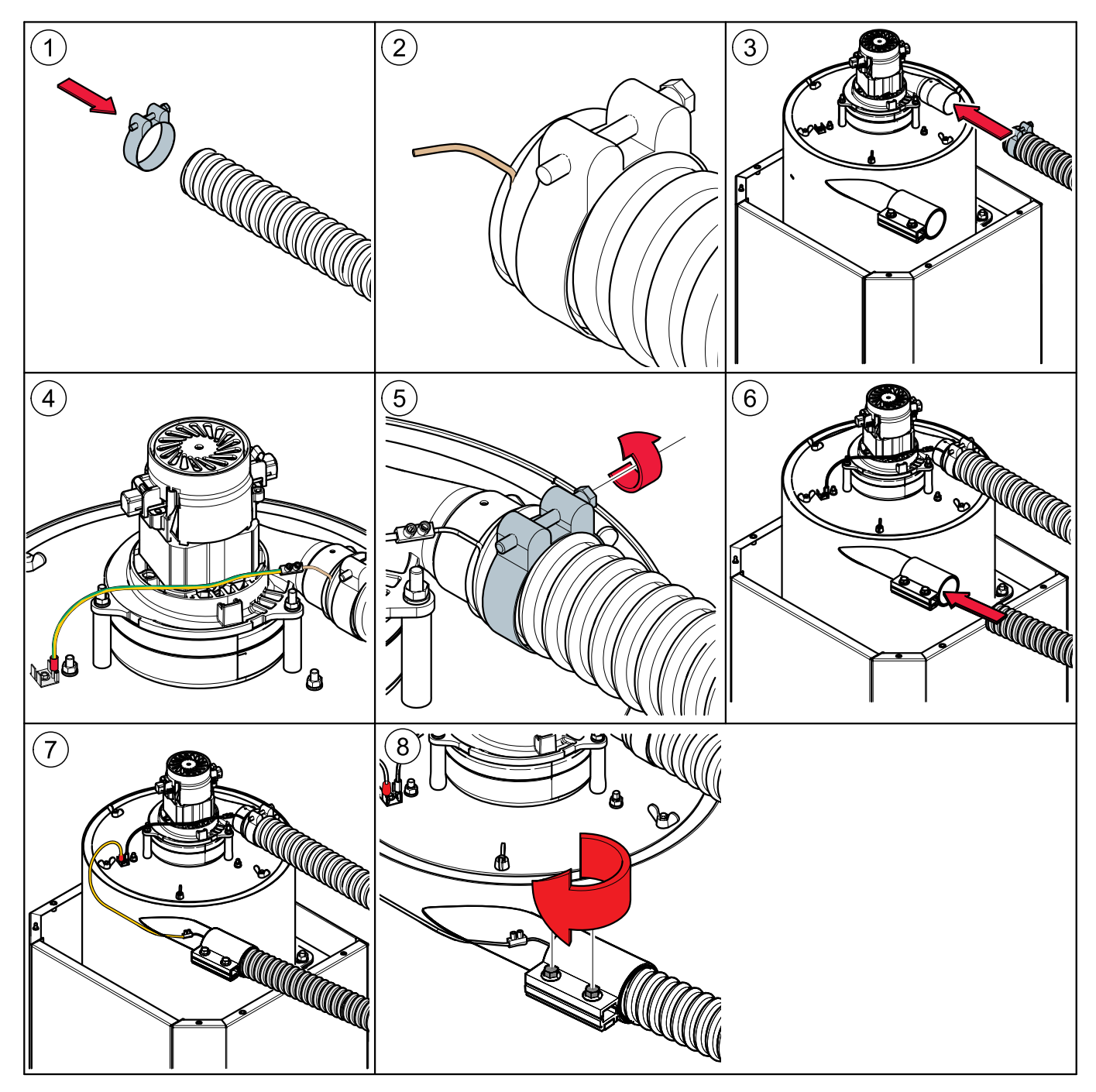

### Connection of the pellet and air hose to the suction turbine

### 6.3 Storage systems

For storing pellets we offer a FleXILO textile tank. FleXILO textile tanks can be located inside the boiler room, storage room or protected from wet and sun outside.

### Damage to property and loss of warranty The combination of an pellet boiler with a storage and conveyor system from another manufacturer has to be

permitted by our company.

### 6.3.1 FleXILO textile tank

The whole textile tank system is included in the scope of supply. We offer various sizes and types. The textile tank supplied may vary from the example shown above.

Please refer to the installation instructions supplied for the textile tank. Note also the instructions on setting up and filling.

### 7 Bringing the pellet boiler into the boiler room

This section describes the prerequisites as well as the working sequence required.

- 1. Transport
- 2. Notes on bringing the unit into the building
- 3. Casing parts
- 4. Dismantling the casing parts

### 7.1 Transport

We suppliy the pellet boiler on a pallet. The pellet boiler is ready to be connected up.

The control unit for the boiler controller and the operating drvice is integrated into the control panel.

The ash box and the optional external ash box with de-ashing system and the flue tube connections are supplied in separate packages. These need to be installed on-site.

If it is not possible to bring the boiler into the building at ground level, then you can remove the casing, the burner, the hopper and the boiler controller. This will reduce the weight of the unit and make it easier to carry.

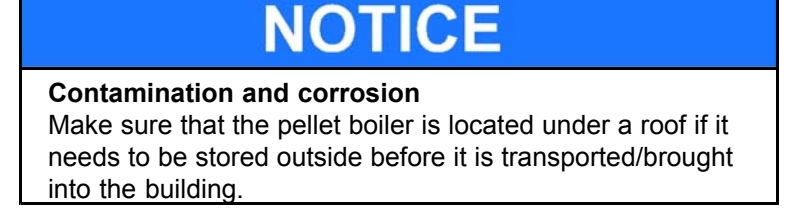

### 7.2 Notes on bringing the unit into the building

Before bringing the unit into the building, check the dimensions of all doors to ensure that the boiler has sufficient clearance and can be set up properly.

### Minimum door width — max. unit dimension

| PE, PES | 12, 15, 20 | 27,5 inch / 750mm  |
|---------|------------|--------------------|
| PE, PES | 25, 32     | 29,75 inch / 800mm |
| PES     | 36, 48, 56 | 31,2 inch / 900mm  |

### **Boiler dimensions**

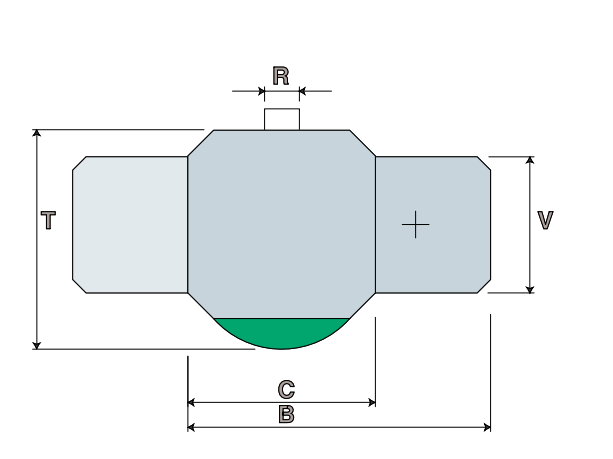

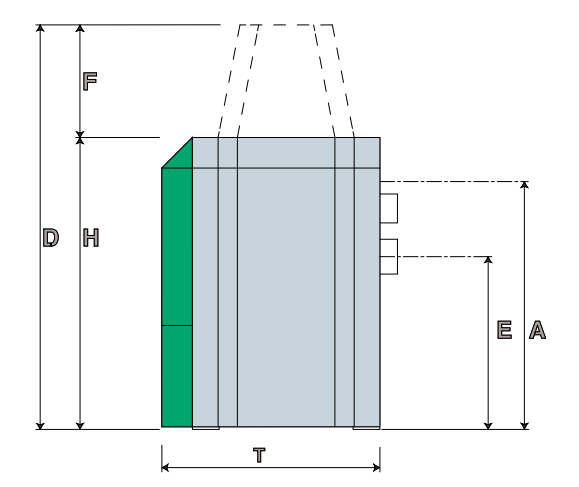

| Boiler size                                |      | PE(S)<br>12 | PE(S)<br>15 | PE(S)<br>20 | PE(S)<br>25 | PE(S)<br>32 | PE(S)<br>36 | PE(S)<br>48 | PE(S)<br>56 |
|--------------------------------------------|------|-------------|-------------|-------------|-------------|-------------|-------------|-------------|-------------|
| <b>B</b> – Overall width of pellet boiler  | inch | 44 1/2      | 44 1/2      | 44 1/2      | 46 3/4      | 46 3/4      | 51          | 51          | 51          |
|                                            | mm   | 1140        | 1140        | 1140        | 1190        | 1190        | 1297        | 1297        | 1297        |
| C – Width of boiler casing                 | inch | 27 1/2      | 27 1/2      | 27 1/2      | 29 3/4      | 29 3/4      | 34          | 34          | 34          |
|                                            | mm   | 700         | 700         | 700         | 756         | 756         | 862         | 862         | 862         |
| H – Height of boiler casing                | inch | 43          | 43          | 43          | 51          | 51          | 61          | 61          | 61          |
|                                            | mm   | 1100        | 1100        | 1100        | 1300        | 1300        | 1555        | 1555        | 1555        |
| <b>D</b> – Height of pellet suction system | inch | 55          | 55          | 55          | 63          | 63          | 73          | 73          | 73          |
|                                            | mm   | 1400        | 1400        | 1400        | 1600        | 1600        | 1855        | 1855        | 1855        |
| <b>F</b> – Height of suction filling unit  | inch | 12          | 12          | 12          | 12          | 12          | 12          | 12          | 12          |
|                                            | mm   | 300         | 300         | 300         | 300         | 300         | 300         | 300         | 300         |
| T – Depth of boiler casing                 | inch | 32          | 32          | 32          | 34 1/4      | 34 1/4      | 39          | 39          | 39          |
|                                            | mm   | 840         | 840         | 840         | 890         | 890         | 990         | 990         | 990         |
| V – Depth of burner casing                 | inch | 20          | 20          | 20          | 20          | 20          | 20          | 20          | 20          |
|                                            | mm   | 508         | 508         | 508         | 508         | 508         | 508         | 508         | 508         |
| E – Flue gas tube connection height        | inch | 25 1/2      | 25 1/2      | 25 1/2      | 33 1/4      | 33 1/4      | 41          | 41          | 41          |
|                                            | mm   | 645         | 645         | 645         | 844         | 844         | 1040        | 1040        | 1040        |
| A – Height of suply/return                 | inch | 35 3/4      | 35 3/4      | 35 3/4      | 43 3/4      | 43 3/4      | 52          | 52          | 52          |
|                                            | mm   | 896         | 896         | 896         | 1110        | 1110        | 1320        | 1320        | 1320        |
| R – Diameter of flue gas tube              | inch | 5           | 5           | 5           | 6           | 6           | 7           | 7           | 7           |
|                                            | mm   | 130         | 130         | 130         | 150         | 150         | 180         | 180         | 180         |

### **Boiler Weight**

| Boiler size                                           |    | PE(S)<br>12 | PE(S)<br>15 | PE(S)<br>20 | PE(S)<br>25 | PE(S)<br>32 | PE(S)<br>36 | PE(S)<br>48 | PE(S)<br>56 |
|-------------------------------------------------------|----|-------------|-------------|-------------|-------------|-------------|-------------|-------------|-------------|
| Weight of boiler packaged on pallet with wooden frame | Lb | 858         | 858         | 858         | 1003        | 1003        | 1430        | 1430        | 1430        |
| Weight of boiler with casing, hopper and burner       | Lb | 631         | 631         | 631         | 756         | 756         | 1120        | 1120        | 1120        |
| Weight of boiler without casing, hopper and burner    | Lb | 529         | 529         | 529         | 664         | 664         | 930         | 930         | 930         |

### Minimum clearance dimensions required

### Note:

To install the heating system properly and ensure economical operation, you need to make sure that minimum clearance dimensions indicated below are observed when setting up the boiler. In addition, make sure that legislation in your country is complied with relating to the minimum clearance of the flue gas tube.

|  | а                     | Min. clearance of flue gas connection                                                                                                    | inch<br>mm                             | 18<br>450  |
|--|-----------------------|----------------------------------------------------------------------------------------------------|----------------------------------------|------------|
|  | b                     | Min. clearance of side of boiler                                                                                                    | inch<br>mm                             | 5<br>50    |
|  | с                     | Min. clearance of front of boiler                                                                                                    | inch<br>mm                             | 28<br>700  |
|  | d                     | Min. clearance of side of burner                                                                                                    | inch<br>mm                             | 12<br>300  |
|  | е                     | Min. ceiling height                                                                                                    | inch<br>mm                             | 80<br>2000 |
|  | F<br>c<br>c<br>r<br>f | Note:<br>Place the boiler according to the minimum<br>clearances to the flue tube connection piec<br>defined in NFPA 31 (distance of 18inch/450<br>Make sure that you also comply with local<br>regulations.<br>For clearances required for floor protection<br>ollowing page. | n<br>ce as<br>Omm).<br>legal<br>I, see |            |

#### Placement of rubber plates

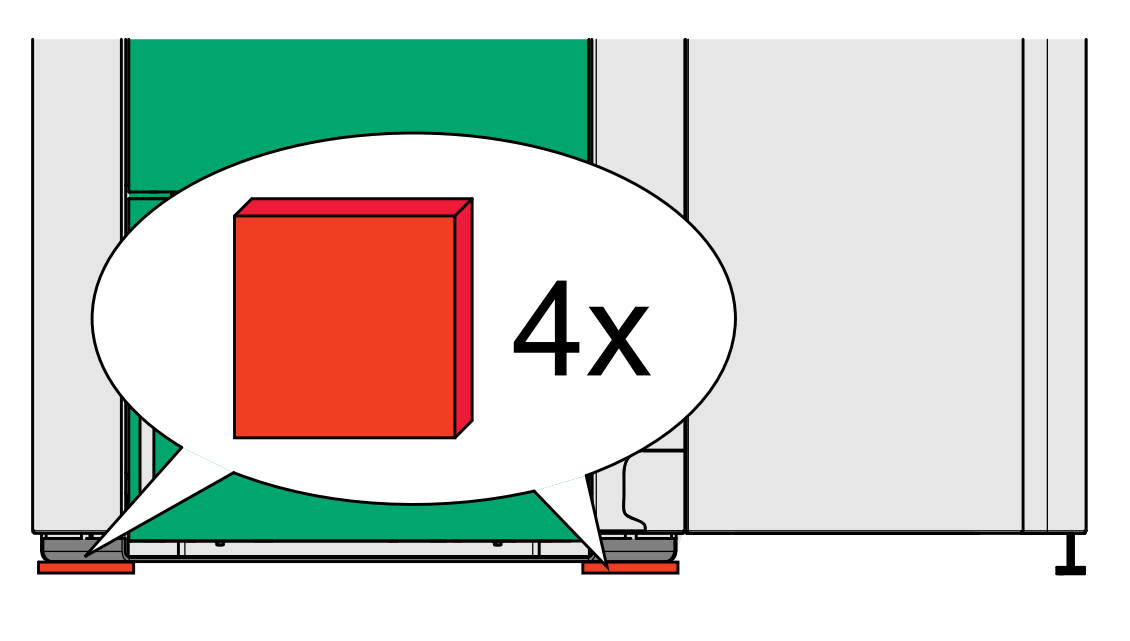

### NOTICE

The pellet heating boiler must be placed on the supplied rubber plates.

### 7.3 Flooring

The boiler base or foundation must be perfectly flat and level and must be able to support boiler gross weight. The floor must comply with the requirements of NFPA 31.

Generally the boiler should be placed on non-combustible floors. However, a shielding material can be placed underneath the boiler and the chimney connector in the case of a combustible floor like shown on the following drawing.

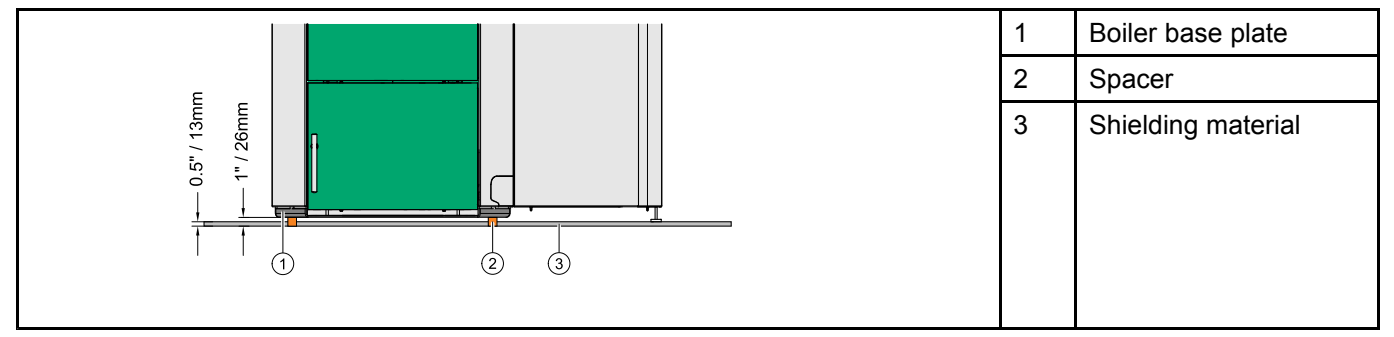

The spacer must be able to support the weight of the boiler and has to be non combustable. The shielding material must be equivalent to a  $\frac{1}{2}$  in / 13mm micro board with a K-value of 0.49 (W/m K) (R-value of 1.02 K m2/W) or greater. For detailed material specifications and offering contact our technician!

### DANGER

### **Risk of fire**

The flooring needs to extend out to the clearances on the chart below.

|  | Minimum clearances of shielding material required floor protection                                                | uired fo   | )r        |
|--|----------------------------------------------------------------------------------------------------|------------|-----------|
|  | Min. clearance of the shielding material from the boiler back – Note also the local restrictions in your area (a) | inch<br>mm | 17<br>450 |
|  | Min. clearance of the shielding material from the boilers left side panel (b)                                     |            | 8<br>200  |
|  | Min. clearance of the shielding material from the boilers front panel (c)                                         |            | 27<br>700 |
|  | Min. clearance of the shielding material from the boilers right side panel (d)                                    | inch<br>mm | 12<br>305 |

### 7.4 Casing parts

The boiler is protected by a casing on all sides. The casing parts prevent contact with hot, moving and live components. They also give the pellet boilers a unique appearance.

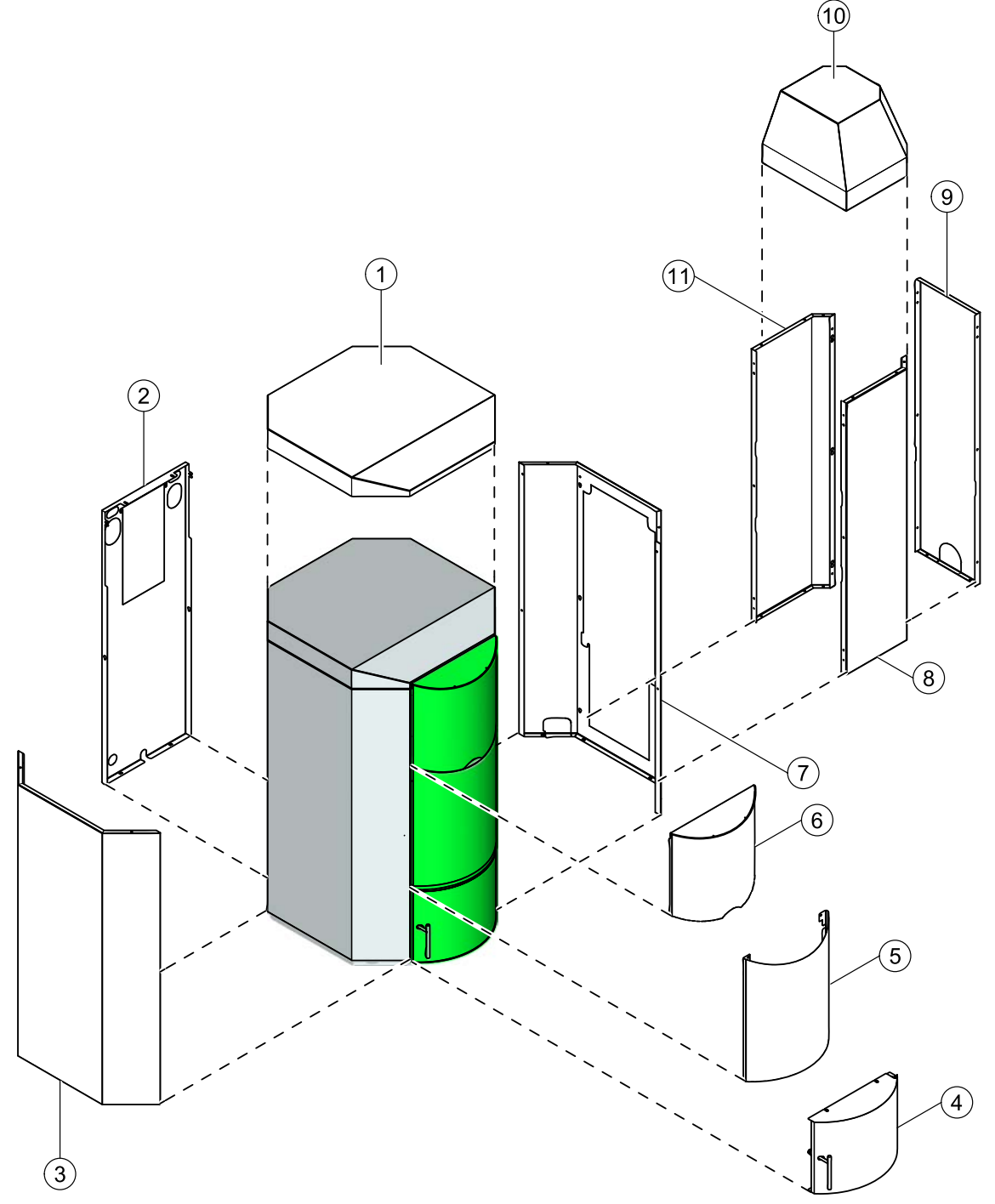

| 1 | Boiler casing cover               | 7  | Boiler side panel with opening |
|---|-----------------------------------|----|--------------------------------|
| 2 | Boiler rear panel                 | 8  | Burner side panel (same as 11) |
| 3 | Boiler side panel without opening | 9  | Burner lug without opening     |
| 4 | Boiler door panel (semi-circle)   | 10 | Burner cover suction system    |
| 5 | Boiler front panel (semi-circle)  | 11 | Burner side panel (same as 8)  |
| 6 | Boiler raise panel (semi-circle)  |    |                                |

### 7.5 Removing the casing, the hopper and the burner

Dismantle the pellet boiler as far as necessary if site conditions require, so that the unit can be brought safely into the building.

The complete dismantling of all components described here is divided into the following sections:

- 1. Dismantling the burner casing
- 2. Dismantling the hopper
- 3. Dismantling the burner
- 4. Dismantling the boiler door
- 5. Dismantling the boiler casing

### 7.5.1 Dismantling the burner casing

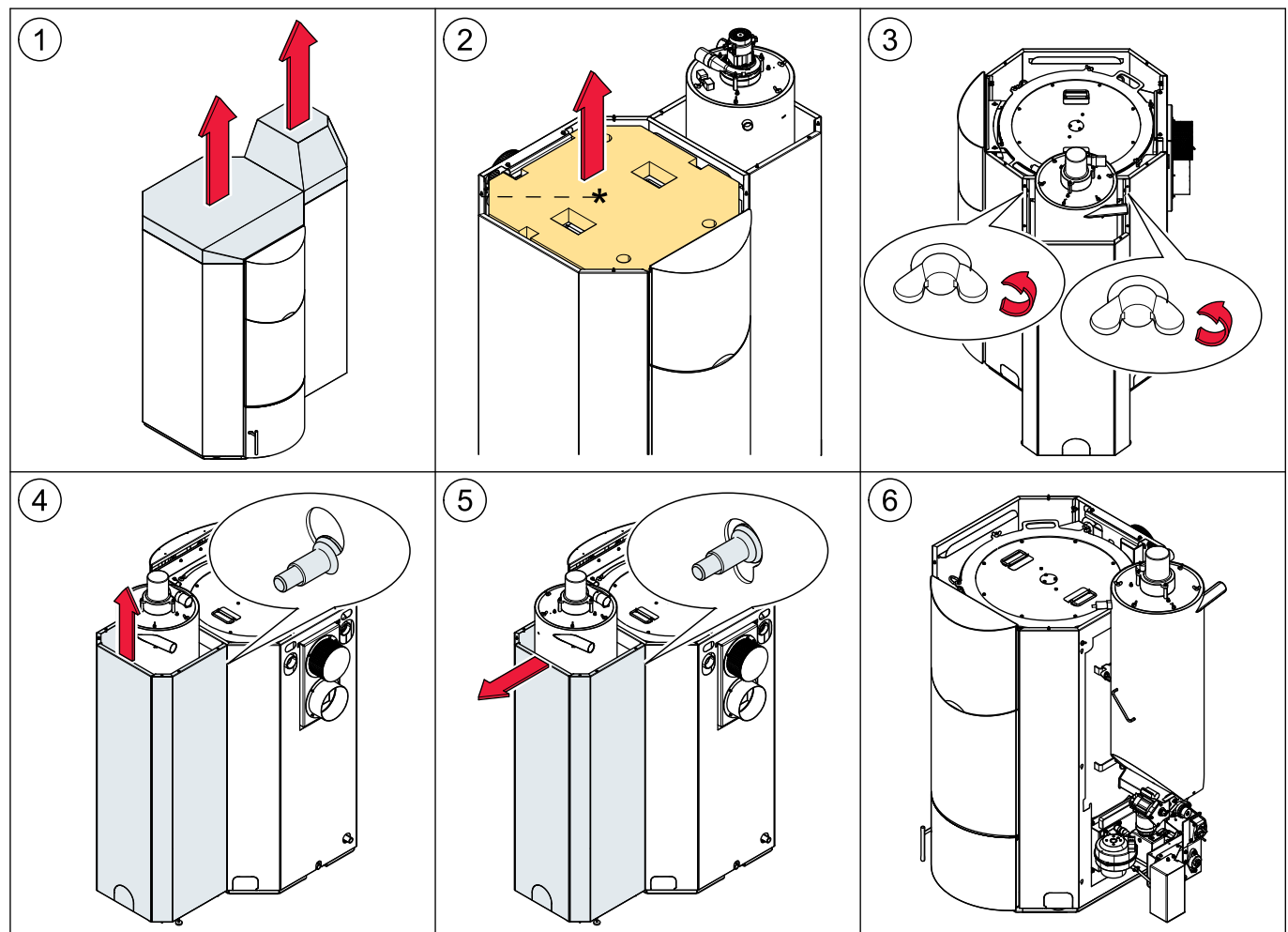

### 7.5.2 Dismantling the hopper

### 7.5.3 Dismantling the burner

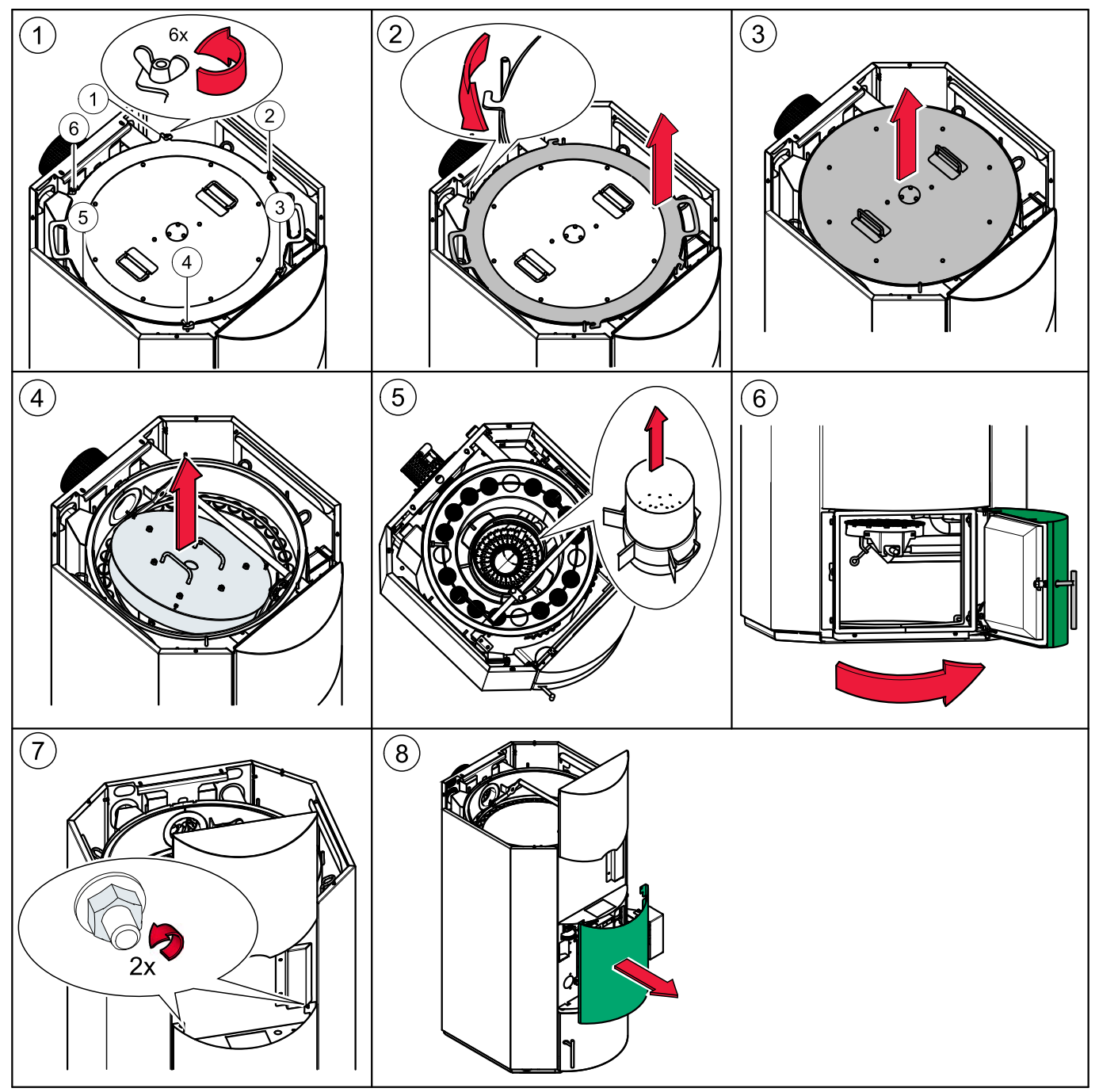

### Bringing the pellet boiler into the boiler room

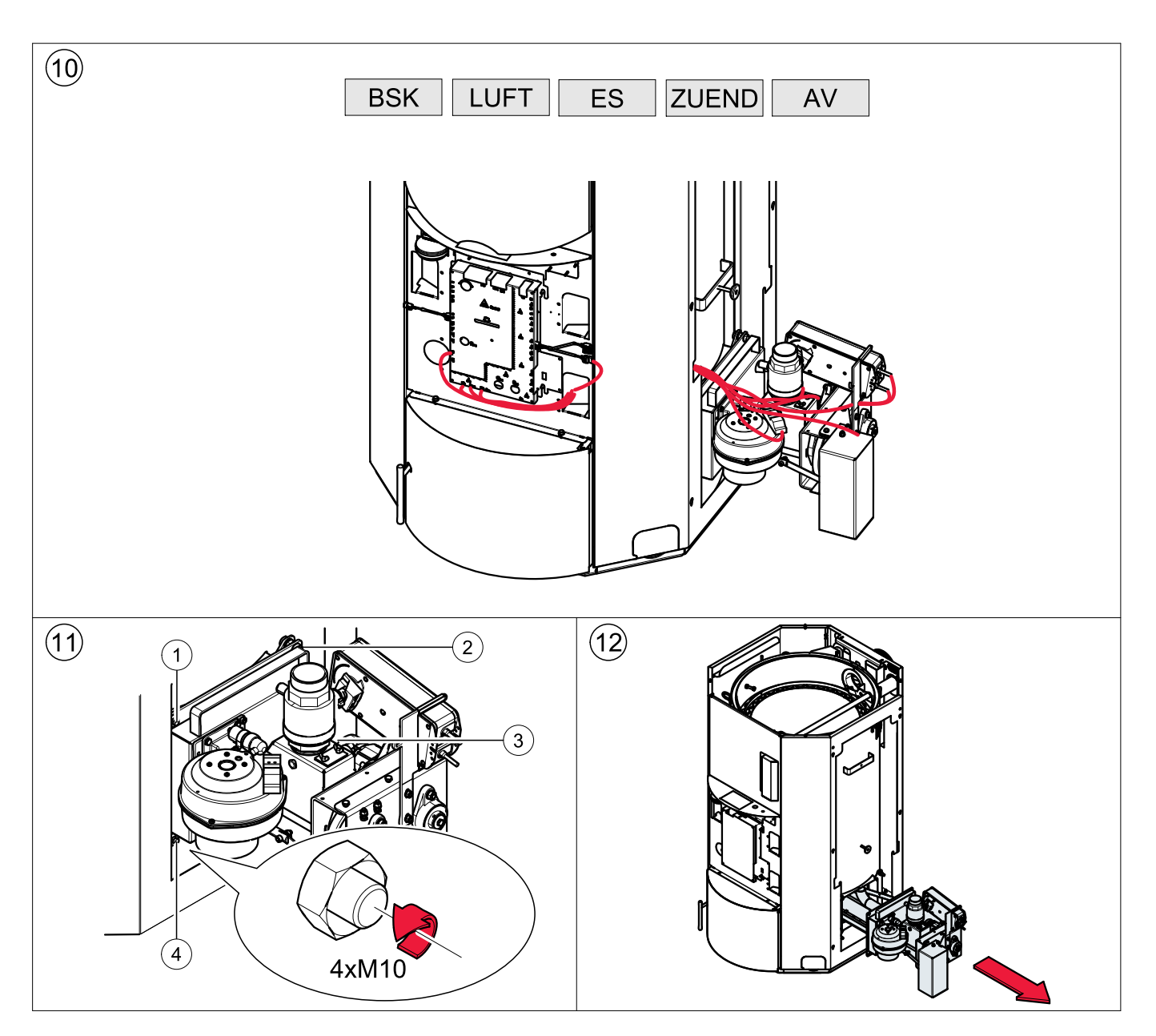

### 7.5.4 Dismantling the boiler door

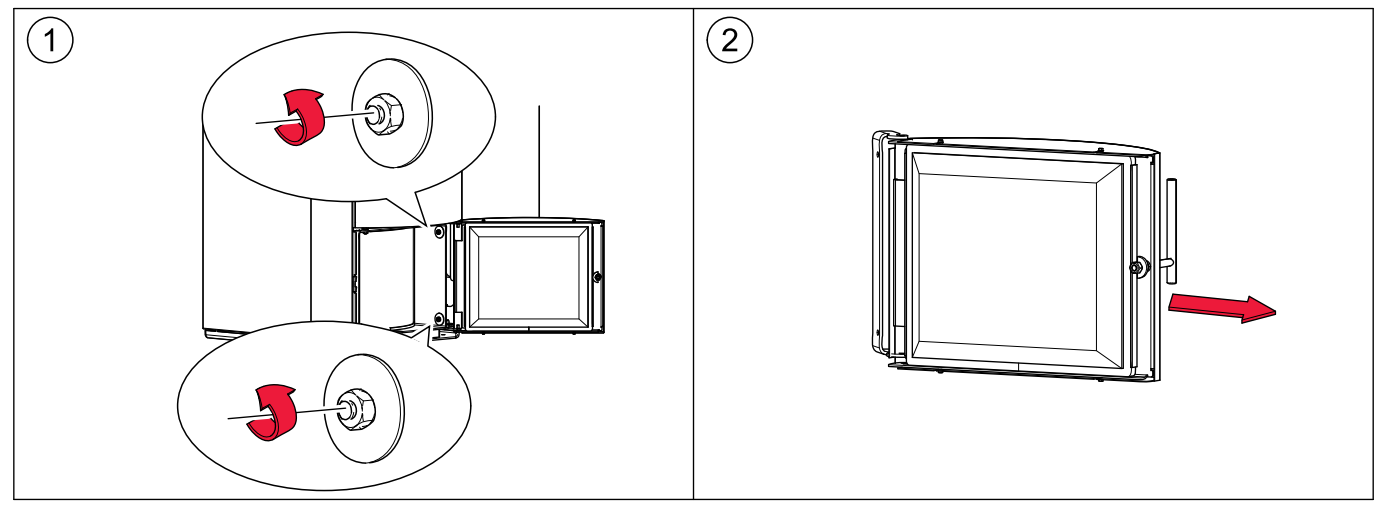

29

### 7.5.5 Dismantling the boiler casing

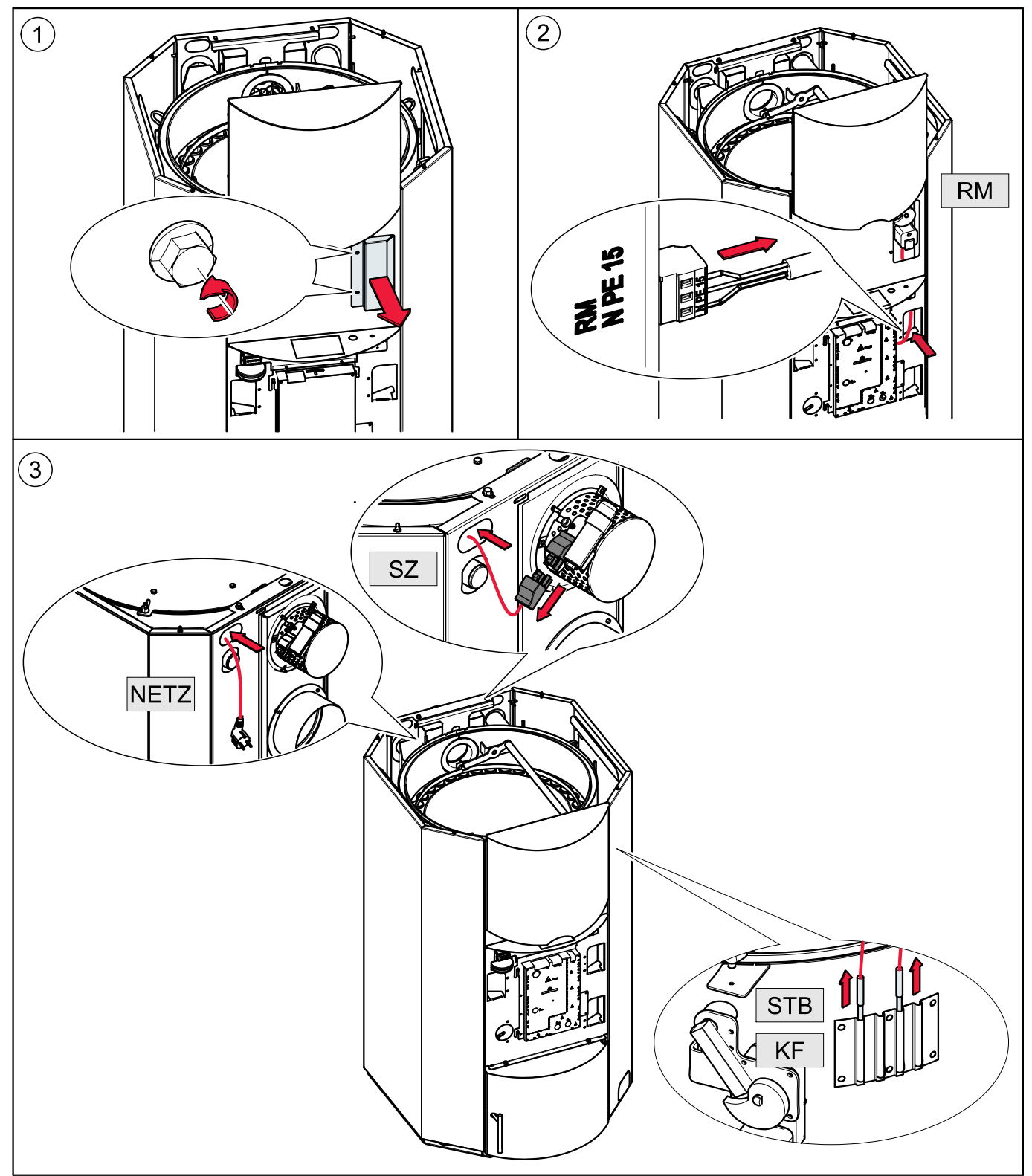

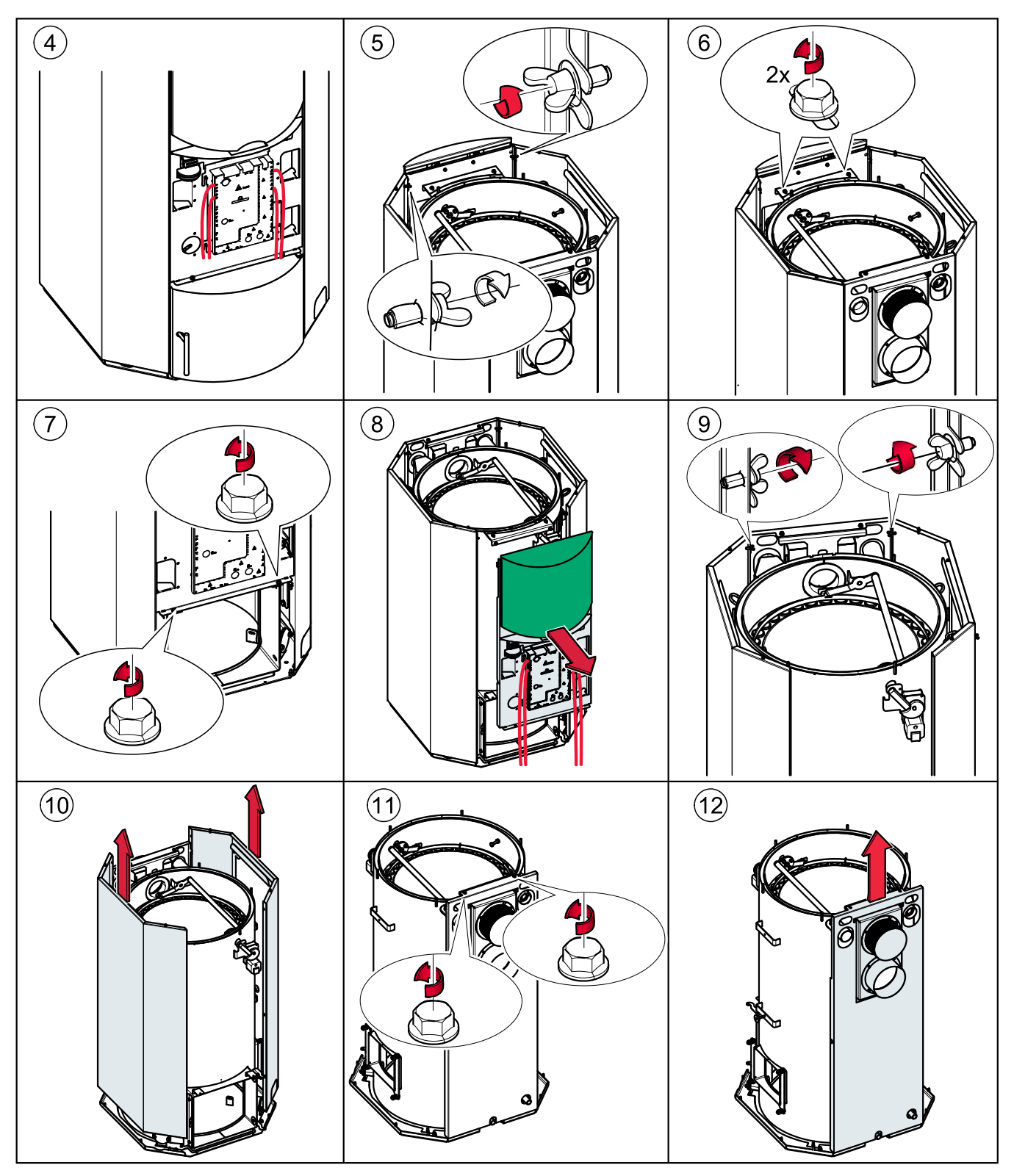

### Note:

Before dismantling the rear panel burner contact–BR1, boiler controlled pump–RES 2, emergency stop heating–NOT; power supply–Netz must be disconnected and routed back. See picture number 2

### 7.5.6 Deassembling the base plate

The base plate consists of three parts. Two parts on the left and the right side can be deassembled.

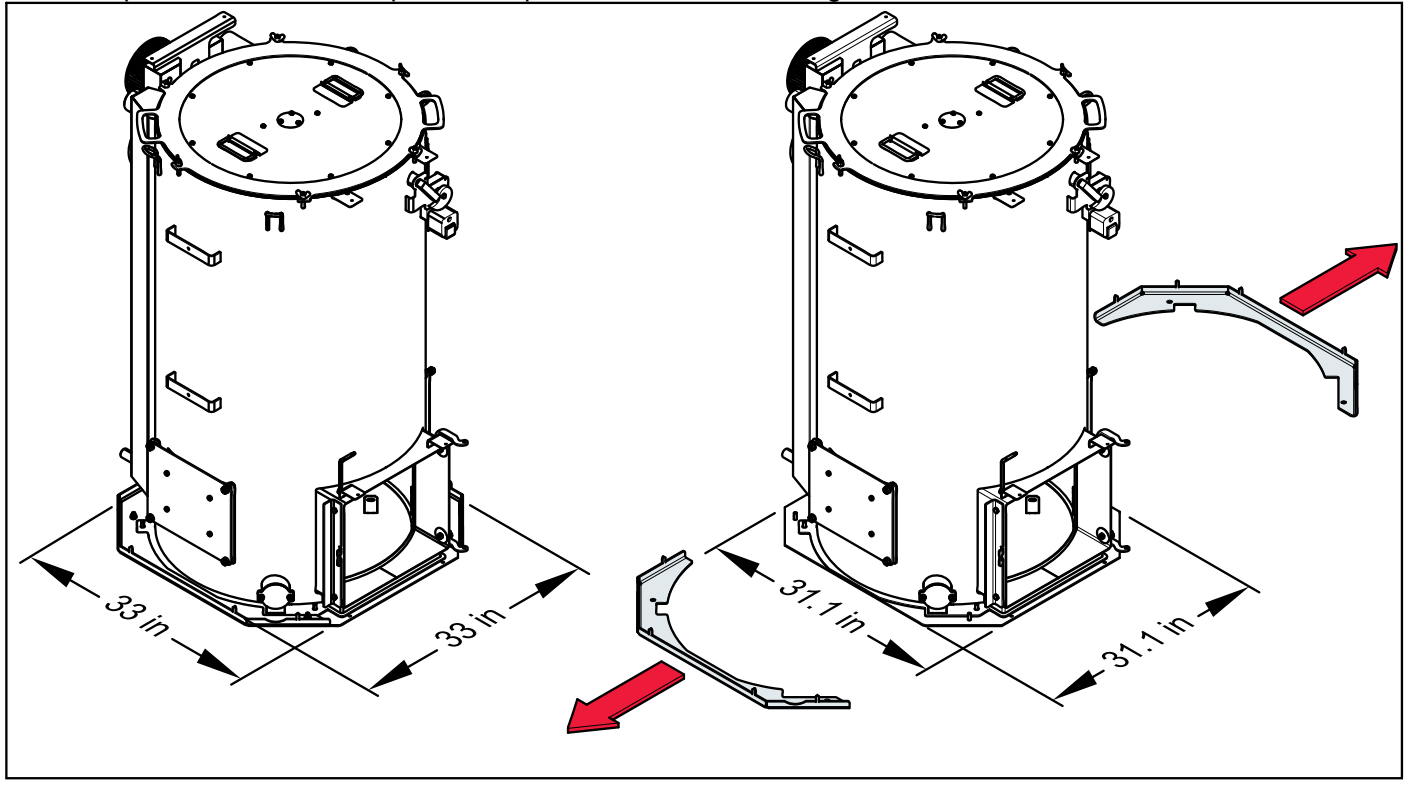

### Note:

31.1 inch is the minimum width of the boiler.

### 8 External de-ashing system

We offer an automatic external de-ashing system.

- 1. Description of de-ashing system
- 2. How the de-ashing system works
- 3. Installating the de-ashing system
- 4. Emptying the de-ashing system

### 8.1 Description of de-ashing system

The de-ashing system compresses the ash and conveys it from the ash chamber into the ash box. The ash box enables the ash to be easily disposed off without creating dust.

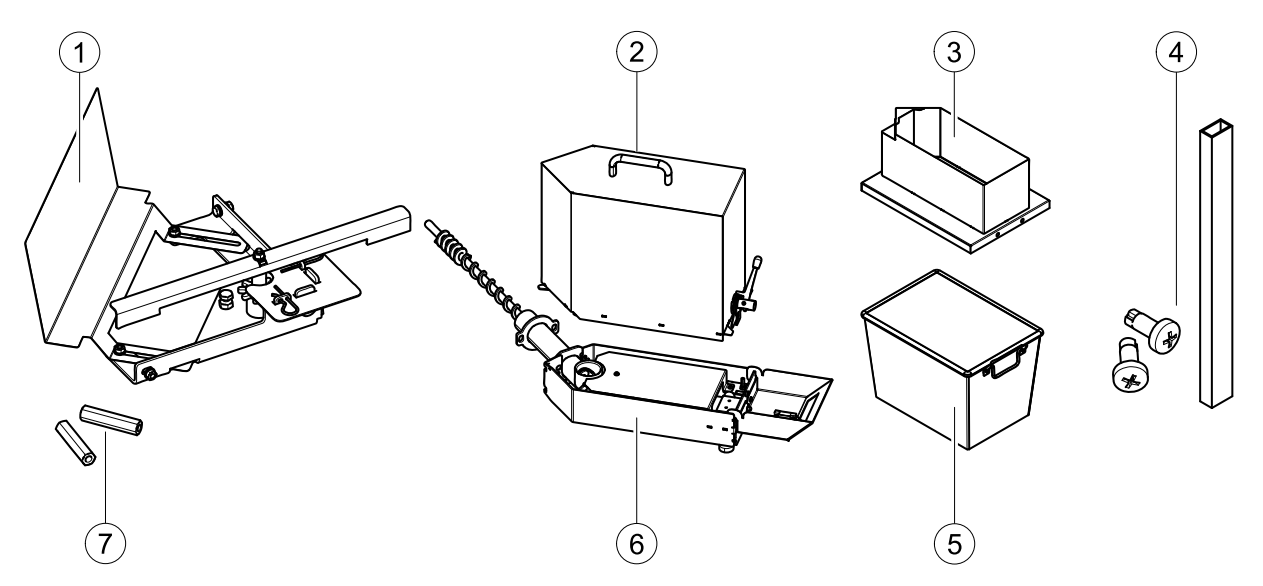

| 1 | Turnstile with agitator, door plate and mounting bolts | 5 | Ash container                               |
|---|--------------------------------------------------------|---|---------------------------------------------|
| 2 | Ash box with single-hand lever                         | 6 | Sub-assembly with extractor auger and cable |
| 3 | Mounting frame                                         | 7 | Extended nuts to secure the sub-assembly    |
| 4 | Cable duct with mounting bolts                         | 8 | 1 pack of bio-bags                          |

### Note:

All components for the de-ashing system are packaged in a separate box which is shipped together with the boiler. Open the box and check that all parts are available before starting work.

### 8.2 How the de-ashing system works

The de-ashing system is fully automatic. A dedicated motor in the sub-assembly of the de-ashing system drives the de-ashing auger. Its function is controlled and tested by the boiler controller.

The motor in the sub-assembly of the de-ashing system drives the de-ashing auger and the turnstile agitator arm. The agitator arm conveys the ash to the de-ashing auger. The de-ashing auger conveys the ash from the ash chamber into the ash box.

When the ashbox is full then the alarm text **"Ash"** appears on the display of the boiler controller. If you do not empty the ash box, the completes a futher 3 de-ashing sequences before failing. The boiler controller then displays the alarm text **"Ash box full"**. The heating system switches off. The heating system switches back on again automatically after the ash box has been emptied.

For pellets with a very high ash content, it is necessary to extend the duration of the de-ashing process and possibly also reduce the time interval between de-ashing processes. This can be done using parameters P195 and P196.

| DE-ASHING PAR | AMETER                  |                                                                | FACTORY SETTINGS |             |           |  |  |
|---------------|-------------------------|----------------------------------------------------------------|------------------|-------------|-----------|--|--|
| Parameter     | Display on<br>screen    | Description                                                    | PE(S) 12–20      | PE(S) 25–32 | PES 36–56 |  |  |
| P195          | Min running time<br>ash | Burner run time<br>until start of<br>next de-ashing<br>attempt | 120 min          | 80 min      | 45 min    |  |  |
| P196          | Ash comp.<br>duration   | Duration of<br>de-ashing<br>process                            | 3 min            | 3 min       | 5 min     |  |  |

### Note:

The de-ashing system compresses the ash and conveys it from the ash chamber into the ash box. How frequently you need to empty the ash box depends on pellet consumption and the ash content of the pellets.

### 8.3 Installing the de-ashing system

We recommend installing the de-ashing system after the boiler has been brought in, but before the boiler casing is fitted. The de-ashing system has to be installed before the burner casing is assembled.

Installation of the de-ashing system is divided into the following steps:

- 1. Bringing in and installing the de-ashing system on the base plate
- 2. Installing the de-ashing auger, fitting the sub-assembly and mounting the door plate
- 3. Installing the burner side casing with cut-out and electrical connection
- 4. Assembling the pellet boiler and activating the ash box

### 8.3.1 Bringing in and installing de-ashing system on the base plate

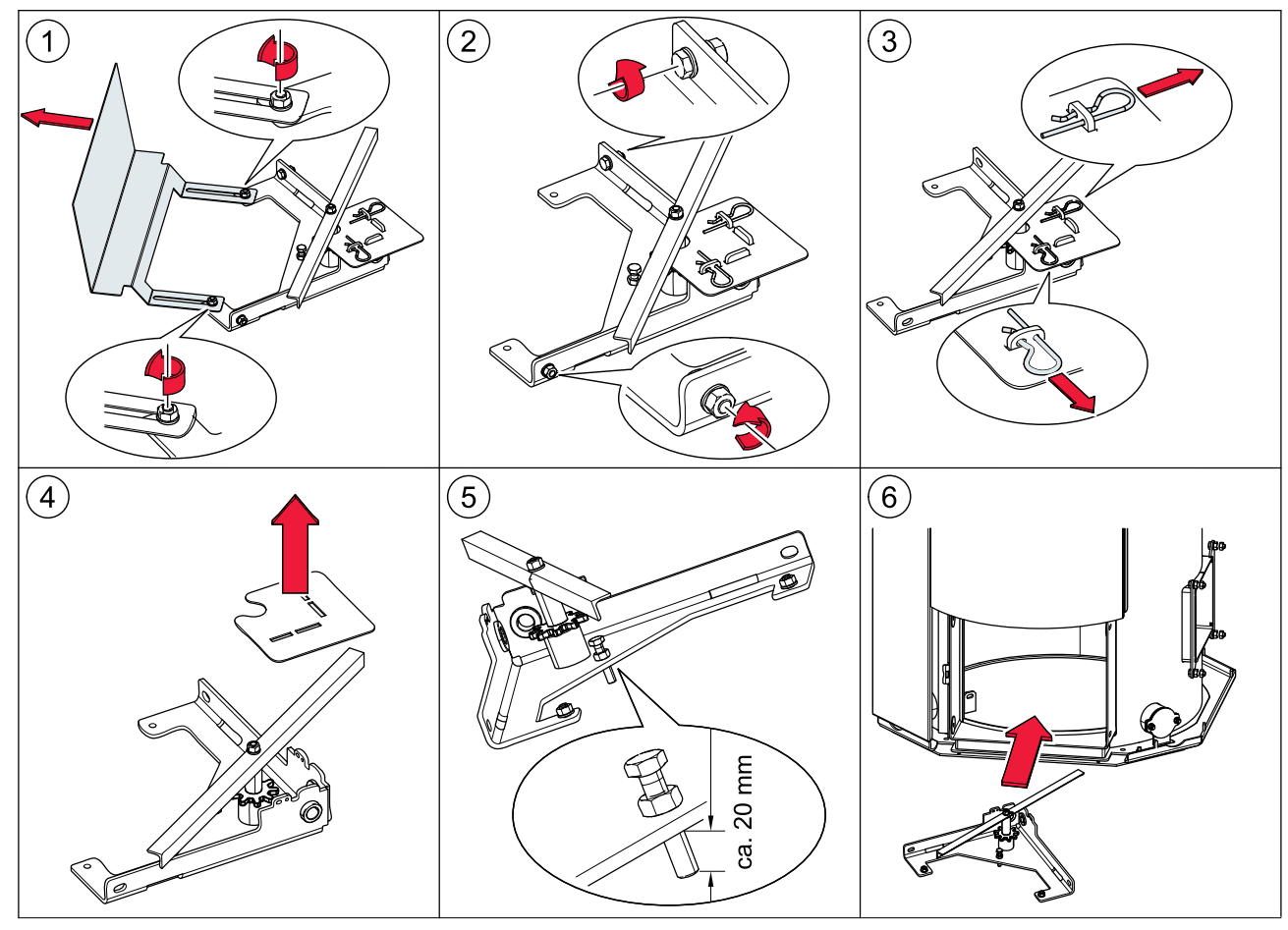

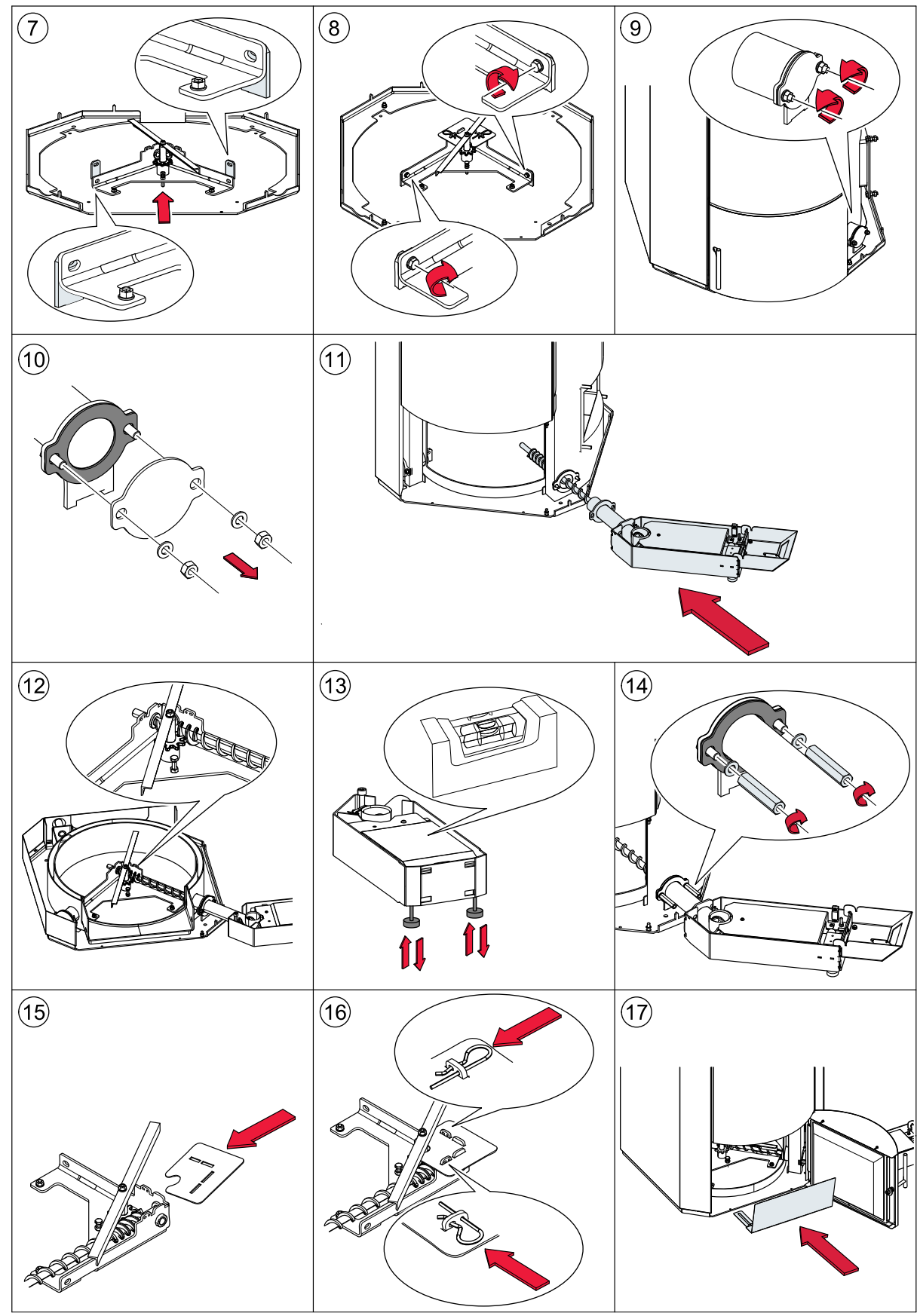

8.3.2 Installing the de-ashing auger, fitting the sub-assembly and mounting the door plate

### Note:

PICTURE 7: Do not tighten the screws firmly. Tighten the screws firmly only after working step in picture 11.

## (19) 20 (18)(22) (21) 52 52 ES\_AV 32\_33\_34 ЧÄ 32 ЫП မ္မ 51 51 34 34 -

### 8.3.3 Installing the burner side casing with cut-out and electrical connection

# ! CMP 0.6 !
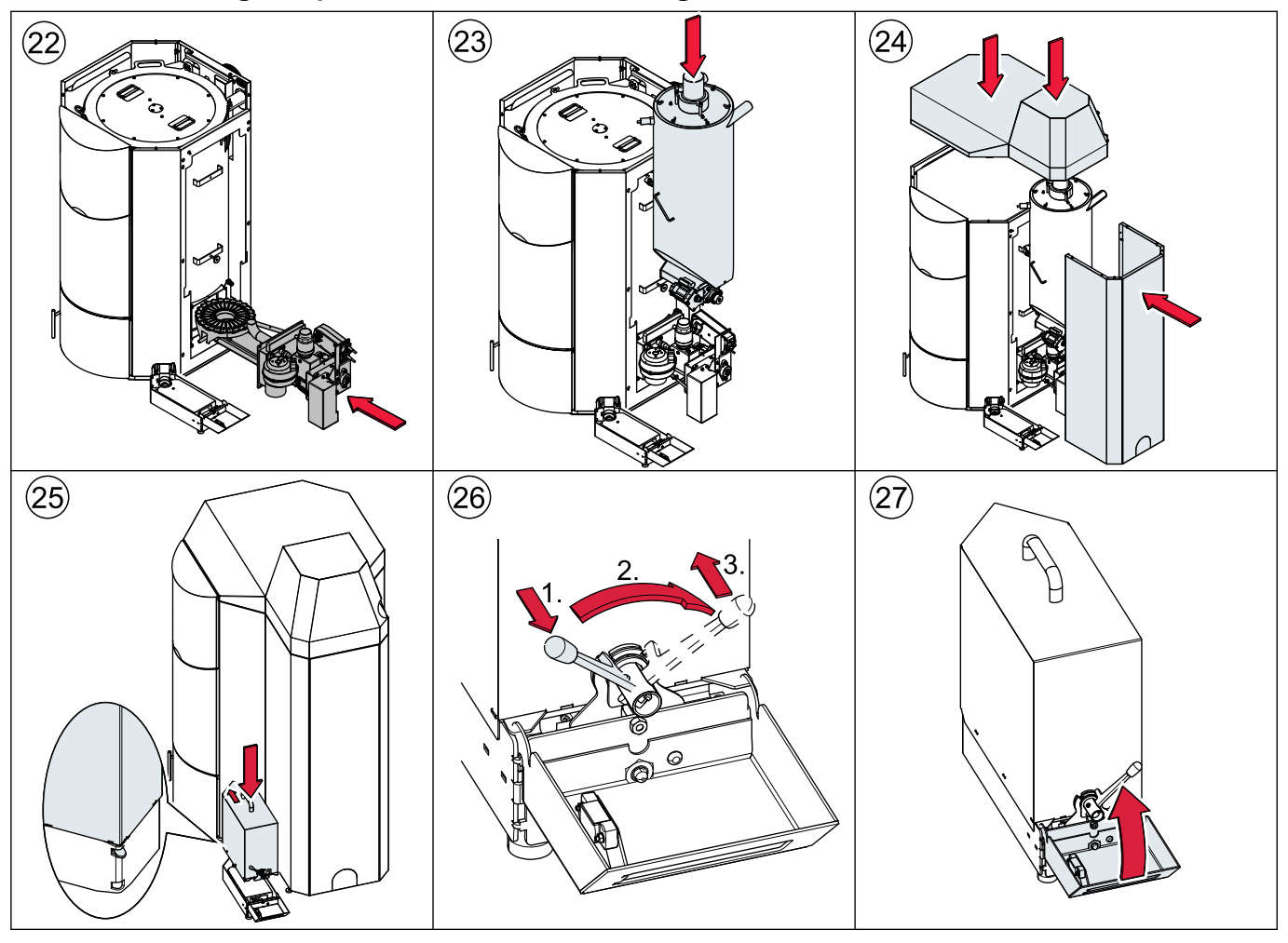

## 8.3.4 Assembling the pellet boiler and activating the ash box

#### Note:

Refer to the section on bringing the pellet boiler into the boiler room for detailed instructions on assembling the hopper, burner and casing components.

#### Activating the ash box

- 1. Switch ON the boiler
- 2. Open the Pellematic menu at the control unit by entering the code under parameter 199 in level 200. Then go to parameter 212: Ash box
- 3. Set up the number from **0** to **1**
- 4. Ash box is activ

# **9** Connecting up the hydraulics

The hydraulic connections are located on the rear side of the boiler.

DANGER

### Risk of explosion

You may connect up the pellet boiler only after an authorised plumber has installed the hydraulic system completely with all safety devices.

# NOTICE

### Water damage, damage to pellet boiler

Only an authorised plumber may connect up hydraulics on the pellet boiler. Check the hydraulic system for leaks before starting up.

### 1. Return water temperature control

The device to increase the return temperature is already integrated into the boiler. You do not need to make any adjustments to this.

#### 2. Hydraulic schematics

Always refer to the our hydraulic schematics when connecting up the pellet boiler. Our hydraulic schematics are available from your sales partner or from our website.

Combination with an accumulator tank is possible and makes sense in certain circumstances.

#### 3. Connections

The connections between the pellet boiler and the hydraulic system must be disconnectable.

#### 4. Drain connection

When you install the pellet boiler, remove the plug from the drain connection (4) and fit a 1/2" diameter shut-off valve.

#### 5. Thermometer connection

Installing a thermometer at location (3) (submersion sleeve 3.94 in long) enables you to measure the temperature of the return water after the return water temperature control.

Whether this is installed or not, after setting up the pellet boiler you need to remove the cap and fit a 1/2" diameter closure plug at location (3).

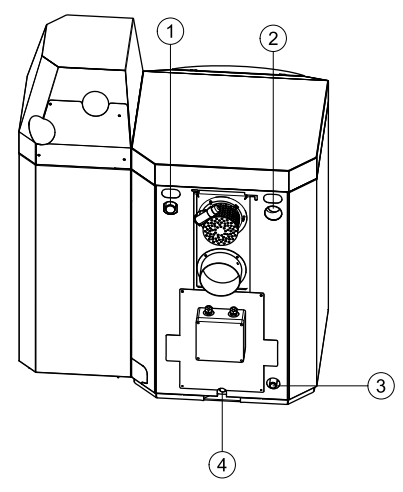

| 1 | Flow   |   | Thermometer connection |  |  |
|---|--------|---|------------------------|--|--|
| 2 | Return | 4 | Drain connection       |  |  |

# **10** Connecting up to the power supply

## 10.1 Terminal box

The terminal box serves for connecting up the power supply, low water cut off, curcuit pump an the summer winter switch.

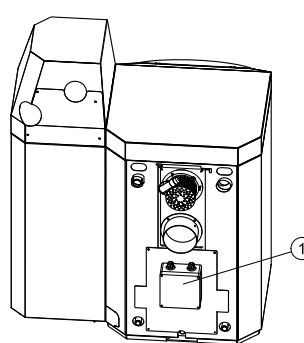

1...... Terminal box

### 10.1.1 Wiring diagram - terminal box

The wiring diagrams for the terminal box provide detailed technical information for electricians.

DANGER

Electric shock
Only an authorised service technician may connect up the
pellet boiler to the power supply.
Isolate the entire heating system from the power supply
before starting work on the pellet boiler.

### General information for the electrician

- Voltage supply 208V: Supply line protection 16A
- Lightening protection: as there is no possible complete protection against lightening, we suggest fitting a voltage spike surpressorin the building distribution system.
- Electrical connection:

**USA** 208 VAC, 60 Hz, 6A for auger delivery system, 16A for vacuum suction system **EU** 230 VAC, 50 Hz, 6A for auger delivery system, 16A for vacuum suction system

| Wiring plan |                                             |  |  |  |
|-------------|---------------------------------------------|--|--|--|
| Terminal    | Specification                               |  |  |  |
| 1           | Hot wire L1 (Black) - Power Supply          |  |  |  |
| 2           | Hot wire L2 (Red) - Power Supply            |  |  |  |
| 3           | Neutral wire (White) - Power Supply         |  |  |  |
| $\oplus$    | Ground wire - Power Supply                  |  |  |  |
| 4           | Hot wire - Boiler Controlled Pump           |  |  |  |
| 5           | Neutral wire - Boiler Controlled Pump       |  |  |  |
| $\oplus$    | Ground wire - Boiler Controlled Pump        |  |  |  |
| 6           | Hot wire - Power Supply water Cut-Off       |  |  |  |
| 7           | Hot wire - Burner Circuit Low water Cut-Off |  |  |  |
| 8           | Neutral wire - Low water Cut-Off            |  |  |  |
| ⊕           | Ground wire - Low water Cut-Off             |  |  |  |
| 9           | Hot wire - boiler contact                   |  |  |  |
| 10          | Hot wire - boiler contact                   |  |  |  |
| 11          | Hot wire - Domestic hot water pump          |  |  |  |
| 12          | Neutral wire - Domestic hot water pump      |  |  |  |
|             | Ground wire - Domestic hot water pump       |  |  |  |

# Connecting up to the power supply

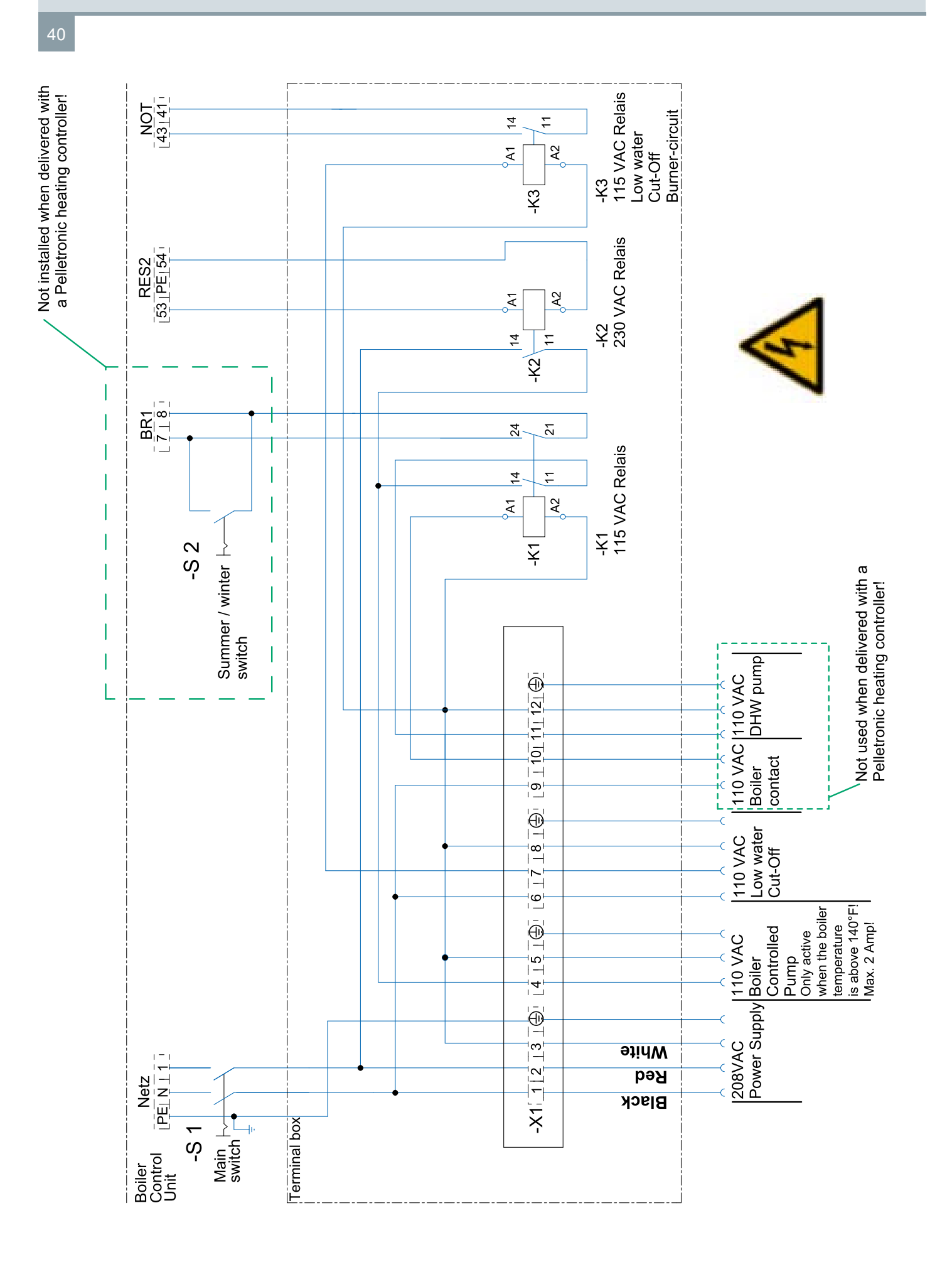

Installation Manual PES 36-56

# 10.2 Plugs on the boiler controller

| Designation of the plug-in position |               | Voltage     | Name of sensors, motors and pumps                  |  |
|-------------------------------------|---------------|-------------|----------------------------------------------------|--|
| KF                                  | 89            | 24 Volt     | Boiler sensor                                      |  |
| UP                                  | 234           | 24 Volt     | Negative draft measuring                           |  |
| AE2                                 | 567           | 24 Volt     | Analog-input 2                                     |  |
| FRT                                 | +12 13        | 24 Volt     | Combustion chamber sensor (optional)               |  |
| RGF                                 | +14 15        | 24 Volt     | Flue gas sensor                                    |  |
| BR1                                 | 78            | 24 Volt     | Burner contact                                     |  |
| AK                                  | 11 12         | 24 Volt     | Existing boilers                                   |  |
| ES_AV                               | 32 33 34      | 24 Volt     | End switch ash box                                 |  |
| DE1                                 | 37 36 35      | 24 Volt     | Not used                                           |  |
| KAP_ZW                              | 543           | 24 Volt     | Capacitive Sensor – hopper                         |  |
| KAP_RA                              | 543           | 24 Volt     | Capacitive sensor – burner (only for auger system) |  |
| BSK                                 | 654321        | 24 Volt     | Fire protection – motor                            |  |
| ES_BSK                              | 25 26         | 24 Volt     | Fire protection – end switch                       |  |
| LUFT                                | 11 PE N       | 230 Volt    | Burner fan                                         |  |
| ES                                  | 6 PE N 3 2 1  | 230 Volt    | Burner motor                                       |  |
| ZUEND                               | 22 PE N       | 230 Volt    | Ignition                                           |  |
| MA                                  | 47 PE 48      | 230 Volt    | Magnetic valve (only for condensing boiler)        |  |
| Netz                                | PE N 1        | 230 Volt    | Power supply                                       |  |
| SPL                                 | 46 PE N       | 230 Volt    | Vacuum suction system – relay board                |  |
| RA                                  | 16 15 14 PE N | 230 Volt    | Fuel transport system – motor                      |  |
| ZW                                  | 16 15 14 PE N | 230 Volt    | Suction turbine                                    |  |
| RES 1                               | 49 PE 50      | 230 Volt    | Motor hopper – PES 36–56 only                      |  |
| RES 2                               | 53 PE 54      | 230 Volt    | Boiler controlled pump                             |  |
| AV                                  | 51 PE 52      | 230 Volt    | Motor ashbox                                       |  |
| UW                                  | N PE 13       | 230 Volt    | Not used                                           |  |
| SZ                                  | N PE 17       | 230 Volt    | Flue gas fan                                       |  |
| RM                                  | N PE 15       | 230 Volt    | Motor boiler cleaning device                       |  |
| SM                                  | 20 19         | dry contact | Fault signal relay (max. 5 A)                      |  |
| SI2                                 | 60 61         | 230 Volt    | Not used                                           |  |
| TUEB                                | 13 14         | 230 Volt    | Not used                                           |  |
| STB                                 | 19 PE 17      | 230 Volt    | Safety temperature sensor                          |  |
| NOT                                 | 43 41         | 230 Volt    | Emergency stop heating, USA: Low water cut off     |  |
| WR1                                 | 4 PE N        | 230 Volt    | Power supply external heating controller           |  |
| WR2                                 | B A GND 24 V  | 24 Volt     | Operating display                                  |  |
| WR3                                 | GND 24V B A   | 24 Volt     | Pelletronic heating controller                     |  |
| EWB                                 | A B GND       | 24 Volt     | Not used                                           |  |

The designation of the plugs must correspond with the labeling of plug-in positions.

## 10.2.1 Illustration of sensors, motors and pumps

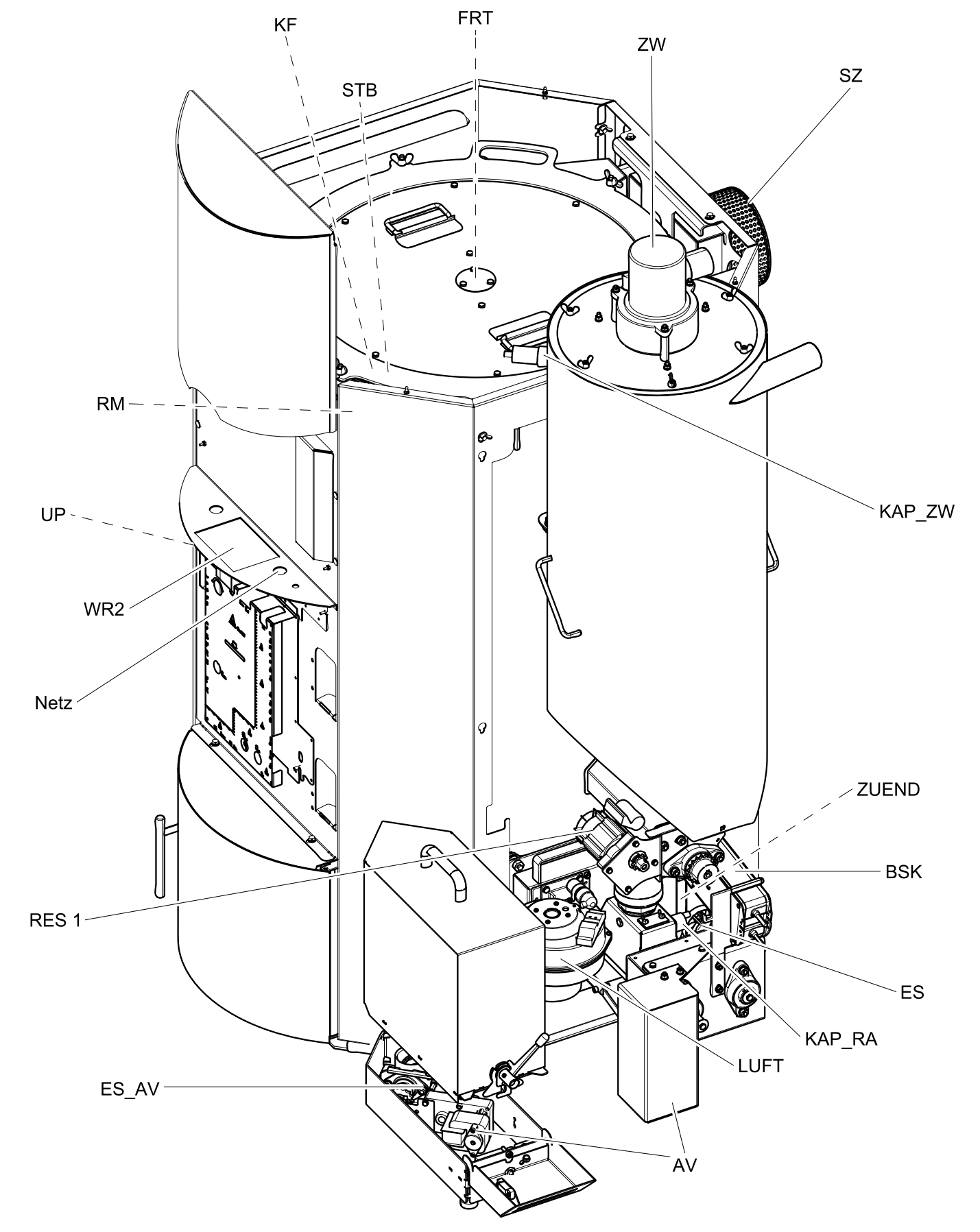

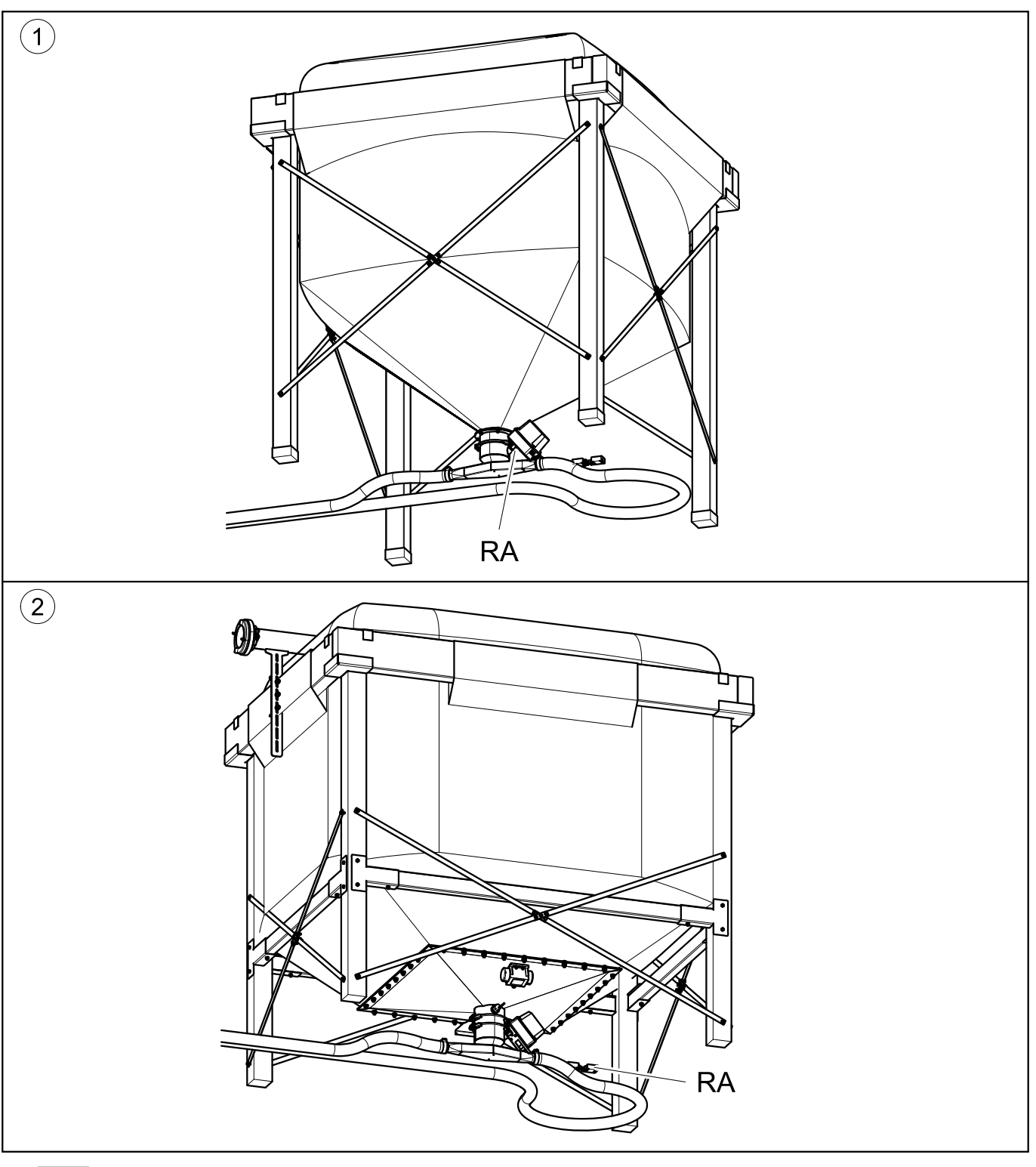

## Note:

RA – Fuel transport system – is connected differently according to the storage system.

| 1 | Textile tank – RA has to be connected to the suction switch. |
|---|--------------------------------------------------------------|
| 2 | Textile tank with vibration plate                            |

## 10.2.2 Cable routing

Reroute cables after dismantling the casing or other system components.

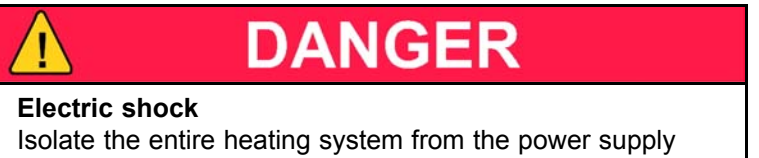

before starting work on the pellet boiler.

Note the following points to ensure the cables are routed securely:

Cables must not be routed:

- · over moving parts,
- over hot parts,
- or over sharp edges.

Cables must be:

- · routed in the cable ducts provided and
- through cable leadthroughs,
- tied together,
- and secured with cable ties at the points provided.
- Power cables must be routed in the right-hand duct and sensor cables must be routed in the left-hand duct.

# DANGER

#### Electric shock

Check cables for damage. Replace any cables that are damaged.

# NOTICE

#### Damage to the boiler controller

Before fitting the casing components, make sure that the cable plug connector codes match the socket codes.

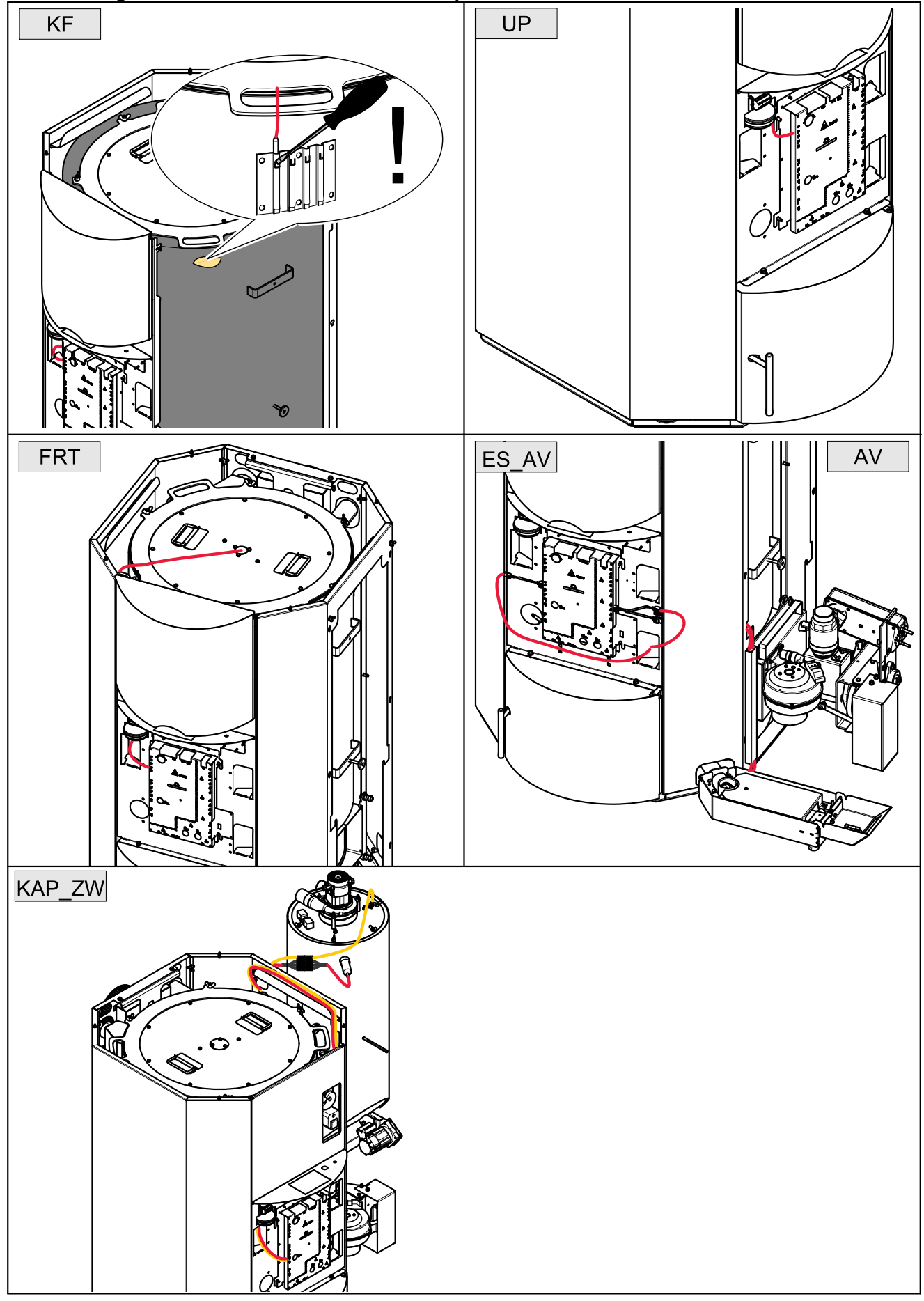

Cable routing from the boiler controller to the components

## Cable routing from the boiler controller to the components

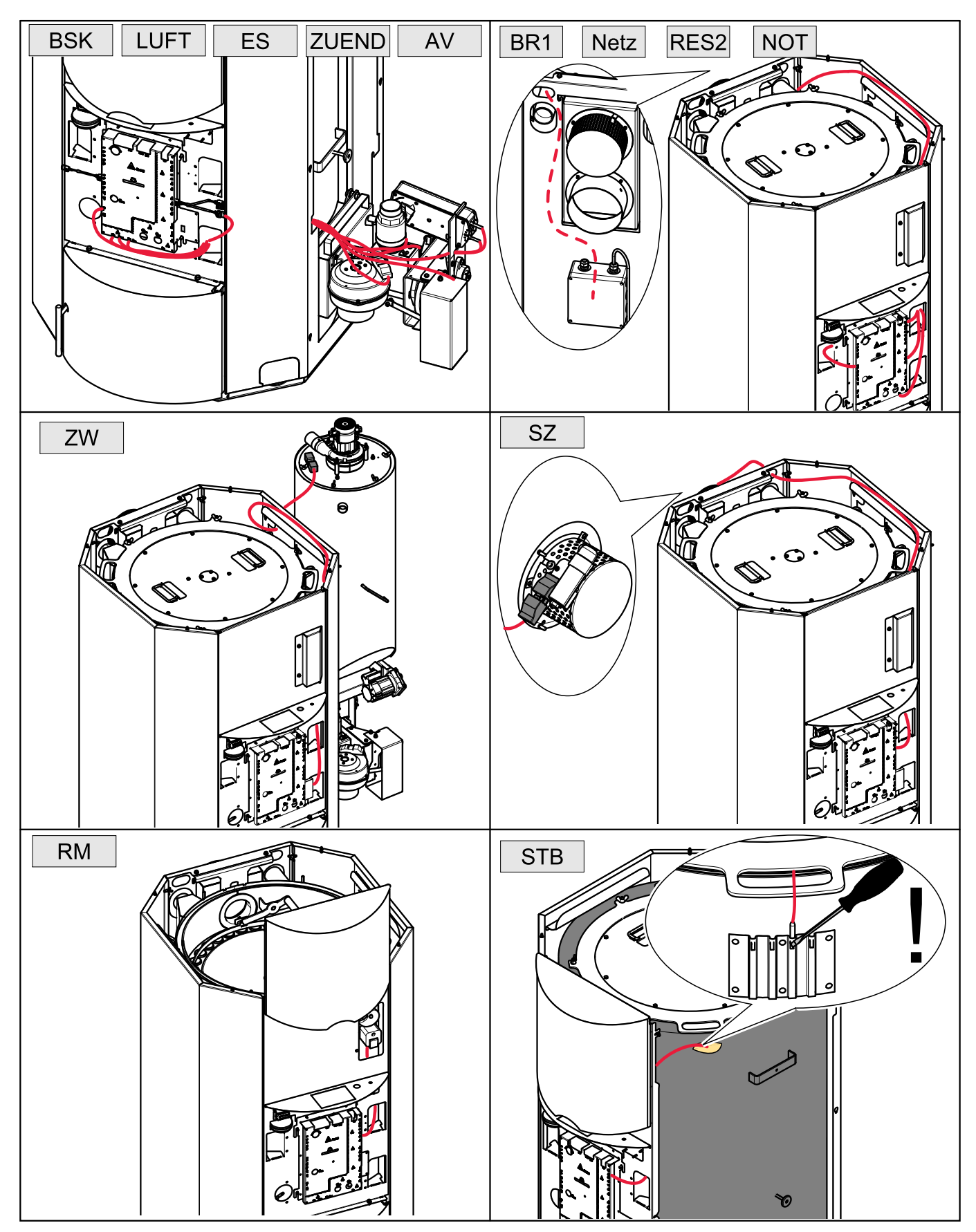

## 10.2.3 Wiring diagrams – boiler controller

DANGER

The wiring diagrams for the boiler control unit provide detailed technical information for electricians.

Only an authorised service technician may connect up the pellet boiler to the power supply. Isolate the entire heating system from the power supply before starting work on the pellet boiler. Flue gas sensor RGF 14 15 +14 Combustion chamber sensor 13 FRT 12 1 + Analog-input 2 ~ Not used AE 2 9 S Negative draft measuring <u>ط</u> 2 ۵ Ë sensor σ Boiler 쮸 ×КТУ -B2 6x50 Not used ÷ 10 1xPT1000 6x100 þ Ę External nternal

**Electric shock** 

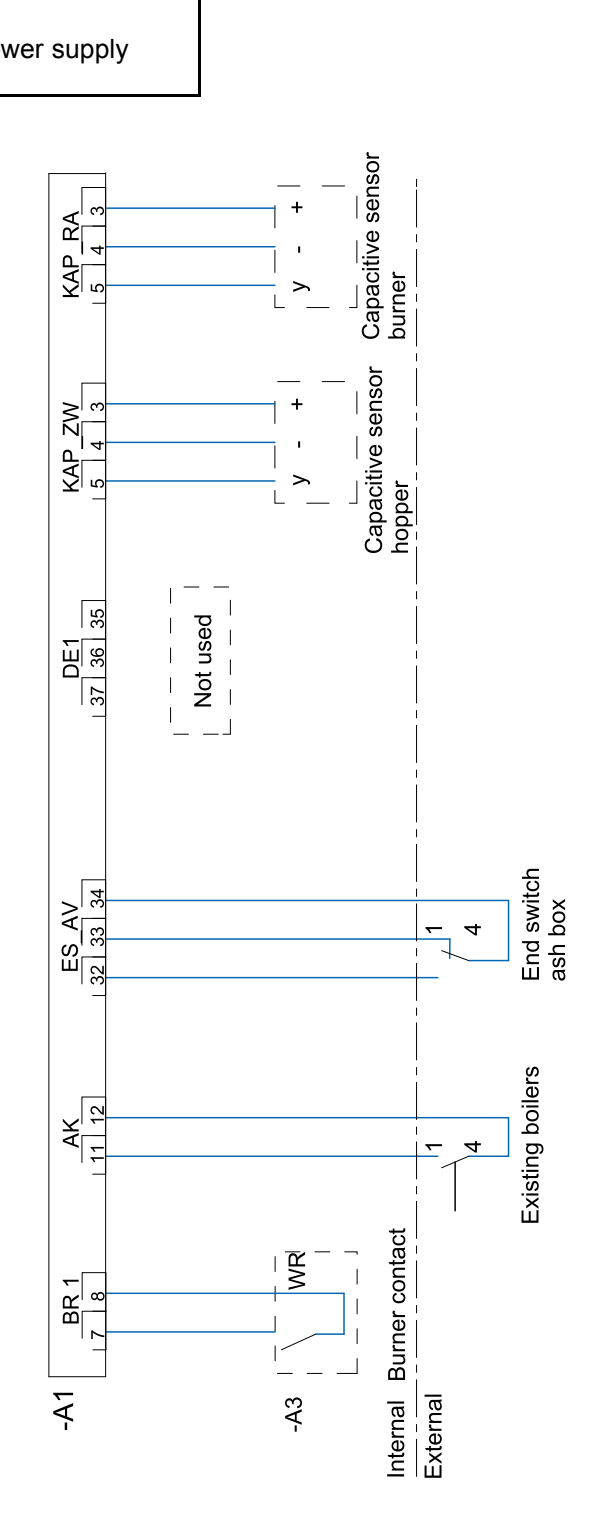

# Connecting up to the power supply

48

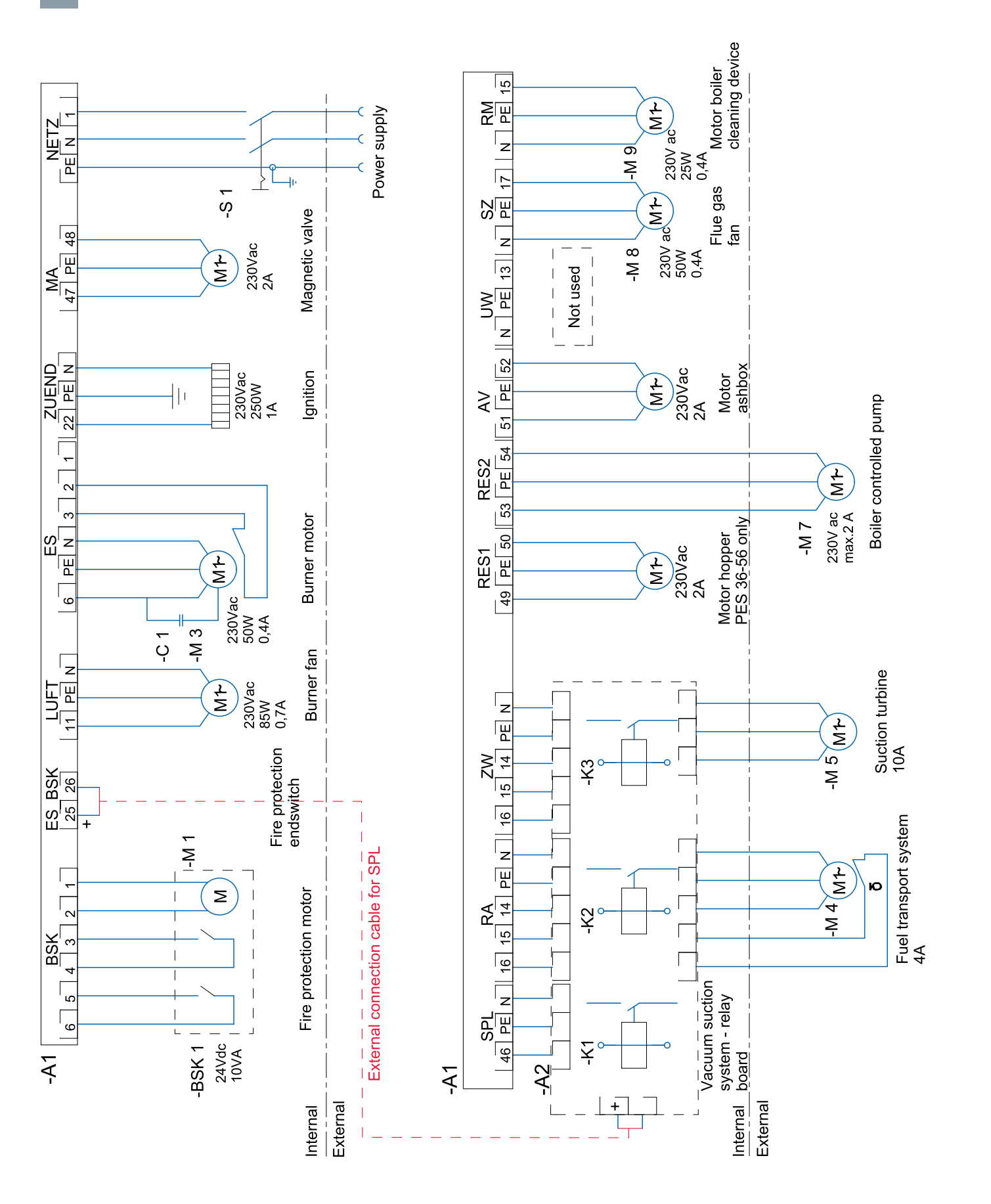

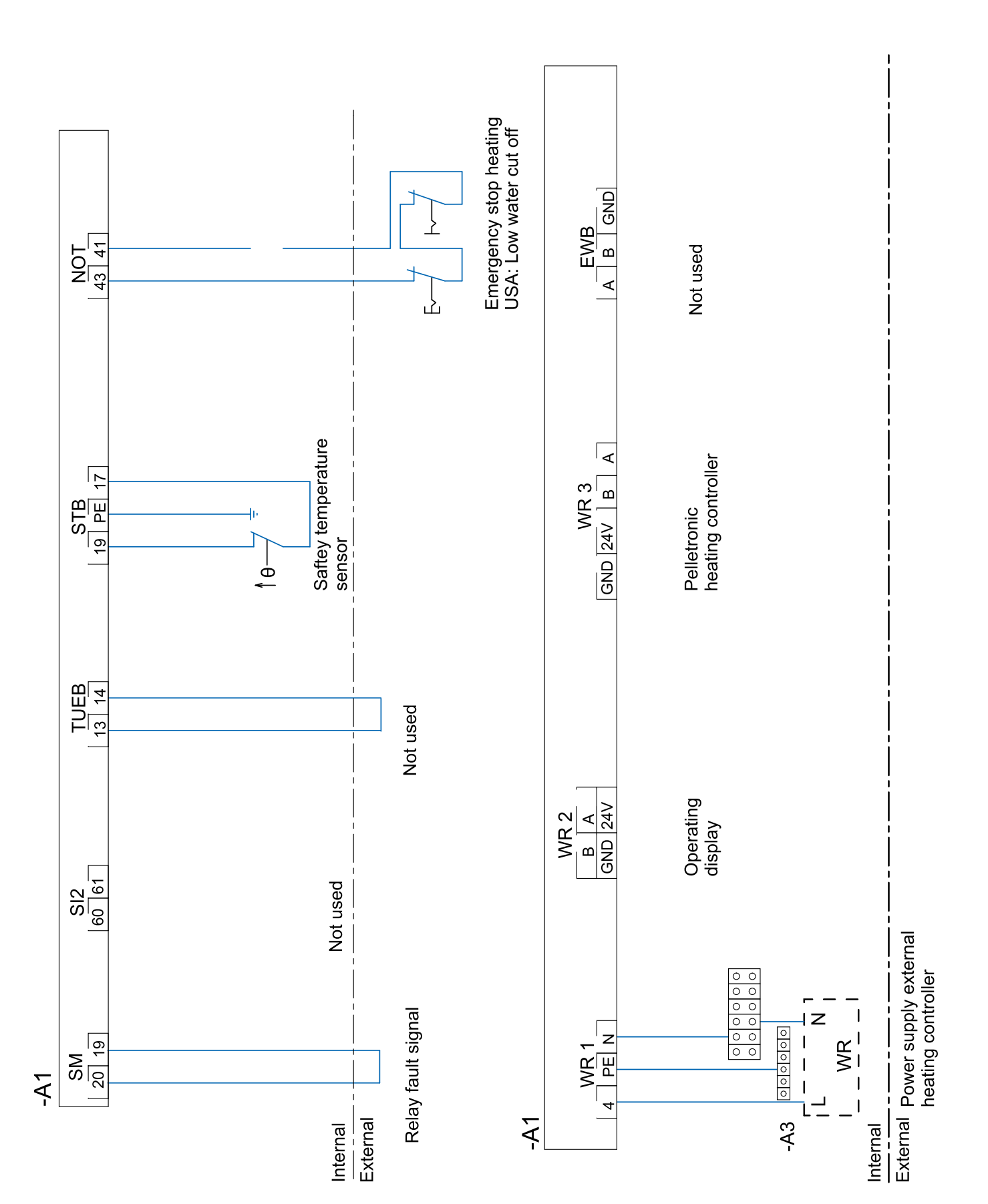

# Connecting up to the power supply

PE 3671 USA 4.1

### 10.2.4 Fuses - boiler controller

The control unit is protected against short circuits by fuses which are in the control panel (under the front boiler panel). on the boiler control unit card, behind the coloured front boiler panel are some spare fuses.

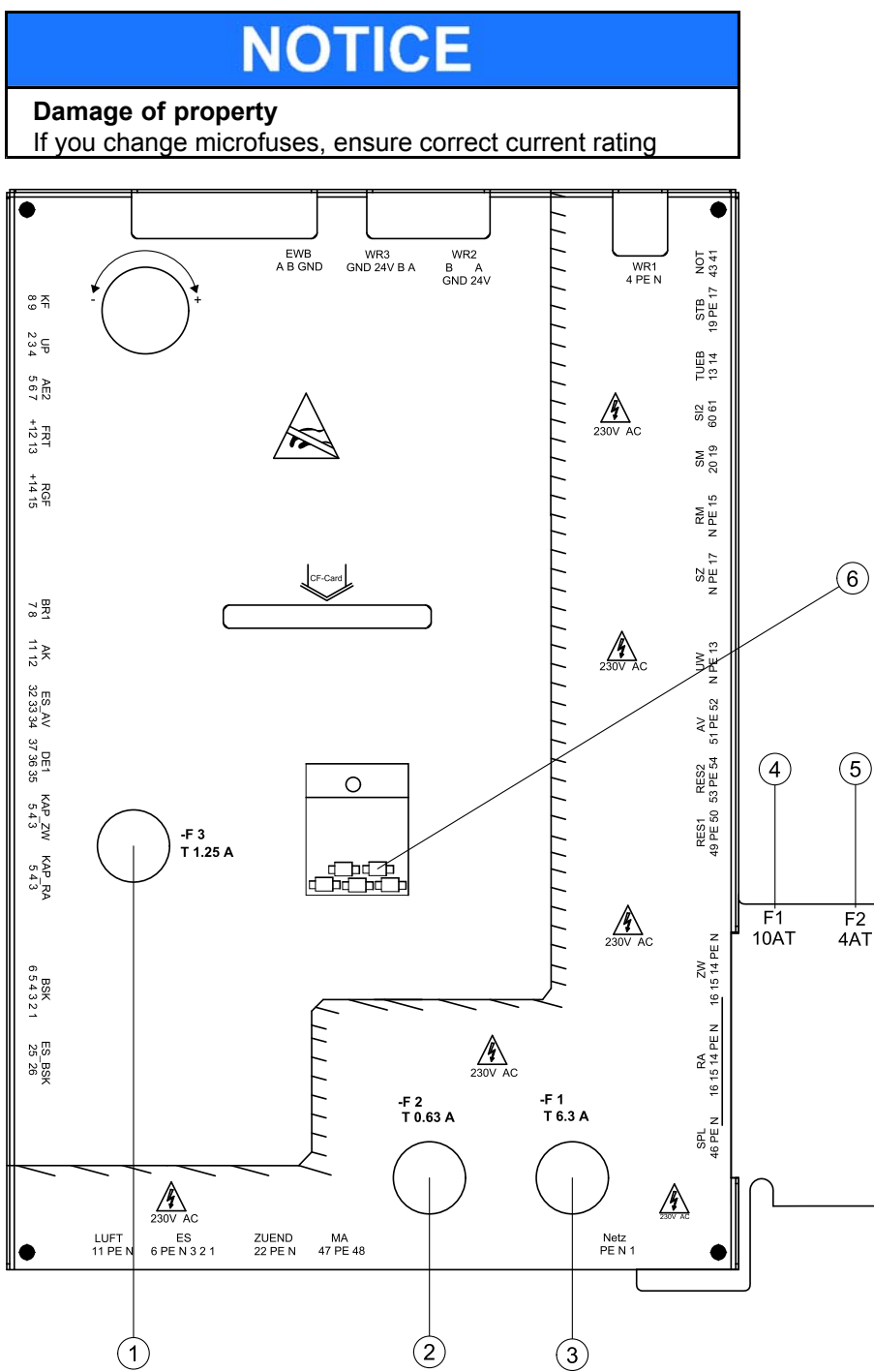

| 1 | F3: Safety fuse (24V area) 1,25A              |
|---|-----------------------------------------------|
| 2 | F2: Safety fuse for external display 0,63A    |
| 3 | F1: Safety fuse (230/208V area) 6,3A          |
| 4 | F1: Safety fuse for suction turbine 10A       |
| 5 | F2: Safety fuse for pellets delivery motor 4A |
| 6 | Spare safety fuses (5mmx20mm)                 |

# **11** Operating the pellet boiler

The pellet heating system is an automatic heating system. All pellet feed system and combustion system sequences are regulated automatically using an electronic boiler controller and heating controller.

# 11.1 Operating the heating system

# NOTICE

# Damage caused due to incorrect operation or incorrect settings.

Only trained operators may use the heating system. Make sure no unauthorised persons enter the central heating room. Keep children away from the central heating room and storage room.

# NOTICE

### Property damage

The allowed temperature of the boiler controller is 40 to  $122^{\circ}$ F.

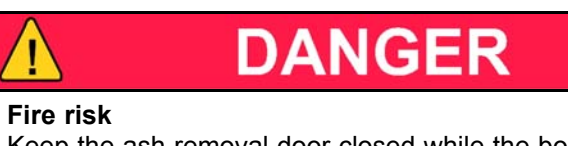

# Keep the ash removal door closed while the boiler is in operation.

# 11.2 Description of the control panel

The control panel is located underneath the flap above the door of the boiler.

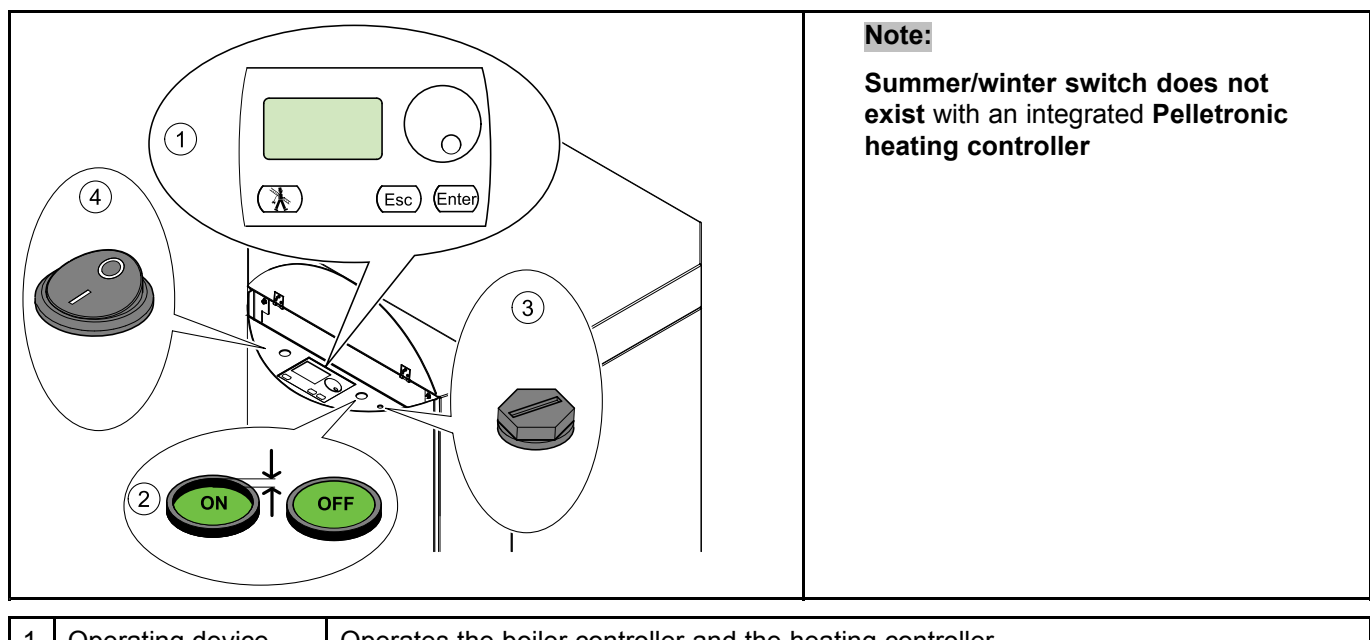

| 1 | Operating device             | Operates the boiler controller and the heating controller.                                                                                                    |
|---|------------------------------|----------------------------------------------------------------------------------------------------|
| 2 | Main switch                  | Switches off the heating system including the power supply to the control panel.                                                                                                   |
| 3 | Safety<br>temperature sensor | Switches the heating system off if the boiler temperature reaches 203°F. The heating controller remains active.                                                                    |
| 4 | Summer/winter<br>switch      | <ul> <li>0 – Summer: boiler operates if the connected domestic hot water thermostat is closed.</li> <li>1 – Winter: boiler operates on the adjusted boiler temperature.</li> </ul> |

## 11.3 Description operating device

The operating device operates the heating controller and the boiler controller.

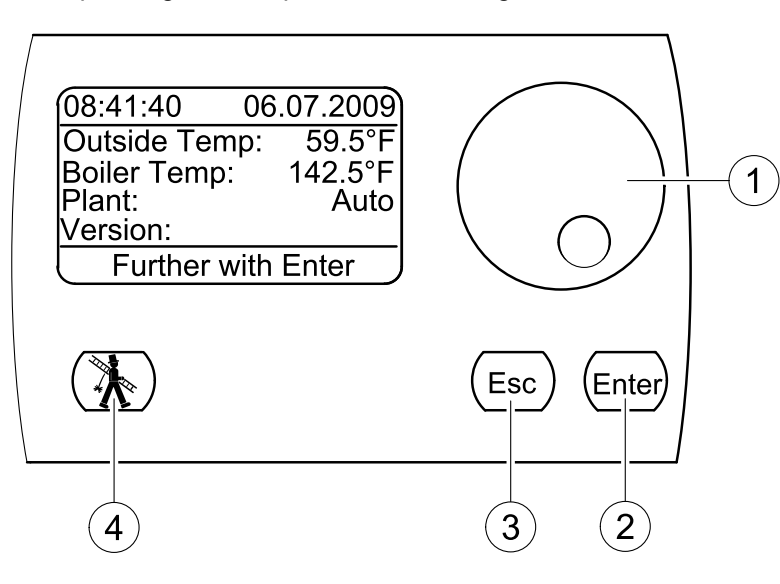

| 1 | Thumbwheel    | Select and change values |
|---|---------------|--------------------------|
| 2 | Enter         | Confirm                  |
| 3 | ESC           | Return                   |
| 4 | Chimney sweep | Used to monitor flue gas |

#### Start screen:

The display shows the following data during operation:

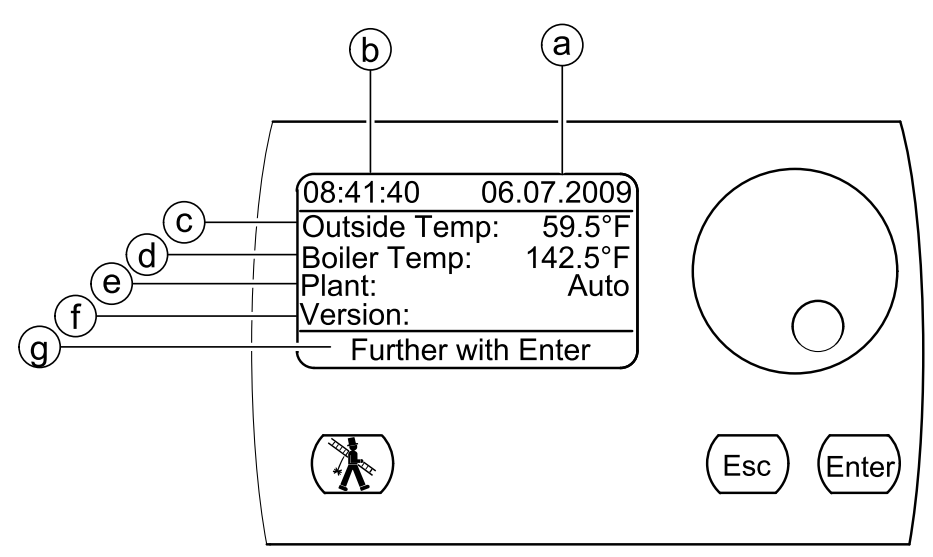

| а | Date                | b | Time               |
|---|---------------------|---|--------------------|
| с | Temperature outside | d | Boiler temperature |
| е | Heating system mode | f | Software version   |
| g | Command line        |   |                    |

# 11.4 Setting language, date and time

Setting the language (The factory setting for the language is USA)

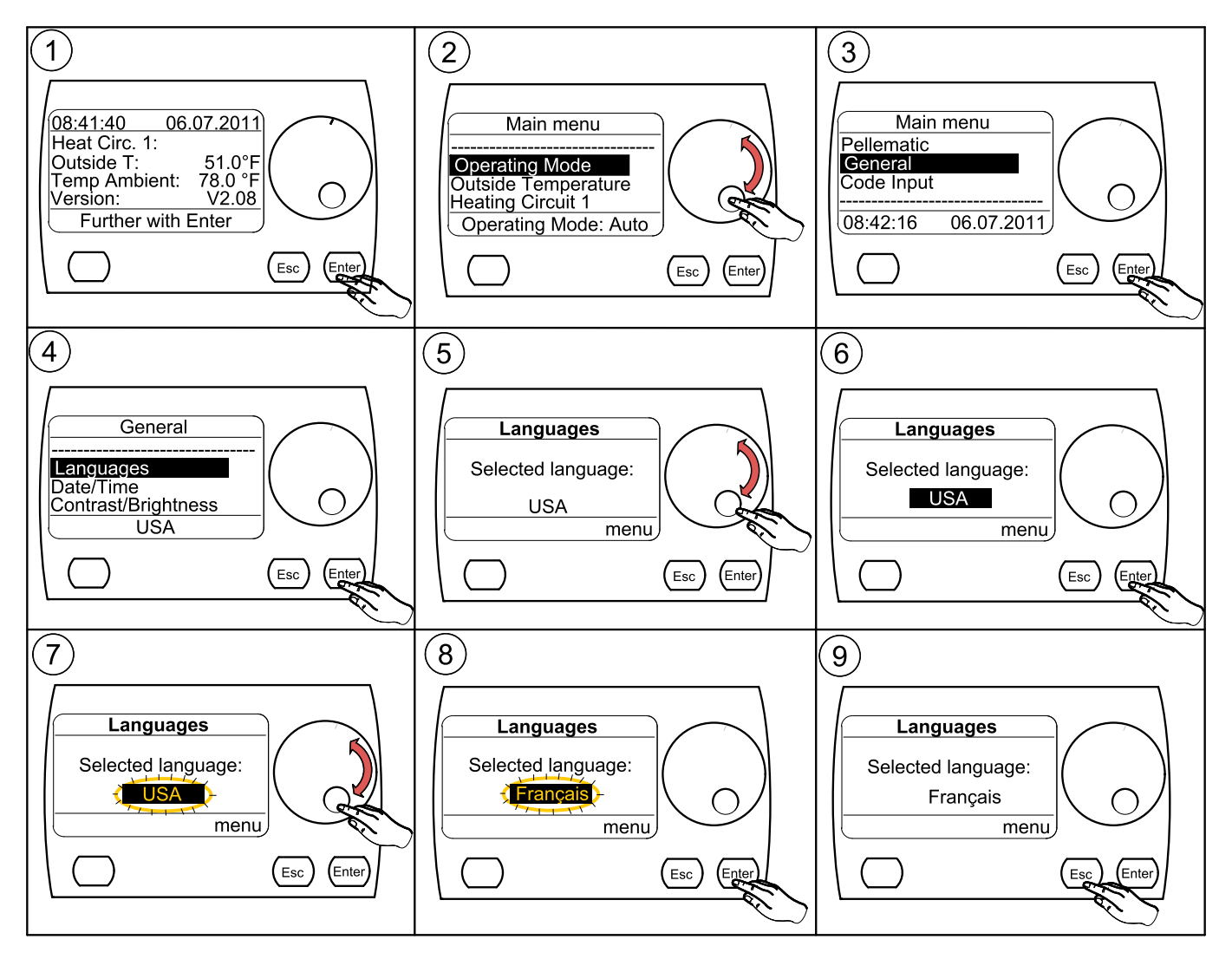

#### Note:

By selecting the language USA & Canada the imperial unit system is used automatically.

For all other languages the metric unit system is valid.

After each change of the language settings:

Go to standard parameter P298, set up the number from  ${\bf 0}$  to  ${\bf 1}$  and push the button  ${\bf Enter}.$ 

#### Setting date and time

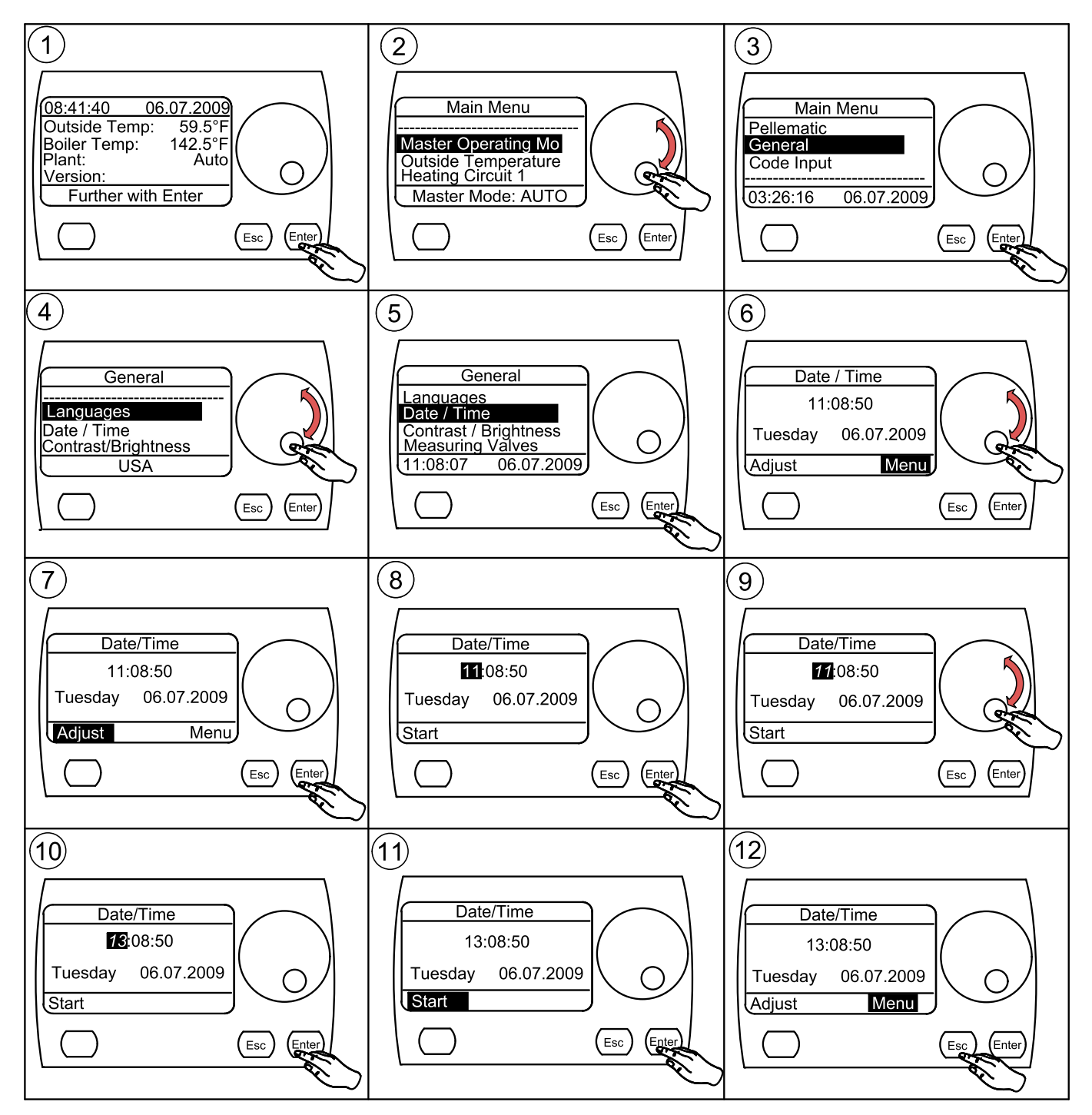

## 11.5 Menu configuration

The operating device is used to operate the boiler controller **and** the heating controller

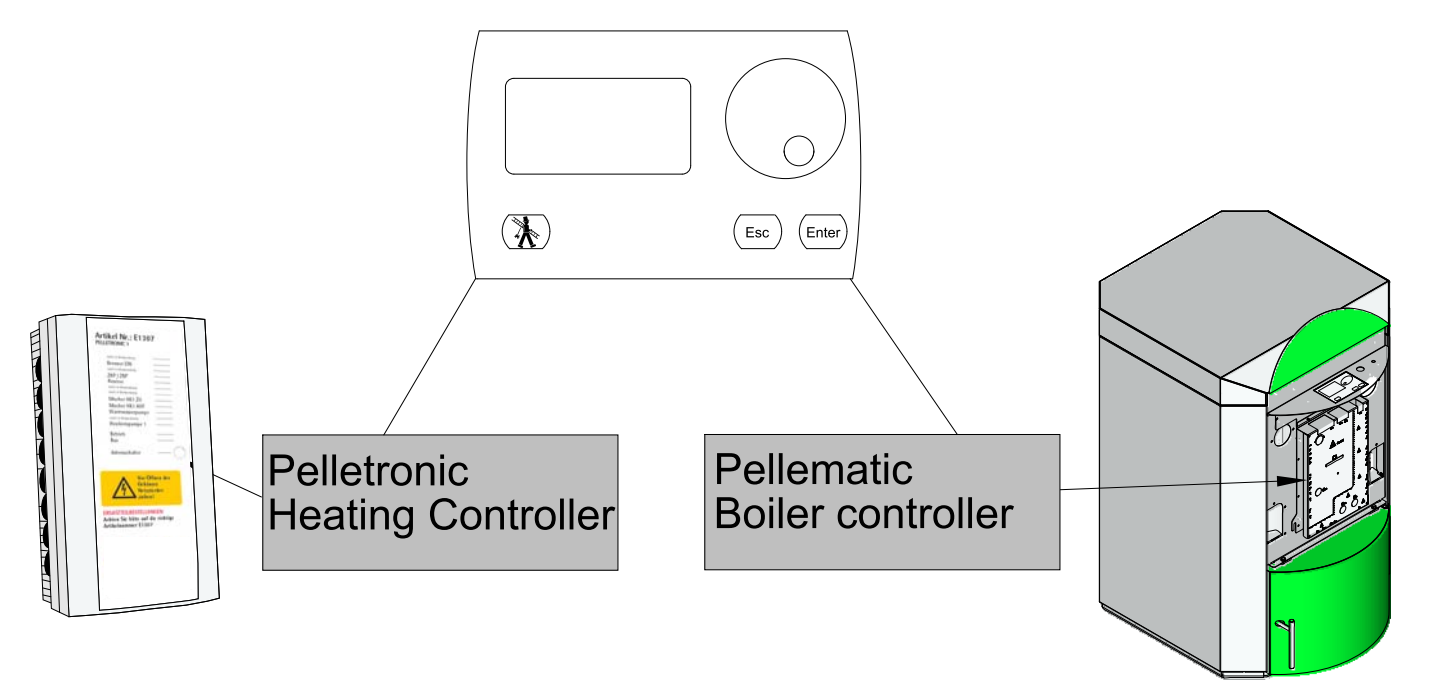

### Note:

PE 3671 USA 4.1

The heating controller menu levels are only enabled if a Pelletronic heating controller is installed. They are displayed until after Learn periphery has been run.

# NOTICE

Damage to property and loss of warranty

Do not change any of the factory settings or settings in the protected parameter level

#### Menu configuration

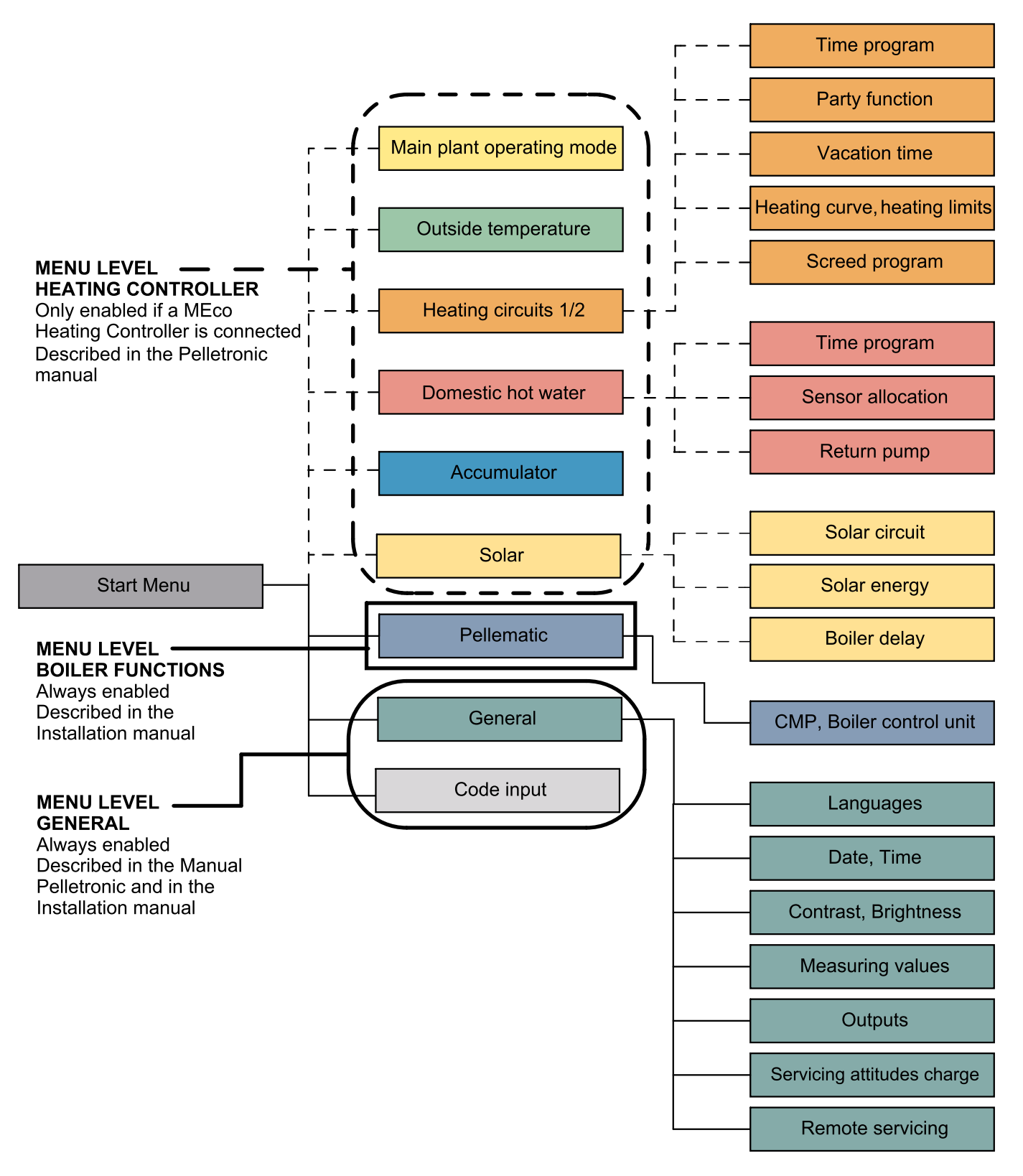

### Note:

The heating controller functions are described in the **Pelletronic Plus** instruction manual.

# **12** Starting up for the first time

After bringing in the boiler, connecting up the hydraulics and power supply, the unit can be started up for the first time.

# NOTICE

**Density of the combustion chamber** To ensure a trouble-free operation, the density of the

combustion chamber must be given.

#### Note:

The unit must be started up for the first time by an authorized service technician.

Before starting up the pellet boiler, the following settings must be made in the sequence specified below:

- 1. Adjust power rating
- 2. Settings in the boiler control unit
- 3. Output test test all motors
- 4. Settings in heating controller (if installed)
- 5. Start the pellet boiler

Use the checklist enclosed to document the start-up procedure.

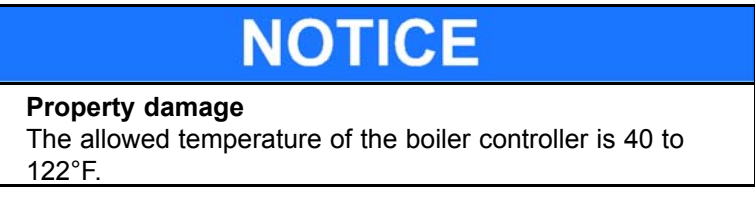

## 12.1 Adjusting power rating

On pellet boilers the effective heat exchanger area can be changed within a unti range. This involves opening or closing the heat exchanger tubes. The power rating of the pellet boiler is adjusted as a result. We supply the pellet boilers in one type group with the power rating shown below. If the condition as shipped is different from the power rating on the data plate supplied, then the service technician must adjust the power rating before starting up for the first time. After the modification, each boiler will be provided with a new number plate.

### 12.1.1 Installing the turbulators and closure plugs

The heat exchanger in the pellet boiler has between 12 and 36 heat exchanger tubes, depending on the size of the boiler. Springs are installed inside the heat exchanger tubes to clean the tubes as well as act as turbulators.

#### Increasing the boiler power rating

- 1. Remove the closure plugs from the ends of the heat exchanger tubes.
- 2. Insert the turbulators supplied into the heat exchanger tubes.
- 3. Hook the turbulators onto the ring of the cleaning system.

#### Reducing the boiler power rating

- 1. Unhook the turbulators from the ring of the cleaning system.
- 2. Remove the cleaning springs/turbulators from the heat exchanger tubes.
- 3. Close off the heat exchanger tubes using the closure plugs supplied.

### Number of cleaning springs (tubulators) to be removed/installed:

| Boiler power ratings as per data plate | No. of springs | Delivery status power rating | No. of<br>springs |                        |
|----------------------------------------|----------------|------------------------------|-------------------|------------------------|
| 41,000 BTU/h                           | 10             | 68,300 BTU/h                 | 16                | Remove 6 turbulators   |
| 51,000 BTU/h                           | 12             | 68,300 BTU/h                 | 16                | Remove 4 turbulators   |
| 68,300 BTU/h                           | 16             | 68,300 BTU/h                 | 16                | No adjustment required |
| 85,300 BTU/h                           | 16             | 109,500 BTU/h                | 20                | Remove 4 turbulators   |
| 109,500 BTU/h                          | 20             | 109,500 BTU/h                | 20                | No adjustment required |
|                                        |                |                              |                   |                        |
| 123,000 BTU/h                          | 30             | 191,000 BTU/h                | 36                | Remove 6 turbulators   |
| 164,000 BTU/h                          | 32             | 191,000 BTU/h                | 36                | Remove 4 turbulators   |
| 191,000 BTU/h                          | 36             | 191,000 BTU/h                | 36                | No adjustment required |

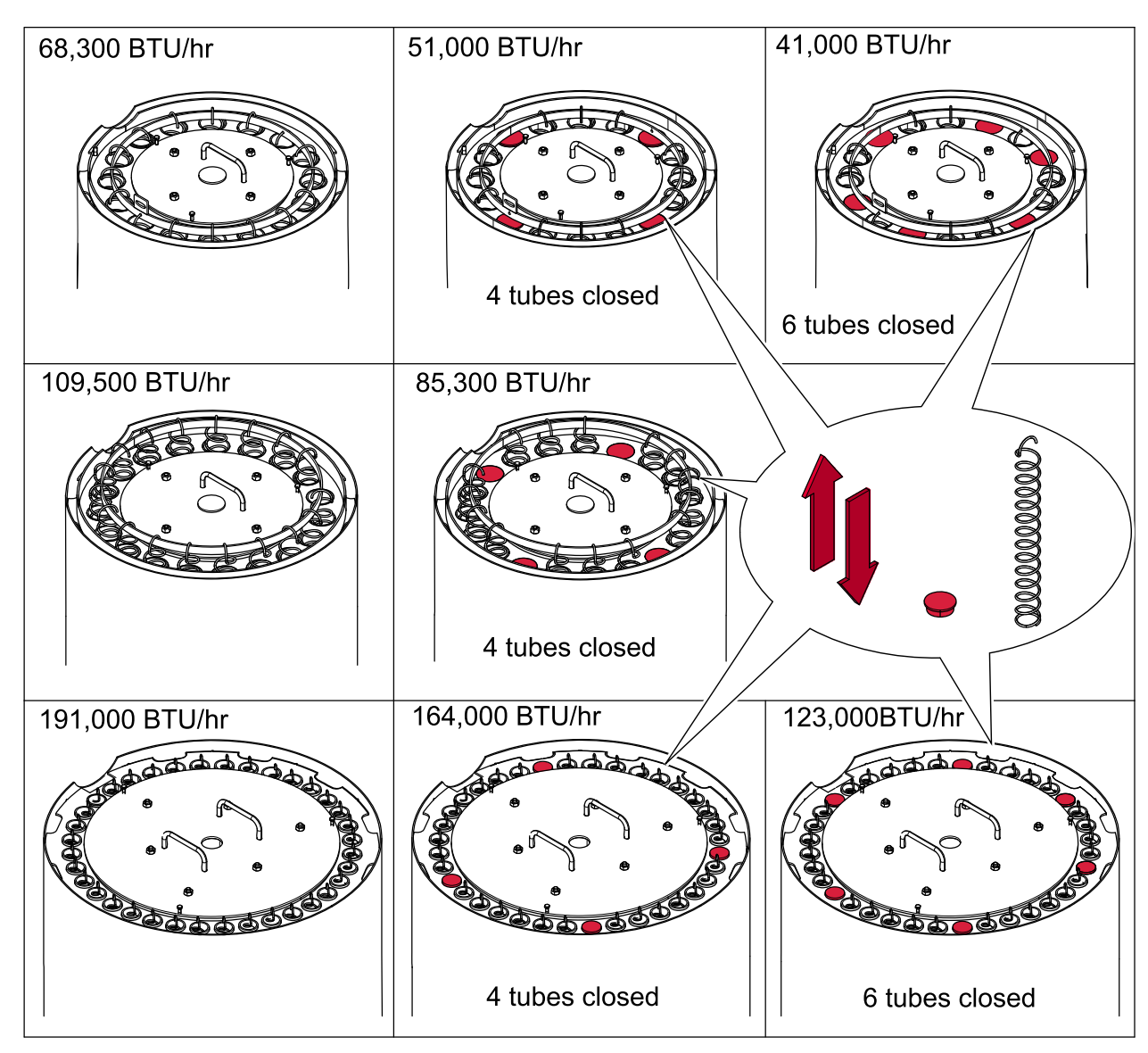

## 12.1.2 Adjusting the boiler controller

The boiler controller must be adjusted to match the changed boiler power rating.

#### Parameter level 200

Open the menu **Pellematic** at the operating device. Parameter level 200 is exclusively for customer service technicians and authorized employees. You access parameter level 200 by entering the code in parameter P199. The code for parameter level 200 is the sum of day plus hour, e.g. : Day: **26**/ 08/ 2009 and hour: **14**:30:47; (26 + 14 = 40) results in the code: 26 + 14 = 40.

Then go to parameter 265 and adjust the boiler power rating

| Para-<br>meter | Display on screen             | Description                       | Adjus<br>table | Factory<br>setting |
|----------------|-------------------------------|-----------------------------------|----------------|--------------------|
| P265           | Power level<br>P265: level 15 | Adjusting the boiler power rating | yes            | 15/25/36           |

#### Note:

The setting for parameter 265 is the factory setting for the boiler power rating

## 12.2 Settings in the boiler controller

| P265 | Adjusting the boiler power rating                                                  |
|------|------------------------------------------------------------------------------------|
| P263 | Setting the boiler setpoint temperature, default 175°F                             |
| P202 | Setting the switch-off temperature, default 185°F                                  |
| P212 | Activating the de-ashing system, if installed                                      |
| P270 | Activating the flame sensor, if installed (optional)                               |
| P213 | Activating the level detection system, if weighting cells are installed (optional) |

Parameters that you must adjust to the relevant boiler type.

## 12.3 Output test

The output test is designed to test all outputs connected to the system (e.g. all motors, the alarm signal relay, the solenoid valve and the recirculation pump).

#### Parameter level 200

Open the menu **Pellematic** at the operating device. Parameter level 200 is exclusively for customer service technicians and authorized employees. You access parameter level 200 by entering the code in parameter P199. The code for parameter level 200 is the sum of day plus hour, e.g. : Day: **26**/ 08/ 2009 and hour: **14**:30:47; (26 + 14 = 40) results in the code: 26 + 14 = 40

Then go to parameter 203 to test all outputs.

| Para-<br>meter | Display on screen          | Description                                                                                                    | Adjus<br>table | Factory setting |
|----------------|----------------------------|----------------------------------------------------------------------------------------------------|----------------|-----------------|
| P203           | Output test<br>P203: Enter | Output test - using the thumbwheel you can select each<br>individual output. Press Enter to switch the output on. The<br>current power draw is shown for motors. Press Enter again<br>to switch the output off. The outputs for the suction fan<br>and the air blower can be increased by 20% each time<br>the button is pressed. Once you have reached 100%, the<br>next press of the button returns the setting to 0%. Exit the<br>output test menu at the bottom of the list. | yes            |                 |

#### **Outputs/motors**

| Designation                   | Check if                                     | If not, then check if                                                                   |  |
|-------------------------------|----------------------------------------------|-----------------------------------------------------------------------------------------|--|
| Burner motor                  | the motor that feeds pellets to the burner   | the burner motor is connected                                                           |  |
| ES                            | is running                                   | <ul> <li>the burner motor rotates easily</li> </ul>                                     |  |
|                               |                                              | the motor is defective                                                                  |  |
| Suction turb                  | the suction turbine at the hopper is running | the suction turbine is connected                                                        |  |
| ZW                            |                                              | the fuse is defective                                                                   |  |
|                               |                                              | the motor is defective                                                                  |  |
| Fuel tr sys M                 | the fuel transport system – motor is running | the fuel transport system motor is connected                                            |  |
| RA                            |                                              | the fuel transport system motor rotates easily                                          |  |
|                               |                                              | the fuel transport system motor is defective                                            |  |
| De-ashing motor               | the motor de-ashing system is running        | <ul> <li>the de–ashing system is switched on (P212)</li> </ul>                          |  |
| AV (optional for PE<br>12–32) |                                              | <ul> <li>the de–ashing system is properly located and<br/>locked in position</li> </ul> |  |
|                               |                                              | <ul> <li>the de-ashing system is correctly wired up</li> </ul>                          |  |

| Burner plate<br>de-ashing motor | the burner plate de-ashing motor is running                     | <ul> <li>the burner plate de-ashing system is switched<br/>on (P212)</li> </ul>                      |
|---------------------------------|-----------------------------------------------------------------|----------------------------------------------------------------------------------------------------|
| AV (optional for PE<br>12–32)   |                                                                 | <ul> <li>the burner plate de-ashing system is properly<br/>located and locked in position</li> </ul> |
|                                 |                                                                 | <ul> <li>the burner plate de-ashing system is correctly<br/>wired up</li> </ul>                      |
| Burner fan                      | the burner fan is running                                       | the wiring is correct                                                                                |
| LUFI                            | <b>Note:</b><br>You can set 5 power levels:                     | the motor is defective                                                                               |
|                                 | 20/40/60/80/100)                                                |                                                                                                    |
| Magnet valve                    | the magnetic valve switches over and you                        | <ul> <li>the scrubber is connected</li> </ul>                                                        |
| MA                              | Note:                                                           | the scrubber is defective                                                                            |
|                                 | Condensing boiler only                                          |                                                                                                    |
| Flue gas fan                    | the flue gas fan is running                                     | the wiring is correct                                                                                |
| SZ                              | Note:                                                           | the motor is defective                                                                               |
|                                 | You can set 5 power levels:<br>20/40/60/80/100                  |                                                                                                    |
| Boil clean M                    | the cleaning motor raises and releases the                      | <ul> <li>the terminal bolts on the shaft are tight</li> </ul>                                        |
| RM                              | cleaning springs                                                | the motor is defective                                                                               |
| Malfunc relay                   | the malfunction relay switches on and off:                      | the wiring is correct                                                                                |
| SM                              | you can hear it clicking on and off                             | <ul> <li>the malfunction relay is defective</li> </ul>                                               |
| Ignition                        | the electrode is working: you can view the                      | the wiring is correct                                                                                |
| ZUEND                           | current draw at the control unit after it has been switched on. | Check the ignition electrode                                                                         |
| Fire pro sys                    | the fire protection ball valve(orange motor                     | the wiring is correct                                                                                |
| BSK                             | on burner) opens                                                | <ul> <li>the ball valve moves easily</li> </ul>                                                      |
|                                 |                                                                 | the motor is defective                                                                               |
| Boiler cont P                   | the boiler controlled pump is running                           | the wiring is correct                                                                                |
| RES2                            | Note:                                                           | <ul> <li>the boiler controlled pump is defective</li> </ul>                                          |
|                                 | only possible if the boiler controlled<br>pump is connected     |                                                                                                    |
| Hopper M                        | the hopper motor that feeds pellets from                        | the burner motor is connected                                                                        |
| RES1                            | the hopper to the burner auger is running                       | <ul> <li>the burner motor rotates easily</li> </ul>                                                  |
|                                 |                                                                 | the motor is defective                                                                               |

The system is ready for operation after all outputs/motors have been throughly tested

## Note:

In order to find the sensors, motors or pumps on the boiler look 10.2 Plugs on the boiler controller

## 12.4 Parameter level 100

You can use this parameter to adjust the function of the pellet heating system. Parameter level 100 has 99 values, from 100 – 199. Not all parameters are implemented. Parameters that are not used are also not displayed on the operating device.

#### How to come to parameter level 100

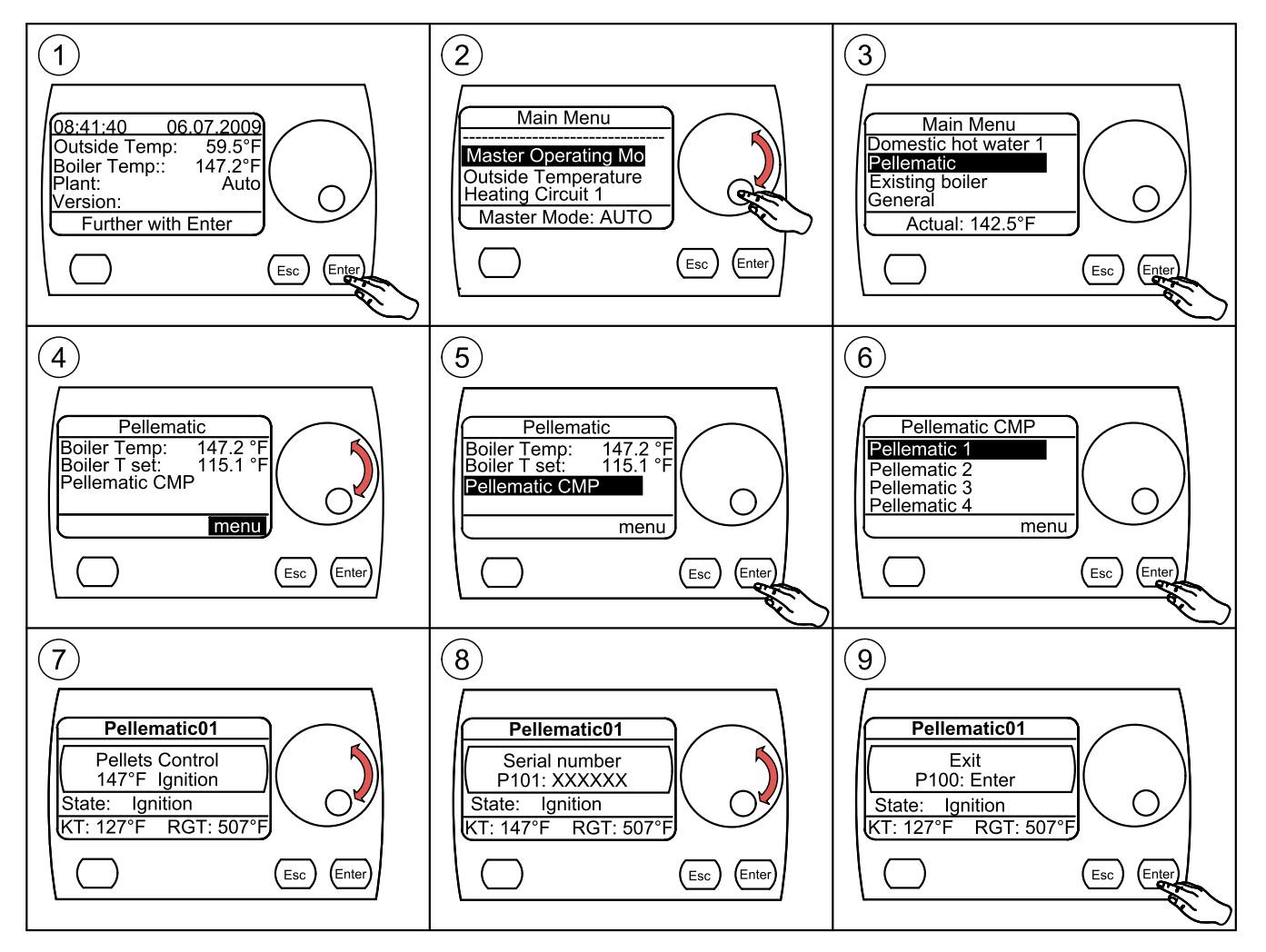

#### Note:

There are adjustable parameters and non-adjustable parameters. To change adjustable parameters, press Enter to go into edit mode. Pressing Enter has no effect on non-adjustable parameters. The control unit automatically returns to the start screen if you have not made any entries for the last 10 minutes.

# Changing a parameter

- 1. Select a parameter using the thumbwheel.
- 2. Press Enter
- 3. ► Parameter appears in brackets ◄
- 4. Change the value of the parameter using the thumb wheel
- 5. Confirm by pressing Enter

### Description of parameter

| Para-<br>meter | Display on screen                  | Description                                                                                                    | Adjus<br>table | Factory setting |
|----------------|------------------------------------|----------------------------------------------------------------------------------------------------|----------------|-----------------|
| P100           | Exit                               | Standard display:                                                                                                    | yes            |                 |
|                | P100: Enter                        | <ul> <li>Press ENTER once — displays boiler temperature</li> </ul>                                                                                                    |                |                 |
|                |                                    | <ul> <li>Press ENTER again — displays day, date, time, version of<br/>PLC program and power rating setting.</li> </ul>                                                                                                    |                |                 |
| P101           | Serial number<br>P101: 00081       | Serial number of CMP controller.                                                                                                    | no             |                 |
| P104           | Continuous mode<br>P104: Enter     | Pressing ENTER activates the continuous operation function.<br>First of all the fire protection system on the burner opens the<br>fire protection flap (BSK) – this process takes approx. 2 min.<br>The burner motor then runs continuously, transporting pellets<br>to the burner plate.<br>The pellet auger also runs continuously on heating systems<br>fitted with an auger fuel transport system. |                |                 |
| P105           | Boiler temp.<br>P105: 145°F        | Current boiler temperature                                                                                                    | no             |                 |
| P106           | Flue gas temp.<br>P106: 242°F      | Current flue gas temperature                                                                                                    | no             |                 |
| P107           | AGT/FRT temp.<br>P107: 1009°F      | Combustion chamber temperature (displayed only if NiCrNi flame sensor is connected)                                                                                                    | no             |                 |
| P109           | Controller temp.<br>P109: 73°F     | Current temperature of boiler controller circuit board                                                                                                    | no             |                 |
| P110           | Cap. hopper<br>P110: 0             | Capacitive sensor on hopper:<br>0 = material available<br>1 = no material available<br>Note:<br>Displayed on vacuum-type conveyor systems<br>Optional on auger-type systems                                                                                                    | no             |                 |
| P111           | Cap. burner<br>P111: 2             | Capacitive sensor on burner:<br>2 = material available<br>0 = no material available                                                                                                    | no             |                 |
| P112           | Burner starts<br>P112: 345x        | Number of system burner starts                                                                                                    | no             |                 |
| P113           | Burner run time<br>P113: 3562h     | Burner run time in hours                                                                                                    | no             |                 |
| P114           | Average run time<br>P114: 127m     | Average run time per burner start                                                                                                    | no             |                 |
| P115           | Downtime<br>P115: 3267m            | Time expired since last burner stop. This value also applies to the boiler being switched off intermittently. The maximum value is 65000 min                                                                                                    | no             |                 |
| P116           | Run time<br>P116: 96zs             | Run time of burner auger in tenths of a second.                                                                                                    | no             |                 |
| P117           | Rest time<br>P117: 80zs            | Rest time of burner auger in tenths of a second.                                                                                                    | no             |                 |
| P118           | Current air flow<br>rate P118: 39% | Burner fan power in percent.                                                                                                    | no             |                 |

| P119 | Current flue gas<br>P119: 30%    | Flue gas fan power in percent.                                                                                                    | no  |     |
|------|----------------------------------|----------------------------------------------------------------------------------------------------|-----|-----|
| P120 | Current ignition<br>P120: 128s   | Current ignition time<br>This is 0 if the ignition is not active.                                                                                                    | no  |     |
| P124 | Comb ch setpoint<br>P124: 1472°F | Combustion chamber setpoint<br>Displayed on while combustion chamber temperature control<br>is active and the combustion chamber sensor is connected.                                                                                                    | no  |     |
| P125 | Negative draft<br>P125: 60EH     | Displays negative draft in the combustion chamber.                                                                                                    | no  |     |
| P126 | Analog input 2<br>P126: 45%      | not implemented                                                                                                    | no  |     |
| P130 | AGT ign/comb.<br>P130: 212°F     | Minimum flue gas temperature as condition for ignition and combustion chamber control.<br>Displayed only with flue gas sensor connected.                                                                                                    | no  |     |
| P131 | Flue gas min.<br>P131: 212°F     | The minimum flue gas temperature for the boiler controller.<br>If the temperature falls below the minimum flue gas<br>temperature, the boiler increases the power independently of<br>the boiler temperature. Displayed only with flue gas sensor<br>connected                                                                                                    | yes | 100 |
| P132 | Current weight<br>P132: 74kg     | Displayed only, if P233 is 1.<br>Display of the current weight in the FleXILO textile tank.                                                                                                    |     |     |
| P133 | Current weight<br>P133: 74kg     | Displayed only, if P233 is 2.<br>Display of the current weight in the storage room.                                                                                                    |     |     |
| P134 | Low weight lim<br>P134: 0kg      | Displayed only, if P233 is 1 or 2.<br>The threshold value, the minimum weight for a warning<br>message, can be varied. The warning message appears on<br>the operating device and disappears when the filling weight<br>is above the set minimum weight.                                                                                                    |     |     |
| P135 | Weight hopper<br>P135: 0kg       | Displayed only, if P233 is 2.<br>Display of the current weight in the hopper.                                                                                                    |     |     |
| P136 | Pellet level<br>P136: 0          | Displayed only, if P233 is 3.<br>Display of the pellet level<br>1 = full<br>0 = empty – warning message displayed on the operating<br>device.                                                                                                    |     |     |
| P137 | Refill capacity<br>P137: 0kg     | Displayed only, if P233 is 3.                                                                                                    |     |     |
|      |                                  | Set the filling capacity after refilling the storage                                                                                                    |     |     |
| P138 | Save capacity<br>P138: 0         | Displayed only, if P233 is 3.<br>Save the set filling capacity. By turning to 1 the filling capacity<br>is added to the actual weight and P137 is reset to 0                                                                                                    |     |     |
| P152 | Motors<br>P152: Enter            | Pressing ENTER takes you to the motors sub-menu. Select<br>a motor using the thumbwheel. The following data are<br>displayed for each motor connected: mA-actual, Volt-actual,<br>mA-minimum-setpoint, mA-maximum-setpoint, operating<br>hours, time duration that the motor may operate outside the<br>Min-Max values before an alarm is triggered. The Min-Max<br>values and time duration are adjustable. | ja  |     |

| P160 | Fuel Corr.<br>P160: Step:00   | The burner auger running duration is calculated automatically<br>by the PLC depending on the rated power and the boiler<br>setpoint temperature. The burner motor is controlled<br>accordingly. You can reduce or increase the value calculated<br>by the PLC 10 steps up or down.                                                                                                    | yes | 0  |
|------|-------------------------------|----------------------------------------------------------------------------------------------------|-----|----|
| P161 | Ext Auger delay<br>P161: 0    | Delay of the extraction auger in compare to the burner auger<br>– only for Auger delivery systems.                                                                                                    |     |    |
| P162 | Modulation level<br>P162: 17  | Current modulation level of boiler.<br>You can set the modulation level to measure the flue gas if<br>P 163 flue gas measurement is active.                                                                                                    | yes | 17 |
| P163 | Flue gas measure<br>P163: 0   | If flue gas measurement is active, the modulation level of the<br>boiler is switched off. This can be set in P162. This remains<br>fixed for the duration of the activation.<br>0 = inactive<br>1 = active – minimum power<br>17= maximum power.<br>Note:<br>After 20 minutes has expired, (P164) the flue gas<br>measurement finishes automatically.                                                                                                    | yes | 0  |
| P164 | Flue gas meas ti<br>P105: 20m | Max. duration of flue gas measurement<br>Displayed only if P163=1                                                                                                    | yes | 20 |
| P170 | Burner start<br>P170: 0       | Select between 2 types of burner control:<br>0: Pellet boiler runs inline with the burner demand signals<br>from the heating controller                                                                                                    | yes | 0  |
|      |                               | 1: Pellet boiler starts, if it receives a single pulse from the heating controller and switches off when the switch-off temperature is reached.                                                                                                    |     |    |
| P171 | Malfunction output<br>P171: 0 | When a malfunction occurs the boiler controller triggers the<br>malfunction relay. The potential-free contact (output SM 20<br>19) enables the alarms to be displayed using an external<br>malfunction system (230V). You can select the following<br>functions:<br><b>0</b> : The contact closes when a malfunction occurs – normally<br>open<br><b>1</b> : When a malfunction occurs the contact opens and closes<br>in flashing pulses.<br>1 pulse = all other malfunction<br>2 pulses = one of the sensors is defective<br>3 pulses = one of the motors is defective<br>4 impulses = safety temperature sensor Emergency OFF<br><b>2</b> : If a malfunction occurs the contact opens – normally closed<br><b>3</b> : When malfunction "Ash box full" occurs a flashing pulse is<br>signalled and all malfunction contacts closes<br><b>Note:</b><br>If a remote maintenance system is implemented then<br>an SMS text is transmitted for each flashing contact. | yes | 0  |
| P172 | Flashing time<br>P172: 20s    | Flashing time for warning "Ash!", parameter 171 must be set to 3.                                                                                                    | yes | 20 |
| P173 | Flashing pulse<br>P173: 1     | Flashing pulse for warning "Ash!", screen must indicate 3 for the fault display.                                                                                                    | yes | 1  |

| <i>a</i> |
|----------|
|          |
| ۰.       |
|          |

| P180 | Function RES2<br>P180: 2              | Output boiler controlled pump RES2 (230V): is used to<br>control a accumulator pump, etc.<br>1 = release the output when minimum boiler temperature is<br>exceeded (P281)<br>2 = release the output when minimum boiler temperature is<br>exceeded (P281) and burner is requested (burner runout<br>time approx. 30 minutes, P280, value adjustable | yes | 2         |
|------|---------------------------------------|----------------------------------------------------------------------------------------------------|-----|-----------|
| P181 | Power RES2<br>P181: 100%              | Display power draw of boiler controlled pump during pulse mode                                                                                                    | no  |           |
| P183 | Runout time<br>P183: 6h               | Remaining burner runout time(hours) after malfunction text "ash box full" until total switch-off.                                                                                                    | yes | 6         |
| P184 | Ash auger speed<br>P184: 0 rpm        | Displays speed of de-ashing auger                                                                                                    | no  |           |
| P185 | Run time suction<br>P185: 80m         | Run time (minuts) of burner auger until next suction interval                                                                                                    | no  |           |
| P186 | Suction time total<br>P186: 68h       | Operating hours of suction turbine, only on vacuum systems.                                                                                                    | no  |           |
| P187 | Frequ RA vacuum<br>P187: 60s          | Frequency for storage room suction systems in pulse mode,<br>only for vacuum systems - only if parameter 188 < 0                                                                                                    | yes | 60        |
| P188 | Pause RA vacuum<br>P188: 0s           | Pause time for storage room extractor motor - suction system in pulse mode. If pause time = 0 then no pulse mode.                                                                                                    | yes | 0         |
| P189 | Cleaning hour 1<br>P189: -1h          | In parameter 190 you can set an additional boiler cleaning<br>time. The value to be set is the time (full hour) at which the<br>boiler cleaning sequence is to be performed.<br>Example: 10h = additional boiler cleaning at 10:00.<br>-1h = no additional cleaning sequence will be performed.                                                     | yes | -1        |
| P190 | Cleaning hours 2<br>P190: 20h         | The value to be set is the time (full hour) at which the boiler<br>cleaning sequence is to be performed.<br>Example: 20h = additional boiler cleaning sequence to be<br>performed at 20:00.<br>Note:<br>On vacuum systems the hopper is also filled at the<br>same time,<br>regardless of whether it is empty or not.                               | yes | 20        |
| P191 | Min run time RM<br>P191: 12h          | Minimum running time (hours) of boiler until next cleaning sequence.                                                                                                    | yes | 12        |
| P192 | Cleaning duration<br>P192: 120s       | Duration of the boiler cleaning sequence in seconds.                                                                                                    | yes | 120       |
| P193 | Min run time<br>scrubbing<br>P193: 6h | Minimum running time (hours) of boiler until next cleaning of heat exchanger - <b>only on condensing boilers</b> .                                                                                                    |     | 6         |
| P194 | Scrubbing duration<br>P194: 45s       | Duration of scrubbing low temperature heat exchanger - only on condensing boilers.                                                                                                    |     | 45        |
| P195 | Min run time ash<br>P195: 120min      | Minimum running time of boiler until next de-ashing procedure, value adjustable - parameter available only when external de-ashing system is connected.                                                                                                    | yes | 120/80/45 |
| P196 | Ash duration<br>P196: 3min            | Duration of running time (minuts) of ash auger, value adjustable, parameter for external de-ashing system only.                                                                                                    | yes | 3/3/5     |

| P197 | see below               | Status display of INPUTS*                    | yes |  |
|------|-------------------------|----------------------------------------------|-----|--|
| P198 | see below               | Status display of OUTPUTS*                   | yes |  |
| P199 | Level 2 Code<br>P199: 0 | Level 2 - Customer service level, input code | no  |  |

#### P 197 — Status display of inputs

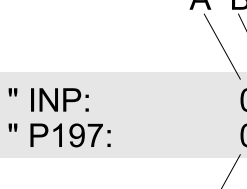

A B C D E F G H 01000100" 00010010" I J K L M N O P

Indication: 0 = OFF Indication: 1 = ON

| А | Capacitive sensor hopper      | Ι | Limit switch external ash box      |
|---|-------------------------------|---|------------------------------------|
| В | Capacitive sensor RA          | J | Suction circuit board safety relay |
| С | Fire protection system open   | К | Safety temperature system          |
| D | Fire protection system closed | L | Low H2O                            |
| Е | Burner motor                  | М | not implemented                    |
| F | Fuel transport system motor   | Ν | not implemented                    |
| G | Burner request                | 0 | Suction turbine                    |
| Н | Input existing boiler         | Р | not implemented                    |

### P 198 — Status display of outputs

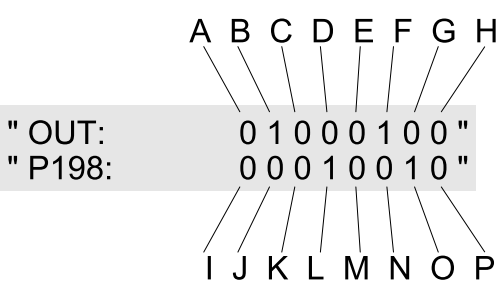

### Indication: 0 = OFF Indication: 1 = ON

| А | Burner fan                  | I | Magnetic valve              |
|---|-----------------------------|---|-----------------------------|
| В | Burner motor                | J | Fire protection system      |
| С | not implemented             | к | not implemented             |
| D | not implemented             | L | not implemented             |
| Е | Malfunction relay           | М | Boiler cleaning motor       |
| F | Flue gas fan                | Ν | Boiler controlled pump RES2 |
| G | Ash box motor               | 0 | Suction turbine             |
| Н | Fuel transport system motor | Р | Ignition                    |

## 12.5 Parameter level 200

Parameter level 200 is exclusively for customer service technicians and our employees. You access parameter level 200 by entering the code in parameter P199. The code for parameter level 200 is the sum of day plus hour, e.g. : Day: 26/08/2009 and hour: 14:30:47; (26 + 14 = 40) results in the code: 26 + 14 = 40

You can use this parameter to adjust the function of the pellet heating system. Parameter level 200 has 99 values, from 200 – 299. Not all parameters are implemented. Parameters that are not used are also not displayed on the operating device.

There are adjustable parameters and non-adjustable parameters. Press Enter to switch adjustable parameters to edit mode.

#### Note:

The control system automatically switches back to the standard display if you do not make any entries for 30 minutes. After a further 30 minutes the backlight on the screen switches off.

#### Changing a parameter

- 1. Select a parameter using the thumbwheel.
- 2. Press Enter
- 3. ► Parameter appears in brackets ◄
- 4. Change the value of the parameter using the thumb wheel
- 5. Confirm by pressing Enter

#### Note:

Pressing Enter has no effect on non-adjustable parameters.

#### Description of parameter

| Para-<br>meter | Display on screen                | Description                                                                                                    | Adjus<br>table | Factory setting |
|----------------|----------------------------------|----------------------------------------------------------------------------------------------------|----------------|-----------------|
| P200           | Level 1<br>P200: Enter           | Press Enter to access level 1                                                                                                    | no             |                 |
| P202           | Switch-off temp<br>P202: 185°F   | The boiler will shut off after the shut down time is over and the temperatures are under the shutdown limit.                                                                                                    | yes            | 185             |
| P203           | Output test<br>P203: Enter       | Output test - using the thumbwheel you can select each<br>individual output. Press Enter to switch the output on.<br>The current power draw is shown for motors. Press again<br>to switch the output off. The outputs for the flue gas fan<br>and the air blower can be increased by 20% each time<br>the button is pressed. Once you have reached 100%, the<br>next press of the button returns the setting to 0%. Exit the<br>output test menu at the bottom of the list. | yes            |                 |
| P204           | Malfunctions<br>P204: Enter      | Page through the malfunction fault text archive using the thumbwheel. When the alarm text archive is full, the next alarm text overwrites the oldest alarm text. Press Enter to return to the parameter level                                                                                                    | no             |                 |
| P205           | Maintenance month<br>P205: 0     | Month in which the display indicates maintenance to performed on boiler<br>0 – maintenance text deactivated                                                                                                    | yes            | 0               |
| P206           | Maintenance day<br>P206: 0       | Day on which the maintenance message is displayed on<br>the boiler.<br>0 – maintenance text deactivated                                                                                                    | yes            | 0               |
| P207           | Flue gas temp Max<br>P207: 238°F | Displays the highest flue gas temperature recorded so far; can be reset to 0.                                                                                                    | yes            |                 |

| P208 | FRT limit ++<br>P208: 30%         | Only enabled if parameter P270 combustion chamber<br>temperature control is activated. If the combustion chamber<br>temperature does not reach the setpoint, the duration for<br>the burner auger switching on is increased by a maximum<br>of this percentage.                                                                                                    | yes | 30       |
|------|-----------------------------------|----------------------------------------------------------------------------------------------------|-----|----------|
| P209 | FRT limit – –<br>P209: 80%        | Only enabled if parameter P270 combustion chamber<br>temperature control is activated. If the combustion chamber<br>temperature exceeds the setpoint, the duration for the<br>burner auger switching on is reduced by a maximum of<br>this percentage.                                                                                                    | yes | 80       |
| P210 | Cap. hopper active<br>P210: 1     | Here you can activate the capacitive sensor for the hopper<br>on the suction system. If an auger with textile tank with<br>oscillating floor is implemented, the capacitive sensor for<br>the hopper is located on the excentric motor.                                                                                                    | yes | 1        |
| P211 | Cap. RA active<br>P211: 0         | Kap RA is always active at auger systems                                                                                                    | yes | 1        |
| P212 | Ash box<br>P212: 0                | <ul> <li>Here you can activate the de-ashing system. If Parameter 212 is active, Parameter 213 is not displayed. If you have also an burner plate deashing system (optional for PE(S) 12–32) it runs with the de-ashing system.</li> <li>0 = inactive, 1 = active</li> <li>Note:</li> <li>Does not start the boiler more than five days, on Friday 12.00 a.m. the de-ashing system runs for 3/5 minutes.</li> </ul> | yes | 0/0/1    |
| P213 | Deashing<br>P213: 0               | Here you can activate the burner plate deashing system<br>0 = inactive, 1 = active<br>If Parameter 213 is active, Parameter 212 is not displayed                                                                                                    | yes | 0        |
| P214 | Neg. draft Min<br>P214: 32EH      | If the negative draft inside the combustion chamber falls<br>below the minimum value for longer than 1 Minute (P217),<br>the system switches to fault mode. Value = 0 negative draft<br>supervision inactive. (Displayed only with negative draft<br>measuring connected)                                                                                                    | yes | 32/32/45 |
| P215 | Neg. draft Max<br>P215: 300EH     | Maximum negative draft in combustion chamber. If this is exceeded for longer than 1 minute (P217), the system switches to fault mode. (Displayed only with negative draft measuring connected)                                                                                                    | yes | 300      |
| P216 | Neg. draft scrubber<br>P216: 35EH | Min. negative draft of scrubber system only on condensing<br>boiler systems. If the value falls below the minimum<br>negative draft then the system switches to fault mode. If a<br>value below 10 is set, the scrubber switches on according<br>to the value set in P 193 and P 194.                                                                                                    | yes | 35       |
| P217 | Neg. draft time<br>P217: 60s      | If the negative draft inside the combustion chamber<br>falls below the minimum value for longer than the set<br>supervision time, the system goes to fault mode and<br>displays "Negative draft".                                                                                                    | yes | 60       |
| P218 | Neg. draft setpoint<br>P218: 60EH | If the negative draft in the combustion chamber falls below<br>the setpoint, the speed of the flue gas fan is increased. If<br>the negative draft increases then the speed of the flue gas<br>fan is reduced again. Value = 0, negative draft supervision<br>inactive. (Displayed only with negative draft measuring<br>connected)                                                                                  | yes | 60       |

| P221 | Min. downtime<br>P221: 60m         | The electronic ignition is not activated if the burner attempts to start within the set duration after the last burner stop.                                                                                                    | yes | 60  |
|------|------------------------------------|----------------------------------------------------------------------------------------------------|-----|-----|
| P222 | Auger dur. ign<br>P222: 50zs       | Running duration of burner auger during the ignition phase, specified in tenths of a second                                                                                                    | yes | 50  |
| P223 | Auger pause ign<br>P223: 20zs      | Pause duration of burner auger during the ignition phase, specified in tenths of a second                                                                                                    | yes | 20  |
| P224 | Fan rpm ign<br>P224: 100%          | Speed of burner fan during ignition phase.                                                                                                    | yes | 100 |
| P225 | Suction ign<br>P225: 100%          | Speed of flue gas fan during ignition phase.                                                                                                    | yes | 100 |
| P226 | Hyst. flue temp.<br>P226: 50°F     | For ignition to take place successfully, the flue gas temperature must exceed the boiler temperature by Hyst. flue gas temperature.                                                                                                    | yes | 50  |
| P228 | Combustion ch. min.<br>P228: 248°F | Setpoint of combustion chamber temperature for successful ignition.<br>Combustion chamber temperature 248°F, only when combustion chamber sensor is active P270                                                                                                    | yes | 248 |
| P229 | Fan run on<br>P229: 420s           | Minimum run on time (seconds) of burner fan after switching off.                                                                                                    | yes | 420 |
| P230 | AGT++LL off<br>P230: 58°F          | After the minimum run on time has expired, the combustion<br>air fan continues to run until the flue gas temperature is<br>lower than the boiler temperature + the temperature value<br>set:<br>e.g.: boiler temperature = 169°F + 58°F = 227°F switch-off<br>temperature.                                      | yes | 58  |
| P231 | AGT++ SZ off<br>P231: 22°F         | After the minimum run on time has expired, the flue gas fan<br>continues to run until the flue gas temperature is lower than<br>the boiler temperature + the temperature value set:<br>e.g.: boiler temperature = 169°F + 22°F = 191°F switch-off<br>temperature.                                               | yes | 22  |
| P233 | P233: 0                            | Activation of the level detection system<br>1Level detection system using weighing cells for<br>FleXILO textile tanks.<br>2Level detection system using weighing cells at the<br>hopper for storage rooms.<br>3Level detection system using a capacitive sensor for<br>storage rooms and FleXilo textile tanks. |     |     |
| P234 | P234: 0 kg                         | Displayed only, if P233 is 1.<br>Set the display of the current weight to 0 by putting in the<br>negative of the current weight shown in P 132. Therefore<br>you have to turn the thumbweel left.                                                                                                    |     |     |
| P235 | P235: 0 kg                         | Displayed only, if P233 is 2.<br>Set the display of the current weight to 0 by putting in the<br>negative of the current weight of the hopper shown in P<br>132. Therefore you have to turn the thumbweel left.                                                                                                 |     |     |

| P236 | CF Logger<br>P236: 0 | <ul> <li>Activates the data logger on the CF card. This can only be activated if a CF card is located in the relevant socket. Display:</li> <li>-1 – no CF card in socket 0 CF card in socket, logger not active</li> <li>1 – CF card in socket and logger program is running Records the current status and malfunctions of KT, RGT, FRT, ES, PA, LL, SZ, UP providing sensors are connected. (Displays parameters only with CF card)</li> </ul>                                                                                                    | yes | 0  |
|------|----------------------|----------------------------------------------------------------------------------------------------|-----|----|
| P237 | P237: 60s            | (displays parameters only with CF card)                                                                                                    | yes | 60 |
| P238 | Param> CF<br>P238: 0 | Outputs the current parameter values of the CF card. The file name is the 5-figure PLC number (Pxxxxx_0.csv). This is marked on the label in the CF socket. (Display only with CF card inserted)                                                                                                    | yes | 0  |
| P239 | P239: 0              | NOTICEDamage to propertyDo not change the format of the output file from"Startkennung &&&" onwards. You may only change<br>the numerical values. Do not enter any new lines,<br>no semi-colons, spaces or other characters. The<br>values are checked for plausibility, not for parameter<br>numbers. (Display only with CF card inserted)Reads in the parameter values from the CF card. The file<br>name must be the 5-figure PLC number (Pxxxxx_0.csv).This is marked on the label in the CF socket and in<br>parameter P101. The best method is to write data to the<br>                                                                                                    | yes | 0  |
| P242 |                      | Enable and disable the outdoor sensor with parameter<br>P242<br>PT1000 outdoor sensor at the place of the PT1000 RGF<br>Sensor Input at:<br>-Outside temp >59°F set value P263: 158°F Stop temp.<br>P202: P263+11°F<br>-41°F < Outside temp. <=59°F set value P263: 176°F Stop<br>temp. P202: P263+11°F<br>-32°F < Outside temp. <=41°F set value P263: 183°F Stop<br>temp. P202: P263+11°F<br>-14°F < Outside temp. <=32°F set value P263: 183°F Stop<br>temp. P202: P263+11°F<br>-Outside temp. <=32°F set value P263: 183°F Stop<br>temp. P202: P263+11°F<br>-Outside temp. <14°F set value P263: 192°F Stop temp.<br>P202: P263+11°F<br>The parameter Boiler Set t + + / P264 (= correction factor to<br>control temperature), serves to change additionally the set<br>value in the range of +10 to -9° (move temperature curve)<br>for example: outside temp. = 28° F and parameter P264<br>+2° F<br>set value= 185°F (183°F+2°F) |     |    |

| P243 |                                | Setting of the heating limit of the boiler. (visible when P242 to 1)<br>Default = 68 $^{\circ}$ F, adjustable from 23 $^{\circ}$ F to 95 $^{\circ}$ F. If the Outside temperature is higher than the heating limit no burner request.                                                                                                    |     |          |
|------|--------------------------------|----------------------------------------------------------------------------------------------------|-----|----------|
| P244 | Power vent<br>P244: 0          | Activate the power vent.<br>–If the boiler is starting – the power vent box starts the<br>external power vent.<br>–If the boiler switch off - the power vent box stop the<br>external power vent.                                                                                                    | no  | 0        |
|      |                                | <b>Note:</b><br>If power vent box is activated with P244 you can<br>change a delay time for the AK input. If there is<br>an error on the power vent the power vent box will<br>close the AK contact and the boiler switch off.                                                                                                    |     |          |
| P250 | Run time BSK<br>P250: 247 h    | Operating hours counter for fire protection system.                                                                                                    | no  |          |
| P251 | No. ignition<br>P250: 283x     | Displays the number of ignitions with electronic ignition system.                                                                                                    | no  |          |
| P260 | Burner auger ++<br>P260: 0zs   | Adjust the running duration of the burner motor during<br>heating at full power. Specified in tenths of a second<br>(displays parameter only if combustion chamber<br>temperature controller is inactive, P270 = 0)                                                                                                    | yes | 0        |
| P261 | Air flow rate ++<br>P261: 0%   | Adjust the speed of the burner fan during heating at full power.                                                                                                    | yes | 0        |
| P262 | Draft ++<br>P262: 0%"          | Adjust the speed of the flue gas fan during heating at full power.                                                                                                    | yes | 0        |
| P263 | Boiler set temp<br>P263: 175°F | Adjust the boiler set point temperature.                                                                                                    | yes | 175      |
| P264 | Boiler set t++                 | The parameter P264 causes an external sensor. The<br>parameter P263 is the reference of the controlled<br>temperature and consists of the value of the external<br>sensor and compensation value parameter P264. With<br>parameter P264 you can raise or lower the set point of the<br>external sensor to +10 to -9 ° F, that means you move the<br>start point of the temperature curve.<br>Example:<br>Outside temperature: 28 ° F<br>Correction Parameter P264: +2 ° F<br>Reference Parameter P263: 30 ° F |     |          |
| P265 | Power level<br>P265: level 15  | Adjust the boiler power rating:<br>1 level = 3.412 BTU/hr, e.g.: level 15 = 51,000 BTU/hr                                                                                                    | yes | 15/25/36 |
| P266 | FRT++<br>P266: 0°F             | Setpoint for controlling the combustion chamber<br>temperature (displays only with activated FRT controller<br>– P 270 = 1)                                                                                                    | yes | 0        |
| P267 | Amplify<br>P267: 40%           | P proportion for controlling combustion chamber<br>temperature (displays only with activated FRT controller<br>– P 270 = 1)                                                                                                    | yes | 40       |
| P268 | Reset time<br>P268: 200s       | I proportion for controlling combustion chamber<br>temperature (displays only with activated FRT controller<br>- P 270 = 1)                                                                                                    | yes | 200      |
| P269 | Derivative time<br>P269: 20zs      | D proportion for controlling combustion chamber<br>temperature (displays only with activated FRT controller<br>– P 270 = 1)                                                                                                    | yes | 20         |
|------|------------------------------------|----------------------------------------------------------------------------------------------------|-----|------------|
| P270 | FRT controller<br>P270: 0          | The combustion chamber temperature controller can only<br>be activated with the combustion chamber temperature<br>sensor connected.<br>1 = active<br>0 = inactive                                                                                                    | yes | 0          |
| P272 | Gain SZ<br>P272: 40%               | P proportion for negative draft control in combustion<br>chamber temperature (displays only with connected<br>negative draft controller)                                                                                                    | yes | 40         |
| P273 | Reset time SZ<br>P273: 10s         | I proportion for negative draft control in combustion<br>chamber temperature (displays only with connected<br>negative draft controller)                                                                                                    | yes | 10         |
| P274 | Derivative SZ<br>P274: 2 zs        | D proportion for negative draft control in combustion<br>chamber temperature (displays only with connected<br>negative draft controller)                                                                                                    | yes | 2          |
| P280 | Run on RES2<br>P280: 15m           | Run on time for boiler controlled pump after burner switches off - in minutes                                                                                                    | yes | 15         |
| P281 | Boiler min. temp.<br>P281: 140°F   | Switch-on temperature from boiler-controlled pump output                                                                                                    | yes | 140        |
| P282 | Boiler min. hyst.<br>P281: 5°F     | Hysterisis for boiler minimum temperature                                                                                                    | yes | 5          |
| P283 | Control range RES2<br>P283: 9°F    | Control range of output from boiler-controlled pump. The control range starts at the minimum boiler temperature with a speed of 30% and increases to the boiler minimum temperature + control range to 100% speed.                                                                                                    | yes | 9          |
| P284 | Min speed AV<br>P284: 2            | Is the minimum speed of the ash auger in rounds per<br>minute. If the ash auger turns less than 2 rounds per<br>minute, the warning message appears on the operating<br>device.                                                                                                    | yes | 2          |
| P285 | Suction int. setpoint<br>P295: 175 | Burner run time in minutes until filling hopper.                                                                                                    | no  | 175/250/90 |
| P291 | Pelletswitch<br>P291: 0            | Activate the function pellets switch in parameter P291.<br>Other parameter changes when using a Pellet Switch:<br>P285: Sauginterval. Suction pause time: 120/180/70 min<br>P187: RA-vacuum cycle for the cyclic operation of the RA<br>motor: 5 sec<br>P188: RA vacuum break for the rest of the time RA motor:<br>3 sec                                                                                                    | no  | 0          |
|      |                                    | Because the RA motor is cyclic, it is necessary to reduce<br>the suction pause time. It is also important that the hopper<br>is filled completely after one suction run time.                                                                                                    |     |            |
|      |                                    | Only used with a Pelletronic heating controller and a cascade function possible. Every time starting the suction function the boiler waits until it receives a release from the Pelletronic heating controller. Only one boiler gets the release at the same time. e.g. That means that in the case of a power lost all the boilers run in sequence, not simultaneously. <b>Suction stop</b> is shown on the display. (Wait until the suction release appears) As security level it is necessary to have a mechanical locking of the suction fans and fire dampers. |     |            |

| P293 | Pellematic<br>P293: 1      | Boiler code for cascade connection. It only changes when 2, 3 or 4 Pellematic plugs are plugged in for a cascade system of pellet boilers.                                                                                                    | no  | 1 |
|------|----------------------------|----------------------------------------------------------------------------------------------------|-----|---|
| P294 | Container boil.<br>P294: 0 | Set whether pellet boiler is installed as boiler with hand<br>filling hopper.<br>0 = inactive, 1 = active<br><b>Note:</b><br>This parameter is only shown with auger delivery<br>system.                                                                                                    | yes | 0 |
|      |                            | If you have a Container boiler you have to activate it on<br>Parameter P294.<br>The agitator is plugged on RES1. This motor is controlled<br>by the capacitive sensor Kap RA.<br>If there is a hand filling system the lid is controlled with a<br>contact which is connected to AK. If you open the lid the<br>motor RES 1 will stop immediately.<br>If there are no pellets motor RES1 will start a start/stop<br>cycle for approximately 4 minutes. |     |   |
| P295 | Delete alarm<br>P295: 0    | You can delete the alarm archive (P204).<br>Note:<br>Parameter is automatically reset to 0                                                                                                    | yes | 0 |
| P296 | Motor code<br>P296: 0      | A motor remains active until the motor detection starts<br>again. If a motor is connected incorrectly, you can<br>deactivate it again.<br><b>Note:</b><br>Parameter is automatically reset to 0                                                                                                    | yes | 0 |
| P297 | CF card format<br>P297: 0  | Format a Compact Flash card. Press Enter to select edit<br>mode. Use menu scroll to set value 1. The formatting<br>process starts. After a short time (1 second) value 1 returns<br>to 0. Formatting finishes. The format process deletes<br>everything on the CF card.                                                                                                    | yes | 0 |
| P298 | Standard param<br>P298: 0  | Load standard parameters (default values). Use the menu scroll to set the value to 1. The standard parameters are loaded. After a short time (1 second) value 1 returns to 0. The parameter loading process finishes. All parameters in levels 100, 200 and 300 are now set to the factory settings.                                                                                                    | yes | 0 |
| P299 | Level 3 passw.<br>P299: 0  | Access level 3 - level for our technical department, enter password                                                                                                    | no  |   |

## 12.6 List of adjustable parameters

Use this list to enter all changes to factor settings, plus the date the changes were made. Documenting the settings provides a record of changes made to the system.

| Para- Factory |        |        | Display on screen<br>only if: | Parameter changes              |          |           |   |           |   |           |
|---------------|--------|--------|-------------------------------|--------------------------------|----------|-----------|---|-----------|---|-----------|
|               | PE(S)  | PE(S)  | PES                           | <b>,</b>                       | Cł       | hange and | С | hange and | C | nange and |
| D130          | 212-20 | 20-02  | 212                           | Flue das consor is installed   |          | uale      |   | uale      |   | uale      |
| F 130         | 212    | 212    | 212                           | Flue gas sensor is installed   | ┼──      |           |   |           |   |           |
| D160          | 0      | 0      | 0                             | Fide gas sensor is installed   | ┼──      |           |   |           |   |           |
| P161          | 60     | 60     | 60                            | not can DA or can 71/1         |          |           |   |           |   |           |
| P170          | 00     | 00     | 00                            |                                |          |           |   |           |   |           |
| P170          | 0      | 0      | 0                             |                                |          |           |   |           |   |           |
| P171          | 20     | 20     | 20                            | D171 - 2                       |          |           |   |           |   |           |
| D172          | 1      | 1      | 20                            | P171 = 3                       | ┼──      |           |   |           |   |           |
| P173          | ו<br>ר | ו<br>ר | ו<br>ר                        | F171 - 5                       | ┼──      |           |   |           |   |           |
| P 100         | 2      | 2      | 2                             |                                |          |           |   |           |   |           |
| P183          | 6      | 6      | 6                             |                                |          |           |   |           |   |           |
| P187          | 60     | 60     | 60                            | on a vacuum-type system        |          |           |   |           |   |           |
| P188          | 0      | 0      | 0                             | on a vacuum-type system        |          |           |   |           |   |           |
| P189          | -1     | -1     | -1                            |                                |          |           |   |           |   |           |
| P190          | 20     | 20     | 20                            |                                |          |           |   |           |   |           |
| P191          | 12     | 12     | 12                            |                                | <u> </u> |           |   |           |   |           |
| P192          | 120    | 120    | 120                           |                                | _        |           |   |           |   |           |
| P193          | 6      | 6      | 6                             |                                | _        |           |   |           |   |           |
| P194          | 45     | 45     | 45                            |                                | <u> </u> |           |   |           |   |           |
| P195          | 120    | 80     | 45                            | with external de-ashing system |          |           |   |           |   |           |
| P196          | 3      | 3      | 5                             | with external de-ashing system |          |           |   |           |   |           |
| P202          | 185    | 185    | 185                           |                                |          |           |   |           |   |           |
| P208          | 30     | 30     | 30                            | only with FRT                  |          |           |   |           |   |           |
| P209          | 80     | 80     | 80                            | only with FRT                  |          |           |   |           |   |           |
| P210          | 1      | 1      | 1                             | vacuum = 1                     |          |           |   |           |   |           |
| P211          | 0      | 0      | 1                             | always active at auger systems |          |           |   |           |   |           |
| P212          | 0      | 0      | 1                             |                                |          |           |   |           |   |           |
| P213          | 0      | 0      | 0                             | not implemented                |          |           |   |           |   |           |
| P214          | 32     | 32     | 45                            | with low pressure sensor       |          |           |   |           |   |           |
| P215          | 300    | 300    | 300                           | with low pressure sensor       | 1        |           |   |           |   |           |
| P216          | 35     | 35     | 35                            | with low pressure sensor       | 1        |           |   |           |   |           |
| P217          | 60     | 60     | 60                            | with low pressure sensor       |          |           |   |           |   |           |

#### Parameter list

60

60

60

with low pressure sensor

P218

| P221 | 60  | 60  | 60  |                                                 |  |  |  |
|------|-----|-----|-----|-------------------------------------------------|--|--|--|
| P222 | 50  | 50  | 50  |                                                 |  |  |  |
| P223 | 20  | 20  | 20  |                                                 |  |  |  |
| P224 | 100 | 100 | 100 |                                                 |  |  |  |
| P225 | 100 | 100 | 100 |                                                 |  |  |  |
| P226 | 50  | 50  | 50  |                                                 |  |  |  |
| P228 | 122 | 122 | 122 |                                                 |  |  |  |
| P229 | 420 | 420 | 420 |                                                 |  |  |  |
| P230 | 32  | 32  | 32  |                                                 |  |  |  |
| P231 | 22  | 22  | 22  |                                                 |  |  |  |
| P260 | 0   | 0   | 0   | no FRT or P170 = 0                              |  |  |  |
| P261 | 0   | 0   | 0   |                                                 |  |  |  |
| P262 | 0   | 0   | 0   |                                                 |  |  |  |
| P263 | 175 | 175 | 175 |                                                 |  |  |  |
| P265 | 15  | 25  | 36  |                                                 |  |  |  |
| P266 | 0   | 0   | 0   | FRT - control P270 = 1                          |  |  |  |
| P267 | 20  | 20  | 20  | FRT - control P270 = 1                          |  |  |  |
| P268 | 200 | 200 | 200 | FRT - control P270 = 1                          |  |  |  |
| P269 | 20  | 20  | 20  | FRT - control P270 = 1                          |  |  |  |
| P270 | 0   | 0   | 0   | combustion chamber sensor<br>(FRT) is installed |  |  |  |
| P272 | 40  | 40  | 40  | P218 larger 1 EH                                |  |  |  |
| P273 | 10  | 10  | 10  | P218 larger 1 EH                                |  |  |  |
| P274 | 2   | 2   | 2   | P218 larger 1 EH                                |  |  |  |
| P280 | 15  | 15  | 15  |                                                 |  |  |  |
| P281 | 140 | 140 | 140 |                                                 |  |  |  |
| P282 | 5   | 5   | 5   |                                                 |  |  |  |
| P283 | 9   | 9   | 9   |                                                 |  |  |  |
| P284 | 2   | 2   | 2   | de-ashing system is installed                   |  |  |  |
| P285 | 175 | 250 | 100 | vacuum-type system                              |  |  |  |
| P293 | 1   | 1   | 1   |                                                 |  |  |  |
| P294 | 0   | 0   | 0   | auger system                                    |  |  |  |

# 13 Malfunctions

## 13.1 Malfunctions - what to do

Follow the sequence described for handling malfunctions.

- The heating system switches off automatically if a malfunction occurs.
- · The control unit display shows a malfunction alarm text.
- You have to rectify the cause of the malfunction.
- After rectifying the malfunction, you have to reset the fault text by pressing Enter before starting the heating system again.

## **13.2 Malfunction texts**

The malfunction text displayed on the screen provides information on the type, time and status of the malfunction as well as help for troubleshooting.

"Boilersens. ?" 
Description of malfunction
"C 26.10.03 10:08"
Time of malfunction
Date of malfunction
Status of malfunction

Malfunction texts have 3 statuses

- 1. C New malfunction: when the malfunction comes.
- 2. G Rectified malfunction: when the malfunction goes.
- 3. Q Reset malfunction: when the malfunction quits.

Being able to trace the sequence of malfunctions will help you to establish the cause of the malfunction.

## NOTICE

Damage of property

The authorized spezialist can track the chronology of faults and find the cause for the fault quickly.

## 13.3 Overview of malfunction alarm texts

This is a list of all malfunction alarms that are displayed

#### Table 13.1 Boiler sensor

| Display:          | Boiler S fr                                                                      |   |                                                                           |  |  |
|-------------------|----------------------------------------------------------------------------------|---|---------------------------------------------------------------------------|--|--|
| Description:      | Boiler sensor fracture, measuring circuit from boiler sensor is open             |   |                                                                           |  |  |
| Cause and Remedy: | sensor not connected   connect sensor at input                                   |   |                                                                           |  |  |
|                   | sensor defect                                                                    | • | measure sensor (approx. $2k\Omega$ at $77^{\circ}F$ ) replace if required |  |  |
|                   | sensor cable defect                                                              | • | replace sensor                                                            |  |  |
|                   | signal input defect                                                              |   | change CMP PLC                                                            |  |  |
|                   | sensor temp. too high                                                            |   | sensor temperature above measuring range (230°F)                          |  |  |
| Display:          | Boiler S sh-c                                                                    |   |                                                                           |  |  |
| Description:      | Boiler sensor short circuit, measuring circuit from boiler sensor is shorted out |   |                                                                           |  |  |

| Cause and Remedy: | sensor defect              |   | measure sensor (approx. $2k\Omega$ at $77^\circ F)$ replace if required |
|-------------------|----------------------------|---|-------------------------------------------------------------------------|
|                   | sensor cable defect        |   | replace sensor                                                          |
|                   | signal input defect        |   | change CMP PLC                                                          |
|                   | sensor temperature too low | • | sensor temperature below measuring range (14°F)                         |

## Table 13.2 Flue gas sensor

| Display:          | Flue gas S fr                                                            |    |                                                                           |  |  |
|-------------------|--------------------------------------------------------------------------|----|---------------------------------------------------------------------------|--|--|
| Description:      | Flue gas sensor fracture, measuring circuit from flue gas sensor is open |    |                                                                           |  |  |
| Cause and Remedy: | sensor not connected                                                     |    | connect sensor at input                                                   |  |  |
|                   | sensor defect                                                            | •  | measure sensor (approx. $1k\Omega$ at $32^\circ F)$ replace if required   |  |  |
|                   | sensor cable defect                                                      | •  | replace sensor                                                            |  |  |
|                   | signal input defect                                                      | •  | change CMP PLC                                                            |  |  |
|                   | sensor temp. too high                                                    |    | sensor temperature above measuring range (752°F)                          |  |  |
| Display:          | Flue gas S sh-c                                                          |    |                                                                           |  |  |
| Description:      | Flue gas sensor short circuit,                                           | me | asuring circuit from flue gas sensor is shorted out                       |  |  |
| Cause and Remedy: | sensor defect                                                            | •  | measure sensor (approx. $1k\Omega$ at $32^{\circ}F$ ) replace if required |  |  |
|                   | sensor cable defect                                                      |    | replace sensor                                                            |  |  |
|                   | signal input defect                                                      |    | change CMP PLC                                                            |  |  |
|                   | sensor temperature too low                                               |    | sensor temperature below measuring range (14°F)                           |  |  |

### Table 13.3 Combustion chamber sensor

| Display:          | Comb S fr                                                                                    |             |                                                           |  |  |  |
|-------------------|----------------------------------------------------------------------------------------------|-------------|-----------------------------------------------------------|--|--|--|
| Description:      | Combustion chamber sensor fracture, measuring circuit from combustion chamber sensor is open |             |                                                           |  |  |  |
| Cause and Remedy: | sensor not connected                                                                         |             | connect sensor at input                                   |  |  |  |
|                   | sensor defect                                                                                |             | Measure sensor (approx. 5mV at 257°F) replace if required |  |  |  |
|                   | sensor cable defect                                                                          |             | replace sensor                                            |  |  |  |
|                   | signal input defect                                                                          |             | change CMP PLC                                            |  |  |  |
|                   | sensor temp. too high                                                                        |             | sensor temperature above measuring range (2012°F)         |  |  |  |
| Display:          | Comb S sh-c                                                                                  | Comb S sh-c |                                                           |  |  |  |
| Description:      | Combustion chamber sensor sensor is shorted out                                              | ' sh        | ort-circuit, measuring circuit from combustion chamber    |  |  |  |
| Cause and Remedy: | sensor defect                                                                                |             | Measure sensor (approx. 5mV at 257°F) replace if required |  |  |  |
|                   | sensor cable defect                                                                          |             | replace sensor                                            |  |  |  |
|                   | signal input defect                                                                          |             | change CMP PLC                                            |  |  |  |
|                   | sensor temperature too low                                                                   |             | sensor temperature below measuring range (14°F)           |  |  |  |
|                   | sensor polarity incorrect                                                                    |             | exchange + and – connections                              |  |  |  |

## Table 13.4 Negative draft measurement

| Display:     | UP open                                                                           |
|--------------|-----------------------------------------------------------------------------------|
| Description: | Negative draft input open, measuring circuit from negative draft measurement open |

| Cause and Remedy: | signal incorrect                              | ٨     | check polarity and signal (0-10V)                 |  |  |
|-------------------|-----------------------------------------------|-------|---------------------------------------------------|--|--|
|                   | signal cable defect                           | ٨     | replace sensor                                    |  |  |
|                   | signal input defect                           | ٨     | change CMP PLC                                    |  |  |
|                   | signal too low                                | ٨     | signal below 0V                                   |  |  |
|                   | combustion chamber leak                       | ٨     | check closure of boiler door                      |  |  |
| Display:          | UP sh-c                                       |       |                                                   |  |  |
| Description:      | Negative draft input short-cir is shorted out | cuit, | measuring circuit from negative draft measurement |  |  |
| Cause and Remedy: | signal wrong                                  | ٨     | check polarity and signal (0-10V)                 |  |  |
|                   | signal cable defect                           | ٨     | replace sensor                                    |  |  |
|                   | signal input defect                           | ٨     | change CMP PLC                                    |  |  |
|                   | signal too high                               |       | signal above 10V                                  |  |  |

## Table 13.5 Analog input 2

| Display:          | An. input open                                       |     |                                                 |  |  |
|-------------------|------------------------------------------------------|-----|-------------------------------------------------|--|--|
| Description:      | Analog input 2 open, measur                          | ing | circuit from analog input open                  |  |  |
| Cause and Remedy: | signal incorrect   check polarity and signal (0-10V) |     |                                                 |  |  |
|                   | signal cable defect                                  | ٨   | repair/replace cable                            |  |  |
|                   | signal input defect                                  | ٨   | change CMP PLC                                  |  |  |
|                   | signal too low                                       | ٨   | signal below 0V                                 |  |  |
| Display:          | An. input 2 sh-c                                     |     |                                                 |  |  |
| Description:      | Analog input 2 short-circuit, r                      | nea | suring circuit from analog input is shorted out |  |  |
| Cause and Remedy: | signal incorrect                                     | ٨   | check polarity and signal (0-10V)               |  |  |
|                   | signal cable defect                                  | ٨   | repair/replace cable                            |  |  |
|                   | signal input defect                                  |     | change CMP PLC                                  |  |  |
|                   | signal too high                                      |     | signal above 10V                                |  |  |

## Table 13.6 Controller sensor

| Display:          | Control S fr                                                                                                    |                                      |                         |  |
|-------------------|----------------------------------------------------------------------------------------------------|--------------------------------------|-------------------------|--|
| Description:      | Controller sensor fracture, control system sensor on boiler control system is used as reference for combustion chamber sensor      |                                      |                         |  |
| Cause and Remedy: | signal input defect   change CMP PLC                                                                                               |                                      |                         |  |
|                   | temperature too high                                                                                                    |                                      | temperature above 158°F |  |
| Display:          | Control S sh-c                                                                                                    |                                      |                         |  |
| Description:      | Controller sensor short-circuit, control system sensor on boiler control system is used as reference for combustion chamber sensor |                                      |                         |  |
| Cause and Remedy: | signal input defect                                                                                                    | signal input defect   change CMP PLC |                         |  |
|                   | temperature too low                                                                                                    | •                                    | temperature below 14°F  |  |

## Table 13.7 Ignition and flame supervision

| Display:          | Ignition malf                                                  |  |                      |
|-------------------|----------------------------------------------------------------|--|----------------------|
| Description:      | Flue gas minimum temperature not reached during ignition phase |  |                      |
| Cause and Remedy: | no pellets available                                           |  | fill up with pellets |

|                                               | ignition electrode defect                                                                                                    |     | check ignition electrode (approx. 200 $\Omega$ ) replace if required                                                 |  |
|-----------------------------------------------|----------------------------------------------------------------------------------------------------|-----|----------------------------------------------------------------------------------------------------|--|
|                                               | ignition nozzle blocked                                                                                                    |     | clean burner plate and ignition tube                                                                                 |  |
|                                               | flue gas sensor contaminated                                                                                                    |     | clean flue gas sensor and flue gas tube                                                                              |  |
|                                               | flue gas sensor is not in flue gas tube                                                                                          |     | insert flue gas sensor into flue gas tube                                                                            |  |
|                                               | Flame contr malf                                                                                                    |     |                                                                                                    |  |
| Display:                                      | Flame contr maif                                                                                                    |     |                                                                                                    |  |
| Display:<br>Description:                      | Flame contr main<br>Flame supervision fault, mini<br>up at full power                                                            | mur | n flue gas temperature not reached during heating                                                                    |  |
| Display:<br>Description:<br>Cause and Remedy: | Flame contr main<br>Flame supervision fault, mini<br>up at full power<br>no pellets available                                    | mur | n flue gas temperature not reached during heating fill up with pellets                                               |  |
| Display:<br>Description:<br>Cause and Remedy: | Flame contr main<br>Flame supervision fault, mini<br>up at full power<br>no pellets available<br>flue gas sensor<br>contaminated | mur | n flue gas temperature not reached during heating<br>fill up with pellets<br>clean flue gas sensor and flue gas tube |  |

## Table 13.8 Fire protection

| Display:          | Fire prot sys op                                                                                               |      |                                                                                                    |  |
|-------------------|----------------------------------------------------------------------------------------------------|------|----------------------------------------------------------------------------------------------------|--|
| Description:      | Fire protection system open malfunction.                                                                       |      |                                                                                                    |  |
| Cause and Remedy: | Fire protection motor gate unplugged                                                                           | ٨    | Connect up fire protection system and check cable connections                                                                  |  |
|                   | Fire protection motor does not reach OPEN limit switch                                                         | ▲    | check ball valve to see if it is jammed                                                                                        |  |
|                   | no signal although open                                                                                        | ٨    | check cables and fire protection system                                                                                        |  |
| Display:          | Fire prot sys cl                                                                                               |      |                                                                                                    |  |
| Description:      | Fire protection system closed malfunction.                                                                     |      |                                                                                                    |  |
| Cause and Remedy: | fire protection system<br>unplugged                                                                            | •    | connect up fire protection system and check cable<br>connections                                                               |  |
|                   | fire protection system does<br>not reach CLOSE limit<br>switch                                                 | ▲    | check whether ball valve is jammed, check ball valve<br>throughway to see if foreign objects are preventing<br>it from closing |  |
|                   | no signal although closed                                                                                      |      | check cables and fire protection system                                                                                        |  |
| Display:          | Fire prot sys                                                                                                  |      |                                                                                                    |  |
| Description:      | Both fire protection motor lim                                                                                 | it s | witches are closed at the same time                                                                                            |  |
| Cause and Remedy: | both limit switches activated <ul> <li>check fire protection system, check cables, check connectors</li> </ul> |      |                                                                                                    |  |

## Table 13.9 Negative draft supervision

| Display:          | Negative draft                           |   |                                                                                                    |
|-------------------|------------------------------------------|---|----------------------------------------------------------------------------------------------------|
| Description:      | Negative draft in boiler is not achieved |   |                                                                                                    |
| Cause and Remedy: | negative draft tube disconnected         |   | connect up negative draft tube                                                                                                    |
|                   | negative draft does not change           |   | check negative draft tube for leaks. Check flue gas tube for blockage.                                                                                                    |
|                   | negative draft pressure too<br>low       | • | close boiler door, check tube to negative draft sensor,<br>check whether boiler flue gas outlet is clear, check<br>whether condensation heat exchanger is clear. Make<br>sure flue gas fan is running. |

## Table 13.10 Suction system

| Display:          | Suction system                                         |   |                                                                      |
|-------------------|--------------------------------------------------------|---|----------------------------------------------------------------------|
| Description:      | Hopper cannot be filled up even after 3 suction cycles |   |                                                                      |
| Cause and Remedy: | storage room empty                                     |   |                                                                      |
|                   | extraction system is blocked                           | • | clear extraction system                                              |
|                   | extraction system not<br>conveying pellets             |   | pellet bridge - destroy bridge and make sure material flows properly |
|                   | suction fan unplugged                                  |   | connect up suction fan                                               |
|                   | fuse on suction fan defective                          |   | replace fuse                                                         |
|                   | storage room auger motor<br>unplugged                  |   | connect up storage room motor                                        |

#### Table 13.11 Motors

| Display:          | Burner motor                                                   |    |                                                                                                    |
|-------------------|----------------------------------------------------------------|----|----------------------------------------------------------------------------------------------------|
| Description:      | Burner motor malfunction                                       |    |                                                                                                    |
| Cause and Remedy: | motor unplugged                                                |    | plug in motor, check cable connections                                                                                         |
|                   | motorpower too high                                            |    | too low adjusted, motor sticks or is defective                                                                                 |
|                   | motorpower too low                                             |    | too high adjusted, motor sticks or is defective                                                                                |
|                   | motor is sticking                                              |    | remove the pellets from the burner auger, make the motor easy-running                                                          |
|                   | motor defective                                                |    | replace motor                                                                                                    |
| Display:          | Suction turb                                                   |    |                                                                                                    |
| Description:      | Suction turbine malfunction                                    |    |                                                                                                    |
| Cause and Remedy: | motor unplugged                                                |    | plug in motor, check cable connections                                                                                         |
|                   | motor defect                                                   |    | replace motor                                                                                                    |
|                   | fuse –F1 of the suction circuit board is defective             | •  | replace fuse –F1of the suction of the suction circuit board                                                                    |
|                   | fire protection system does<br>not reach CLOSE limit<br>switch | •  | check whether ball valve is jammed, check ball valve<br>throughway to see if foreign objects are preventing<br>it from closing |
| Display:          | Fuel trans sys M                                               |    |                                                                                                    |
| Description:      | Storage room auger 1 motor                                     | ma | lfunction                                                                                                    |
| Cause and Remedy: | motor unplugged                                                |    | plug in motor, check cable connections                                                                                         |
|                   | motor is jammed                                                | •  | remove pellets from auger and make sure auger rotates freely                                                                   |
|                   | fuse –F2 of the suction circuit board is defective             | ►  | replace fuse –F2 of the suction circuit board                                                                                  |
|                   | motor defect                                                   |    | replace motor                                                                                                    |
|                   | fuse defect                                                    |    | replace fuse                                                                                                    |
| Display:          | Ignition                                                       |    |                                                                                                    |
| Description:      | Ignitions stick malfunction                                    |    |                                                                                                    |
| Cause and Remedy: | ignition stick unplugged                                       |    | plug in ignition stick, check cable connections                                                                                |
|                   | power too high                                                 | ►  | too low adjusted, ignition stick is defective                                                                                  |

|                   | power too low                |                                   | too high adjusted, ignition stick is defective                                                                                                    |  |  |  |
|-------------------|------------------------------|-----------------------------------|----------------------------------------------------------------------------------------------------|--|--|--|
|                   | motor defective              |                                   | check resistance to see if the ignition stick is defective<br>or not. (0, 400 and $\sim$ = ignition stick is defective, all<br>other values = ignition stick is not defective), replace<br>ignition stick |  |  |  |
| Display:          | Burner fan                   | Burner fan                        |                                                                                                    |  |  |  |
| Description:      | Burner fan malfunction       |                                   |                                                                                                    |  |  |  |
| Cause and Remedy: | motor unplugged              | ►                                 | plug in motor, check cable connections                                                                                                    |  |  |  |
|                   | power too high               | ►                                 | too low adjusted, motor sticks or is defective                                                                                                    |  |  |  |
|                   | power too low                | ►                                 | too high adjusted, motor sticks or is defective                                                                                                    |  |  |  |
|                   | motor is sticking            |                                   | make the motor easy-running                                                                                                    |  |  |  |
|                   | motor defective              | ►                                 | replace motor                                                                                                    |  |  |  |
| Display:          | Flue gas fan                 |                                   |                                                                                                    |  |  |  |
| Description:      | Flue gas fan malfunction     |                                   |                                                                                                    |  |  |  |
| Cause and Remedy: | motor unplugged              | ►                                 | plug in motor, check cable connections                                                                                                    |  |  |  |
|                   | power too high               | ►                                 | too low adjusted, motor sticks or is defective                                                                                                    |  |  |  |
|                   | power too low                | ►                                 | too high adjusted, motor sticks or is defective                                                                                                    |  |  |  |
|                   | motor is sticking            |                                   | check and clean flue gas tube, make motor easy-running                                                                                                    |  |  |  |
|                   | motor defective              | ►                                 | replace motor                                                                                                    |  |  |  |
| Display:          | Boiler clean M               | Boiler clean M                    |                                                                                                    |  |  |  |
| Description:      | Boiler cleaning motor malfun | Boiler cleaning motor malfunction |                                                                                                    |  |  |  |
| Cause and Remedy: | motor unplugged              | ►                                 | plug in motor, check cable connections                                                                                                    |  |  |  |
|                   | power too high               | ►                                 | too low adjusted, motor sticks or is defective                                                                                                    |  |  |  |
|                   | power too low                | ►                                 | too high adjusted, motor sticks or is defective                                                                                                    |  |  |  |
|                   | motor is sticking            |                                   | make the motor easy-running                                                                                                    |  |  |  |
|                   | motor defective              | ►                                 | replace motor                                                                                                    |  |  |  |
| Display:          | Ash box M                    |                                   |                                                                                                    |  |  |  |
| Description:      | Ash box motor malfunction    |                                   | r                                                                                                    |  |  |  |
| Cause and Remedy: | motor unplugged              | ►                                 | plug in motor, check cable connections                                                                                                    |  |  |  |
|                   | power too high               | ►                                 | too low adjusted, motor sticks or is defective                                                                                                    |  |  |  |
|                   | power too low                | ►                                 | too high adjusted, motor sticks or is defective                                                                                                    |  |  |  |
|                   | motor is sticking            |                                   | make the motor easy-running                                                                                                    |  |  |  |
|                   | motor defective              | ►                                 | replace motor                                                                                                    |  |  |  |
| Display:          | Hopper motor                 |                                   |                                                                                                    |  |  |  |
| Description:      | Hopper motor malfunction     | 1                                 |                                                                                                    |  |  |  |
| Cause and Remedy: | motor unplugged              | ►                                 | plug in motor, check cable connections                                                                                                    |  |  |  |
|                   | power too high               | ►                                 | too low adjusted, motor sticks or is defective                                                                                                    |  |  |  |
|                   | power too low                | ►                                 | too high adjusted, motor sticks or is defective                                                                                                    |  |  |  |
|                   | motor is sticking            |                                   | make motor easy-running                                                                                                    |  |  |  |
|                   | motor defective              |                                   | replace motor                                                                                                    |  |  |  |

#### Table 13.12 Magnetic valve

| Display:          | Magnetic valve             |   |                                                 |
|-------------------|----------------------------|---|-------------------------------------------------|
| Description:      | Magnetic valve malfunction |   |                                                 |
| Cause and Remedy: | motor unplugged            | ٨ | plug in motor, check cable connections          |
|                   | power too high             | ٨ | too low adjusted, motor sticks or is defective  |
|                   | power too low              | ٨ | too high adjusted, motor sticks or is defective |
|                   | motor defective            |   | replace motor                                   |

#### Table 13.13 Boiler controlled pump

| Display:          | Boiler contr P                     |   |                                                |
|-------------------|------------------------------------|---|------------------------------------------------|
| Description:      | Boiler controlled pump malfunction |   |                                                |
| Cause and Remedy: | pump unplugged                     |   | plug in pump, check cable connections          |
|                   | power too high                     |   | too low adjusted, pump sticks or is defective  |
|                   | power too low                      |   | too high adjusted, pump sticks or is defective |
|                   | pump is sticking                   |   | make pump easy-running                         |
|                   | pump defective                     | • | replace pump                                   |

#### Table 13.14 Safety temperature limiter and Low H2O / ---F1

| Display:          | Safety T sys                           |   |                                                          |  |
|-------------------|----------------------------------------|---|----------------------------------------------------------|--|
| Description:      | Safety temperature limiter has tripped |   |                                                          |  |
| Cause and Remedy: | safety temperature limiter unplugged   | ▲ | connect up safety temp. limiter, check cable connections |  |
|                   | safety temperature limiter has tripped | ٨ | check boiler controller                                  |  |
|                   | safety temperature limiter defect      | ٨ | allow boiler to cool and reset alarm                     |  |
| Display:          | Low H2O/ – F1                          |   |                                                          |  |
| Description:      | Low H2O has been actuated              |   |                                                          |  |
| Cause and Remedy: | low H2O unplugged                      | ٨ | connect up low H2O and check cable connections           |  |
|                   | low H2O button has been pressed        | • | reset low H2O switch                                     |  |
|                   | low H2O defect                         | ٨ | replace low H2O switch                                   |  |
|                   | fuse –F1of controller defective        |   | replace fuse –F1 of controller                           |  |

#### Table 13.15 Wrong system

| Display:          | Wrong system                                              |  |                                                                             |
|-------------------|-----------------------------------------------------------|--|-----------------------------------------------------------------------------|
| Description:      | The wrong program has been saved to the boiler controller |  |                                                                             |
| Cause and Remedy: | wrong program                                             |  | upload and save the correct program to the boiler controller — see appendix |

### Table 13.16 External de-ashing system (optional)

| Display:     | Ash box full                                                                                                    |
|--------------|----------------------------------------------------------------------------------------------------|
| Description: | The alarm text "Ash box full" is displayed after the motor has made 3 unsuccessful attempts to reach the normal speed of the external de-ashing system. |

| Cause and Remedy: | Ash box is full                 | Empty ash box, reset alarm text by pressing Enter.<br>Status of the boiler is displayed. |  |  |
|-------------------|---------------------------------|------------------------------------------------------------------------------------------|--|--|
|                   | Ash box is not securely mounted | Check position of ash box , adjust if required.                                          |  |  |

## 14.1 Checklist for checking the heating system

The checklist is intended to help authorised specialists perform and document a comprehensive check on the heating system.

| Name and adress of the customer | Heating device                |
|---------------------------------|-------------------------------|
| Name:                           | Type of boiler:               |
| Street:                         | Rated power:                  |
| Place:                          | Year of build:                |
| Name and adress of the seller   | Manufacturer's serial number: |
| Name:                           | Type of heating controller:   |
| Street:                         | Type of accumulator:          |
| Place:                          | Solar device:                 |

# NOTICE

### Damage to property

Use the checklist to check the heating system before starting up for the first time.

|                          | Yes                                                                                    | Comment |  |
|--------------------------|----------------------------------------------------------------------------------------|---------|--|
| Textile tank             |                                                                                        |         |  |
| Textile tank             | Are the tie members installed?                                                         |         |  |
|                          | Are all stayers straightened vertical?                                                 |         |  |
| Delivery unit            | Is the slot for the emercency gate valve closed with an adhesive tape?                 |         |  |
| Filling coupling         | Are the filling couplings correctly installed?                                         |         |  |
|                          | Are the plugs at the filling couplings?                                                |         |  |
|                          | Are the safety labels placed? (Caution – Switch off the heating systembefore entering) |         |  |
|                          | Are the couplings correctly grounded?                                                  |         |  |
| Aeration                 | Exists the required aeration opening of 27 inch <sup>2</sup> for the storage room?     |         |  |
| Caution label            | Is the label "Wood pellets storage room" placed on the door to the storage room?       |         |  |
| Vibration plate          |                                                                                        |         |  |
| If auger delivery system | m is installed                                                                         |         |  |
| Drive unit               | Is the direction of rotation correct?                                                  |         |  |
|                          | Is a demounting possible?                                                              |         |  |
| Spiral hose              | Is the pitch to the burner > $45^{\circ}$ ?                                            |         |  |
| Sound insulation         | Is the rock wool insulation fix at the wall duct?                                      |         |  |
| Pellet boiler            |                                                                                        |         |  |
| Adjusting power rating   | Is the power rating corrrectly adjusted?                                               |         |  |
| Burner plate             | Is the screw fixing the burner plate, tightened?                                       |         |  |

### 86

| Flame tube                   | Is the flame tube placed correctly?                                                         |  |
|------------------------------|---------------------------------------------------------------------------------------------|--|
| Combustion chamber cover     | Are the adjusting screws for the increasing of the flue gas temperature adjusted correctly? |  |
| Flue gas connection          | Is a chimney draft regulator, barometric damper implemented?                                |  |
| Airation/boiler room         | Does the boiler room have required make-up air?                                             |  |
| Nameplate                    | Is the nameplate placed on the boiler?                                                      |  |
| Electric installation and    | d regulation                                                                                |  |
| Power supply                 | Check the electrical connection? (terminal box)                                             |  |
|                              | Check the dimensions of the fuses.                                                          |  |
| Settings-Boiler control unit | Are the settings of the boiler control unit according to the installation manual?           |  |
| Settings-Heating controller  | Set the parameters, the heating circuit program and domestic hot water program.             |  |
| Boiler sensor                | Securing location and connection                                                            |  |
| Hydraulic Connection         | · · · · ·                                                                                   |  |
| Circuit pumps                | Check the switch on temperature (min. 140°F ) for boiler controlled pump (Parameter P 281). |  |
| Low Water Cut Off            | Is a low water cut off installed? (terminal box)                                            |  |
|                              | Test low water device                                                                       |  |
| Boiler connection            | Is the pellet boiler correctly connected                                                    |  |
|                              | Is the hydraulic system free of air?                                                        |  |
|                              | Is the system filled up with water?<br>Check the pressure.                                  |  |
| Safety systems               |                                                                                             |  |
| Fire protection - ball valve | Check the function?                                                                         |  |
| Safety temp. sensor          | Check the installation and explain the function.<br>Securing location and connection        |  |
| Negativ draft control        | Check the function.                                                                         |  |
| Safety valve                 | Is a safety valve installed?                                                                |  |
| Emergency stop switch        | Is there an emergency stop switch?                                                          |  |
| Fire extinguisher            | Is there a fire extinguisher?                                                               |  |
| Instruction                  |                                                                                             |  |
| Heating-up                   | Explanation of functions, malfunctions and maintenance to the customer.                     |  |
| Heating controller           | Explanation of the heating controller.                                                      |  |
| Operating manual             | Explanation of the operating and maintenance regulations to the customer.                   |  |
| Maintenance contract         | Notice to the legal regulations;                                                            |  |

#### Date:

#### Signature authorizied technician:

Signature customer:

The customer confirmes that he got enough information about operation and maintenance of the heating plant.

## 14.2 Appendix G of CAN/CSA-B365–M91

Functioning of safety and operating controls

This Annex is not a mandatory part of this Standard, but is written in mandatory language to accommodate its adaption by anyone wishing to do so.

The safety and operating controls shall function within the limits specified by the manufacturer for the type of equipment. The following test shall be performed:

- 1. Check the operation of the automatic fuel\_feeding interrupt device at each entrance to the floor space within which the fuel-feeding device is installed.
- 2. Check that when the low water level control on steam and hot water boilers is operated to indicate a low water level, the automatic fuel-feed is interrupted.
- 3. Check that when the excessive pressure control on steam and hot water boilers is operated as in an excessive pressure situation, the automatic fuel-feed is interrupted.
- 4. Check that when the excessive water temperature control on steam and hot water boilers is operated to indicate excessive water temperature, the automatic fuel-feed is interrupted and, if appropriate, that one or more zone control valves open.
- 5. Check that if the temperature exceeds 200°F in a furnace supply plenum on hot air furnaces, the automatic fuel-feed is interrupted.
- 6. Check that if there is a failure of the fan providing combustion air, the automatic fuel-feed is interrupted.
- 7. Check that if there is a failure of the combustion air supply control mechanism to remain fully open, the automatic fuel-feed is interrupted.
- 8. Check that when the hot water circulating pump manual disconnect switch is opened, the automatic fuel-feed is interrupted.
- 9. Check that if there is a shutdown or failure of the mechanical flue-gas exhauster, the automatic fuel-feed is interrupted.
- 10. Check that if there is a failure in the flue gas flow, the automatic fuel-feed is interrupted, or the combustion air supply is shut off in manually fuelled appliances.
- 11. Check for the proper operation of the minimum fire maintenance controls and system or, if applicable, of the automatic ignition system.
- 12. Check for the proper operation of the controls used for normal automatic fuel-feeding.
- 13. Check the operation of any other controls supplied on the appliance by the manufacturer, or required by the authority having jurisdiction.

## 14.3 Modifying the burner

The pellet boiler is configured symmetrically. If required, you can remove the burner from the right-hand side (as shipped) and reinstall it on the left.

- 1. Dismantle the casing, hopper, combustion chamber lid, flame tube, burner and burner plug.
- 2. Modify the burner on the left.
- 3. Route cables through cutouts to the boiler controller and connect up the plug.

# 14.3.1 Dismantling the casing, hopper, combustion chamber lid, flame tube, burner and burner plug

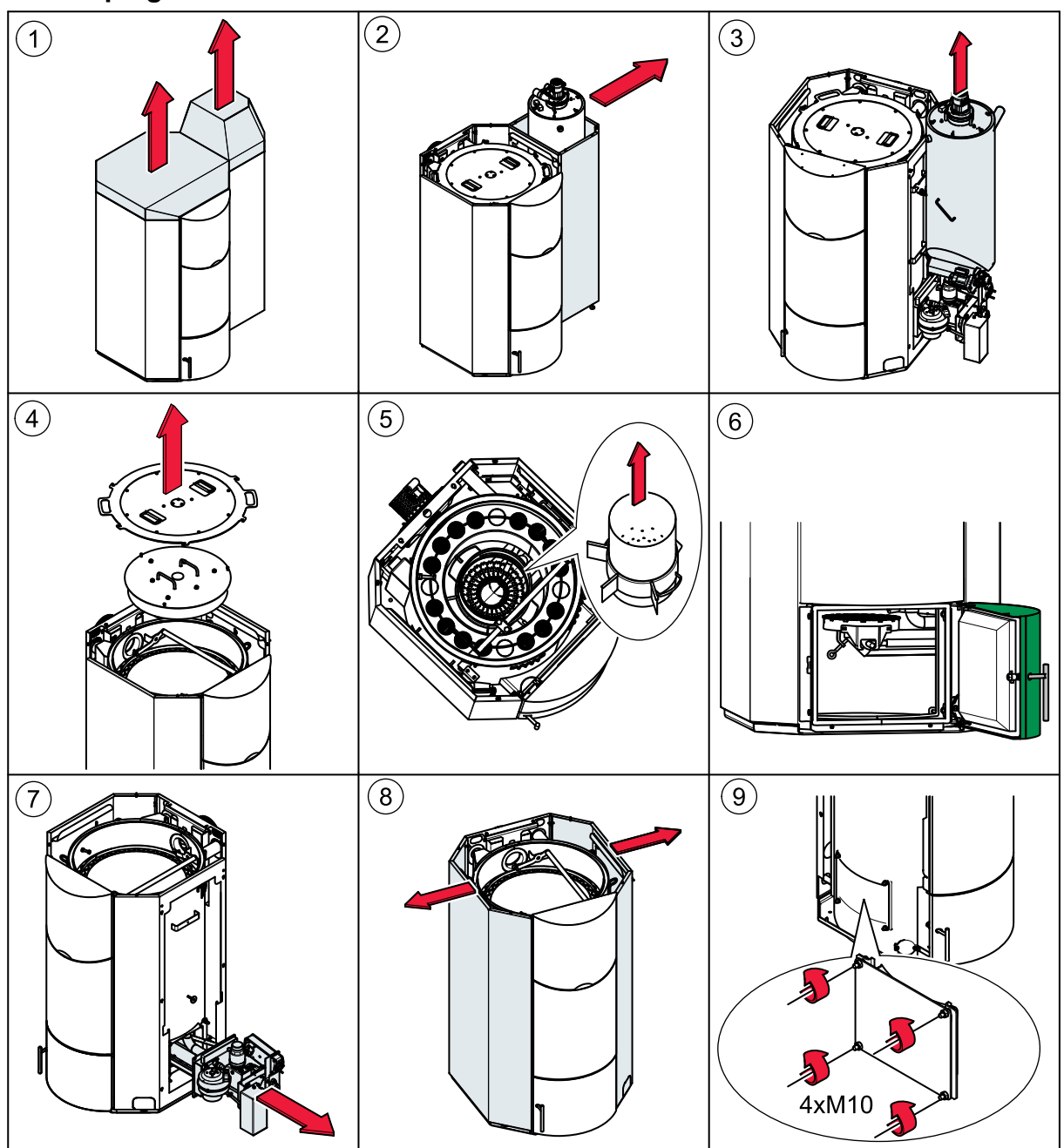

89

14.3.2 Modify the burner on the left

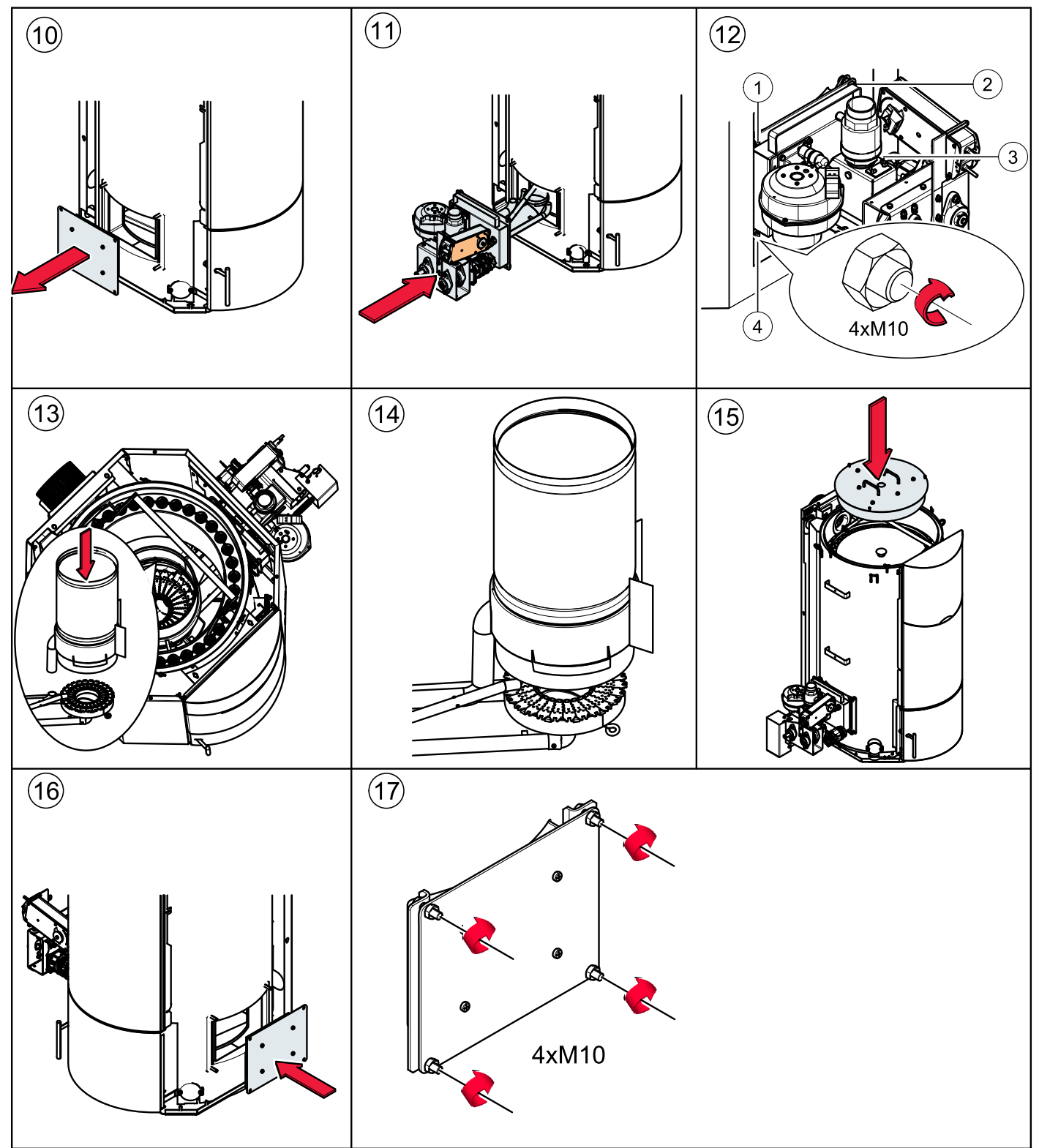

#### Note:

Do not tighten too firm, otherwise the dummy cover could become leakly.

## 14.3.3 Reassembling the pellet boiler after modifying the burner

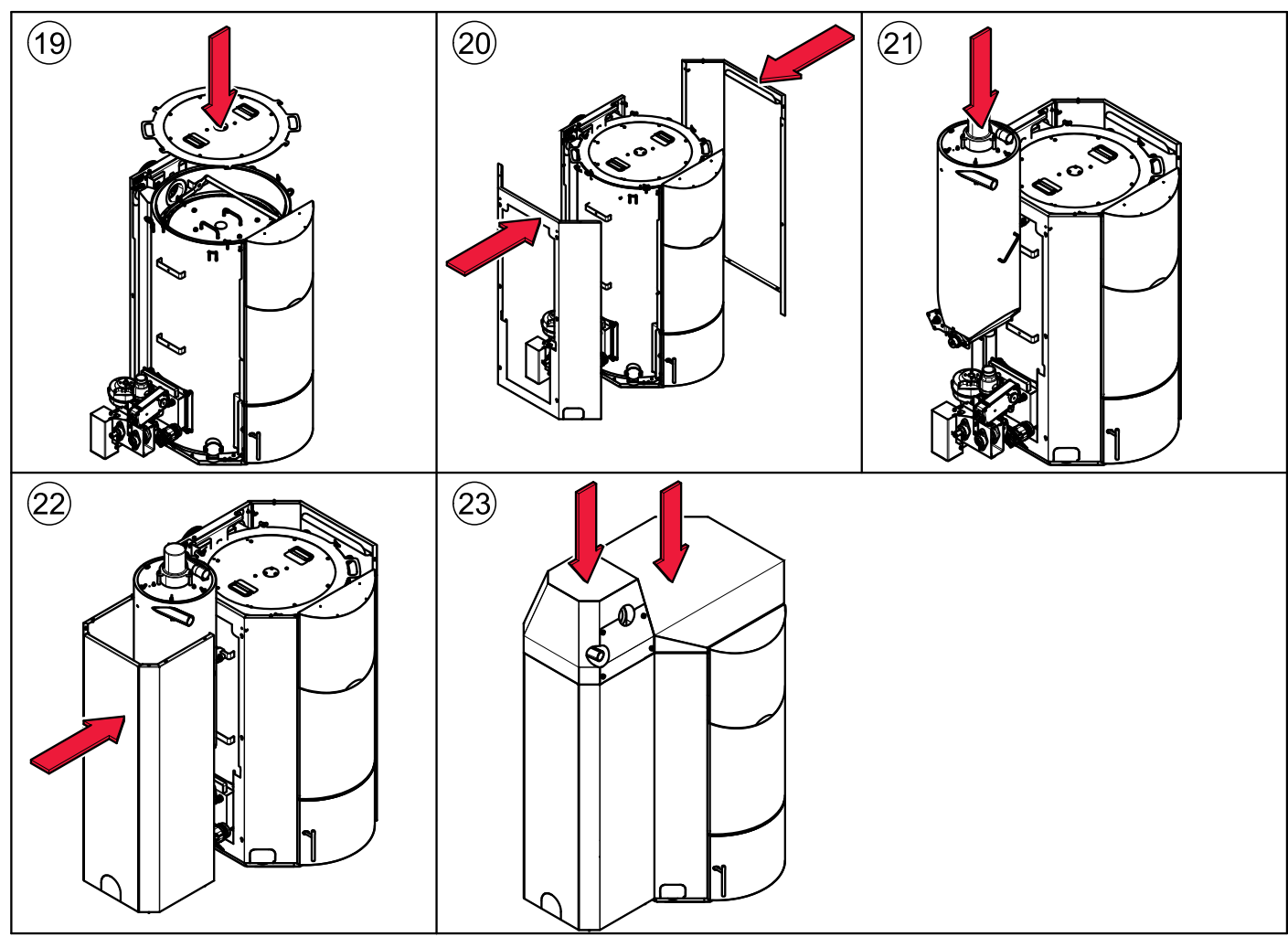

## 14.4 Software program - boiler controller

The software programs are called

US\_VA....HEX

Program for suction system is

| US VA609 H86          | 1 | Userware                                             |
|-----------------------|---|------------------------------------------------------|
|                       | 2 | Kind of system (VA-suction system, ST- auger system) |
|                       | 3 | Version                                              |
| (1) $(2)$ $(3)$ $(4)$ | 4 | Ending for Hex-programs                              |

## 14.4.1 Software update - boiler controller

## 

DANGER

## Risk of electrocution

Only authorized specialists may perform maintenance work on electrical components.

# NOTICE

## Damage of property

Softwareupdate only with software UW\_VA6xx.H86 or UW\_ST6xx.H86

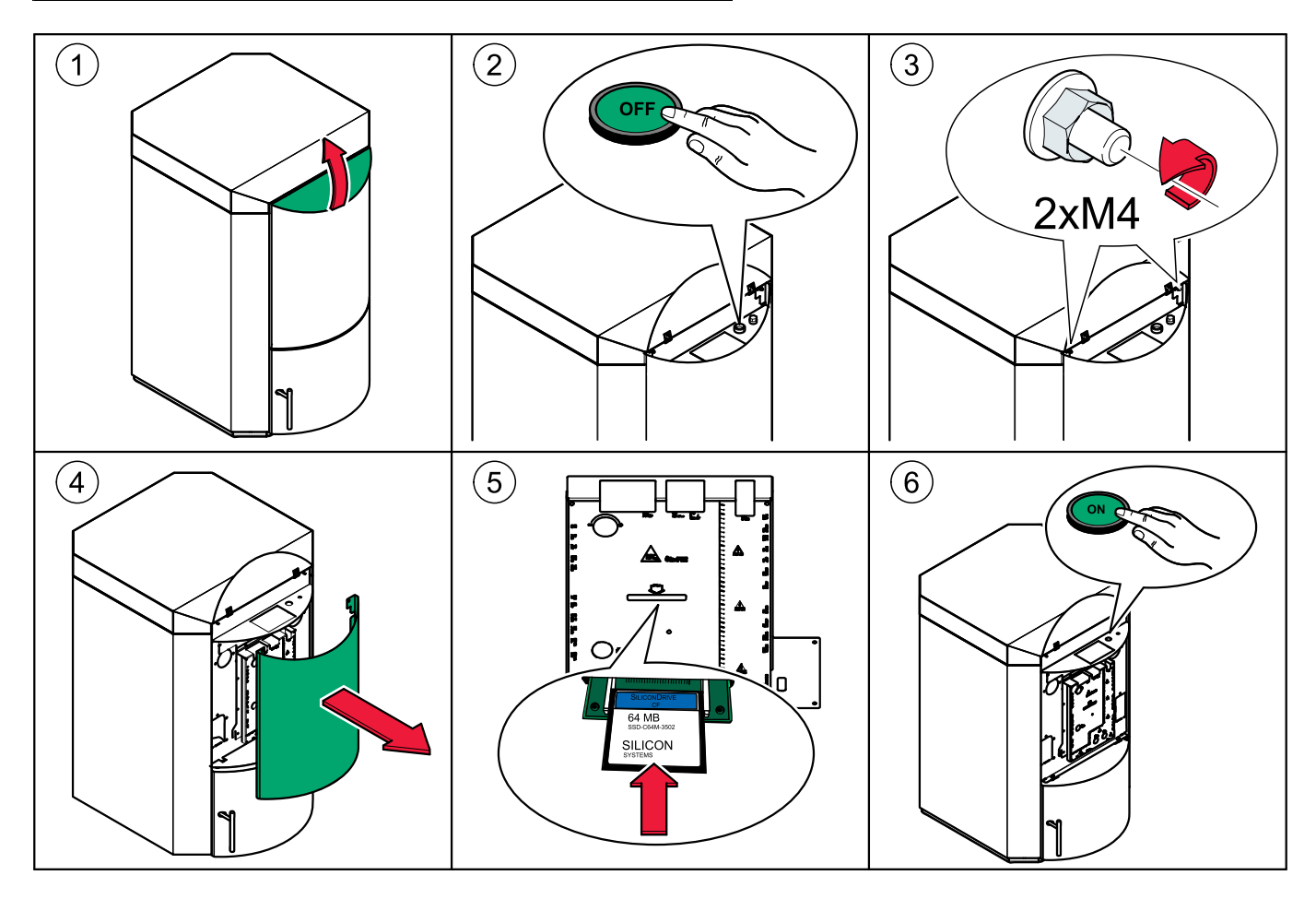

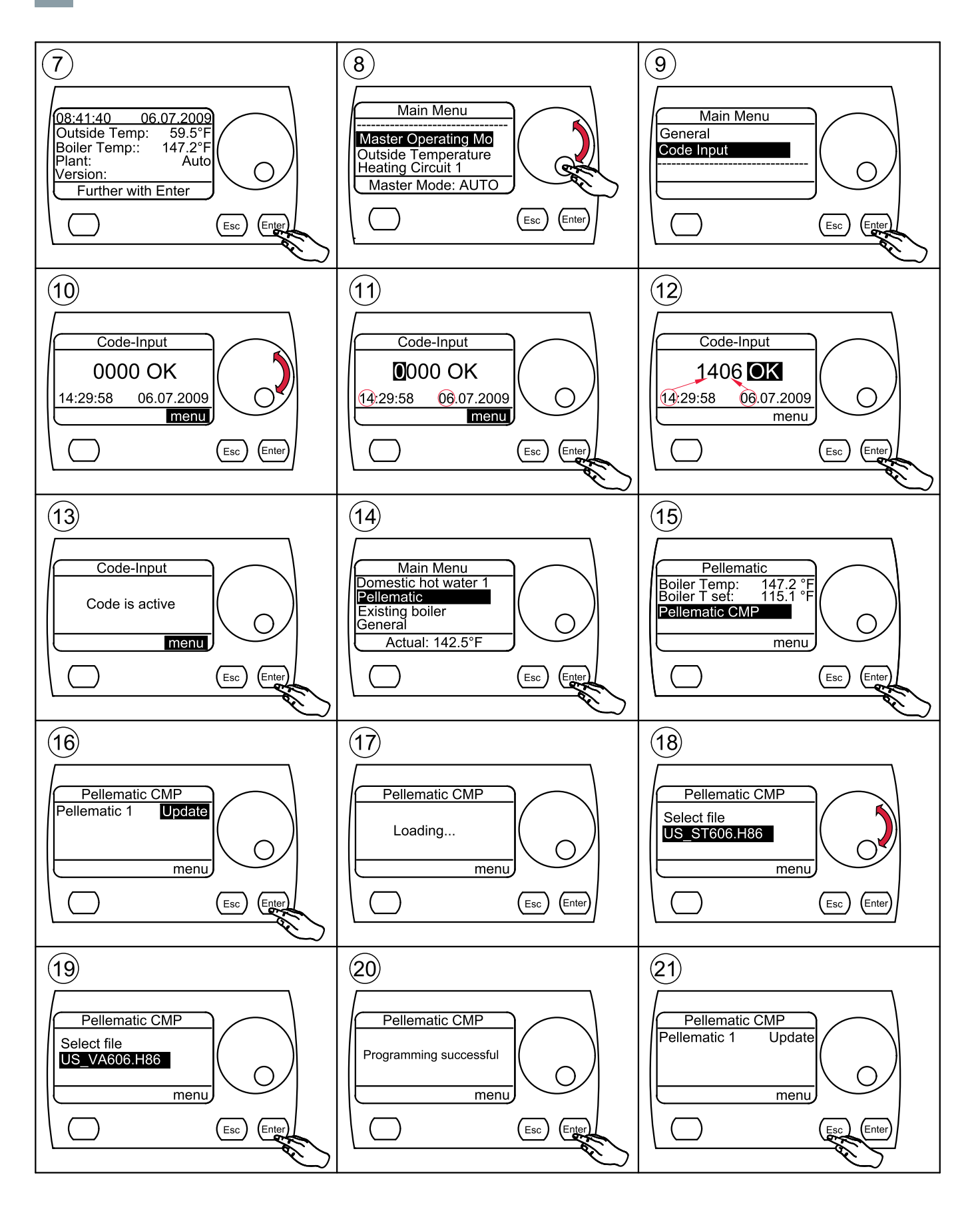

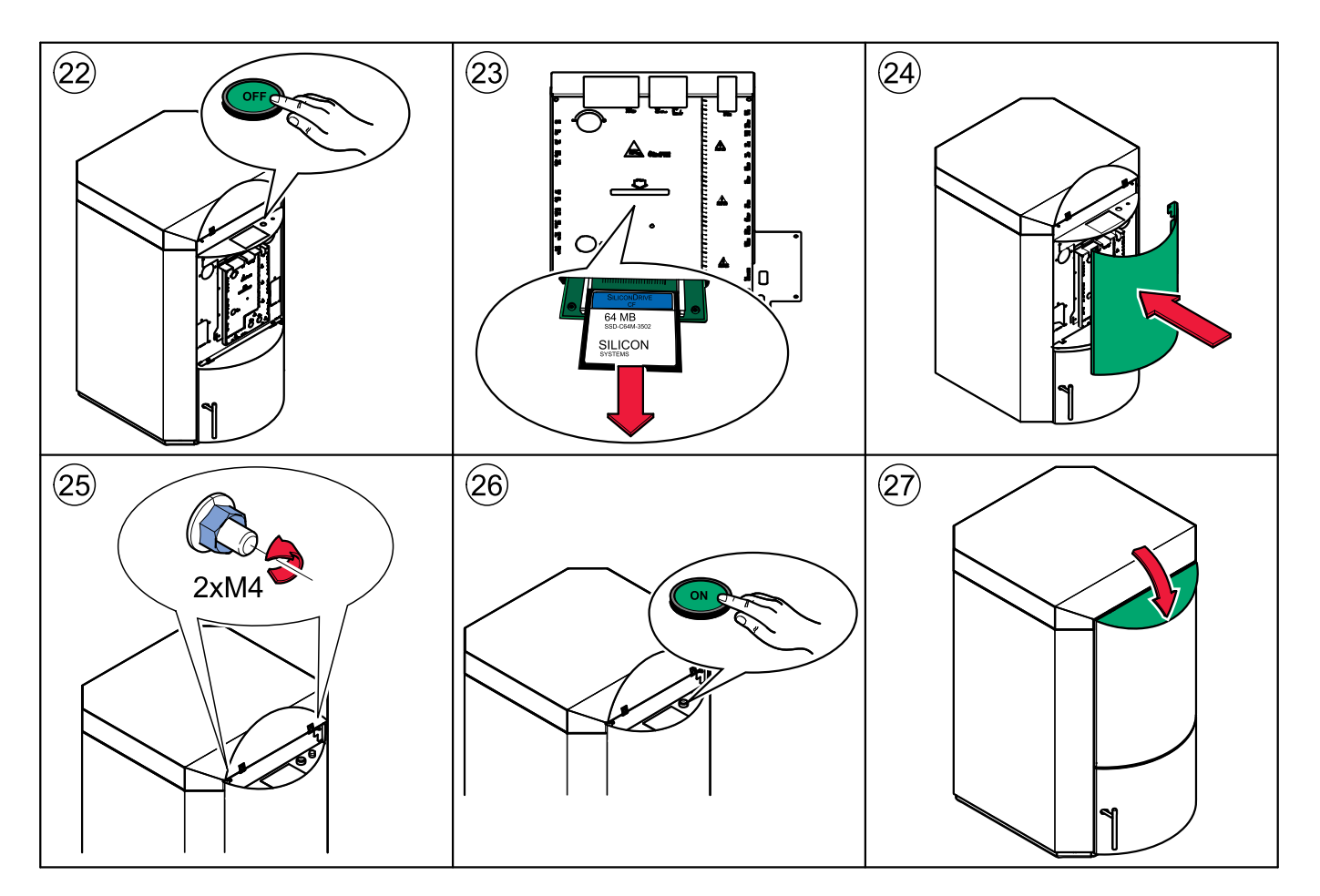

### 14.4.2 Wrong system - vacuum suction system

If the wrong software was updated, the message wrong system is displayed.

In this case follow please exactly the guidance below.

- 1. switch OFF the boiler at the main switch
- 2. unplug the plug ES BSK at the boiler controller (CMP)
- 3. switch ON the boiler
- 4. go to Code input
- 5. push the button Enter
- 6. enter the Code
- 7. push the button Enter
- 8. go to Pellematic
- 9. push the button Enter
- 10. go to Pellematic CMP
- 11. push the button **Enter**
- 12. go to Update
- 13. push the button Enter
- 14. select the file US\_VA
- 15. push the button Enter
- 16. if Progress successful is displayed push the button Enter

#### Note:

The message **Wrong system** is displayed again – that's o.k.

- 17. switch OFF the boiler again
- 18. plug in the plug ES BSK
- 19. switch **ON** the boiler
- 20. go to Pellematic
- 21. push the button  $\ensuremath{\textbf{Enter}}$
- 22. go to  $\ensuremath{\text{Pellematic CMP}}$
- 23. push the button  $\ensuremath{\textit{Enter}}$
- 24. go to Pellematic 1
- 25. push the button Enter
- 26. once more push the button Enter
- 27. the date and the time is displayed please note the first two numeric from the date and the two numeric from the time. Sum this numeric and note it you need ist for step number 30 "Code".
- 28. go to Parameter 199
- 29. push the button Enter
- 30. enter in the Code
- 31. push the button Enter
- 32. go to Parameter 298
- 33. push the button Enter
- 34. set up the number from  ${\bf 0}$  to  ${\bf 1}$
- 35. push the button Enter

### Note:

The number gets back to  $\mathbf{0}$  – that's o.k.

- 36. push the button ESC
- 37. the boiler is running on the right software version.

## 14.5 Parts list

## 14.5.1 Pellematic PES 36-56

| Pos. | Article number         | Pos. | Article number           |
|------|------------------------|------|--------------------------|
| 1    | PE356                  | 34   | on request               |
| 2    | PE408                  | 35   | PE160                    |
| 3    | 121259                 | 36   | PE176                    |
| 4    | PE199–1                | 37   | on request               |
| 5    | PE199                  | 38   | 121039                   |
| 6    | PE411                  | 39   | 121042                   |
| 7    | on request             | 40   | 24169                    |
| 8    | 121347                 | 41   | PE416                    |
| 9    | 121373                 | 42   | 121039 / 121038          |
| 10   | PE374                  | 43   | PE188                    |
| 11   | 121034                 | 44   | 121234 / 121029          |
| 12   | PE410                  | 45   | on request               |
| 13   | PE466                  | 46   | PE352                    |
| 14   | on request             | 47   | PE295                    |
| 15   | PE260                  | 48   | PE357                    |
| 16   | 121381                 | 49   | E1249                    |
| 17   | 041915                 | 50   | B174                     |
| 18   | PE353                  | 51   | PE363                    |
| 19   | PE355                  | 52   | E1204                    |
| 20   | 121123                 | 52a  | E1186                    |
| 21   | B0056                  | 53   | PE142                    |
| 22   | PE351                  | 54   | PE296                    |
| 23   | PE354                  | 55   | on request               |
| 24   | PE358                  | 56   | PE486                    |
| 25   | on request / PE379     | 57   | 121380                   |
| 26   | 24155 / 24157 / 121198 | 58   | PEASCH RE – LI / 36 – 56 |
| 27   | PE350                  | 59   | PE467 / 121327           |
| 28   | PE120                  | 60   | PE485                    |
| 29   | PE121                  | 61   | PE488                    |
| 30   | E1152E                 | 62   | PE487                    |
| 31   | 121379                 | 63   | PE419                    |
| 32   | PE191                  | 64   | PE264                    |
| 33   | on request             |      |                          |

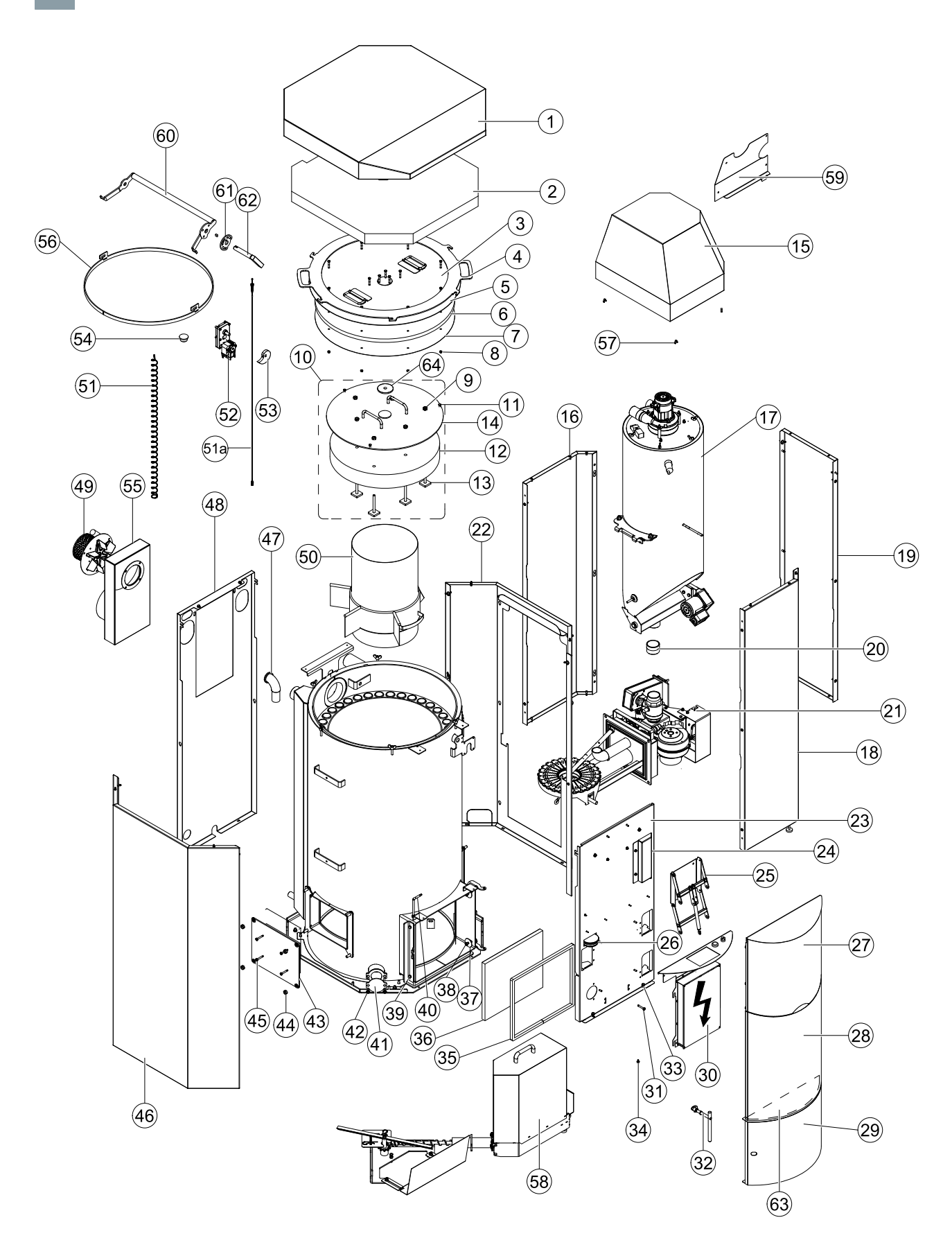

| B003 | 6 – Burner      |    |                 |    |                          |
|------|-----------------|----|-----------------|----|--------------------------|
| 1    | 121041          | 20 | B172            | 39 | B183                     |
| 2    | 121058          | 21 | 121197          | 40 | B181                     |
| 3    | B150            | 22 | 121023          | 41 | 121034 / 121037 / 121082 |
| 4    | 121039          | 23 | B190            | 42 | B184                     |
| 5    | 121038          | 24 | 121041          | 43 | B185                     |
| 6    | 121011          | 25 | 121037          | 44 | E1005                    |
| 7    | 121195          | 26 | 121079          | 45 | 121041                   |
| 8    | 121051          | 27 | E1306 / E1002.1 | 46 | B202                     |
| 9    | B179            | 28 | B191            | 47 | 121082                   |
| 10   | 121082 / 121037 | 29 | 121026          | 48 | B148                     |
| 11   | B129            | 30 | 121040          | 49 | B152                     |
| 12   | 121075          | 31 | 121185          | 50 | B132                     |
| 13   | 121193          | 32 | 121039          | 51 | B144                     |
| 14   | 121194          | 33 | 121038          | 52 | E1006A / B144.1          |
| 15   | 121192          | 34 | B113            | 53 | B213                     |
| 16   | 121010          | 35 | E1059           | 54 | 121284                   |
| 17   | 121083 / 121029 | 36 | E1004           | 55 | E1204 / E1304            |
| 18   | 121039 / 121038 | 37 | B176            | 56 | 121361                   |
| 19   | 121196          | 38 | B182            |    |                          |

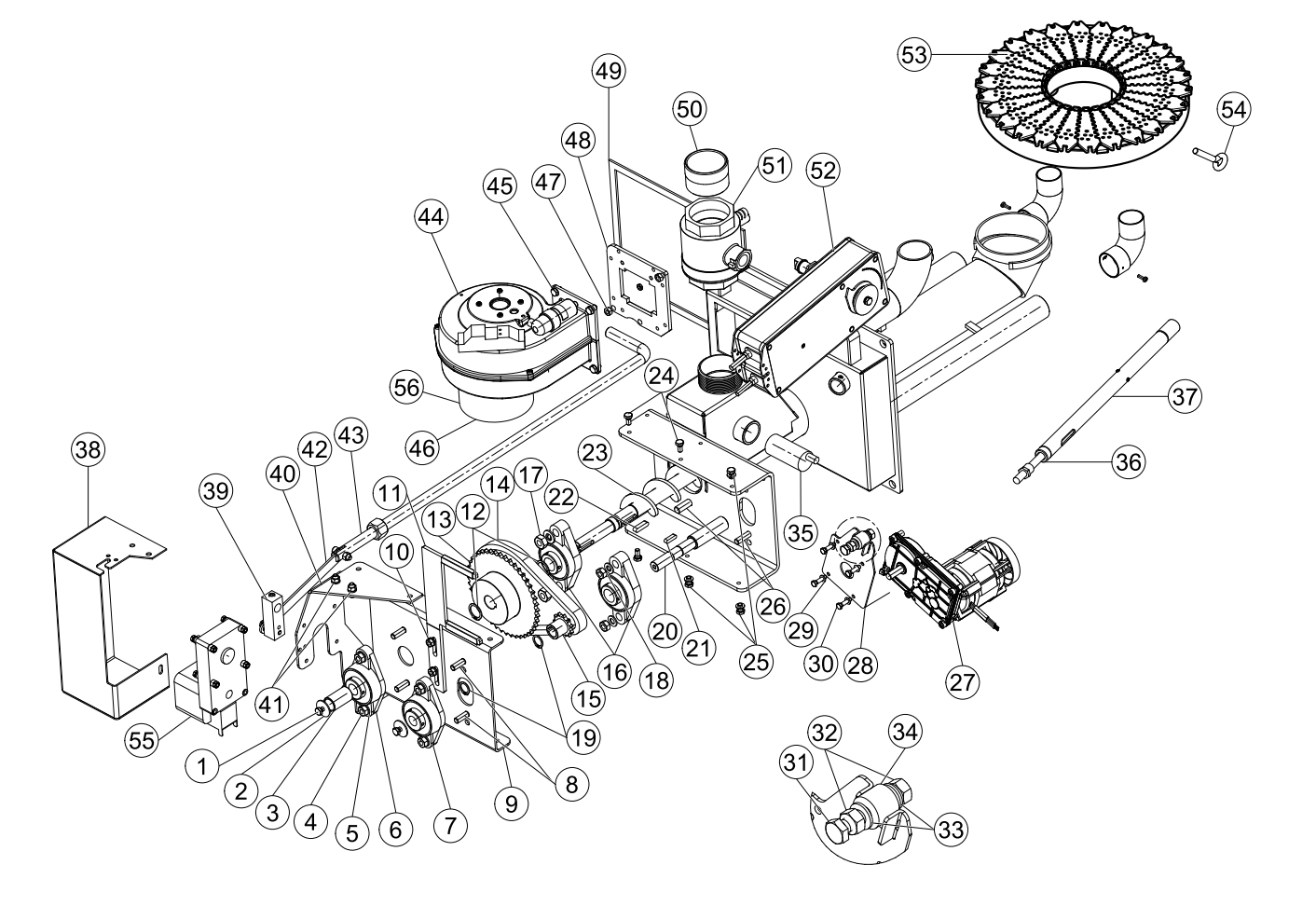

| 041916 – H | 041916 – Hopper |   |        |  |  |  |  |
|------------|-----------------|---|--------|--|--|--|--|
| 1          | E1368           | 6 | 041910 |  |  |  |  |
| 2          | E1138           | 7 | E1205  |  |  |  |  |
| 3          | E1197           | 8 | 041869 |  |  |  |  |
| 4          | 121197          | 9 | 041868 |  |  |  |  |
| 5          | 121010          |   |        |  |  |  |  |

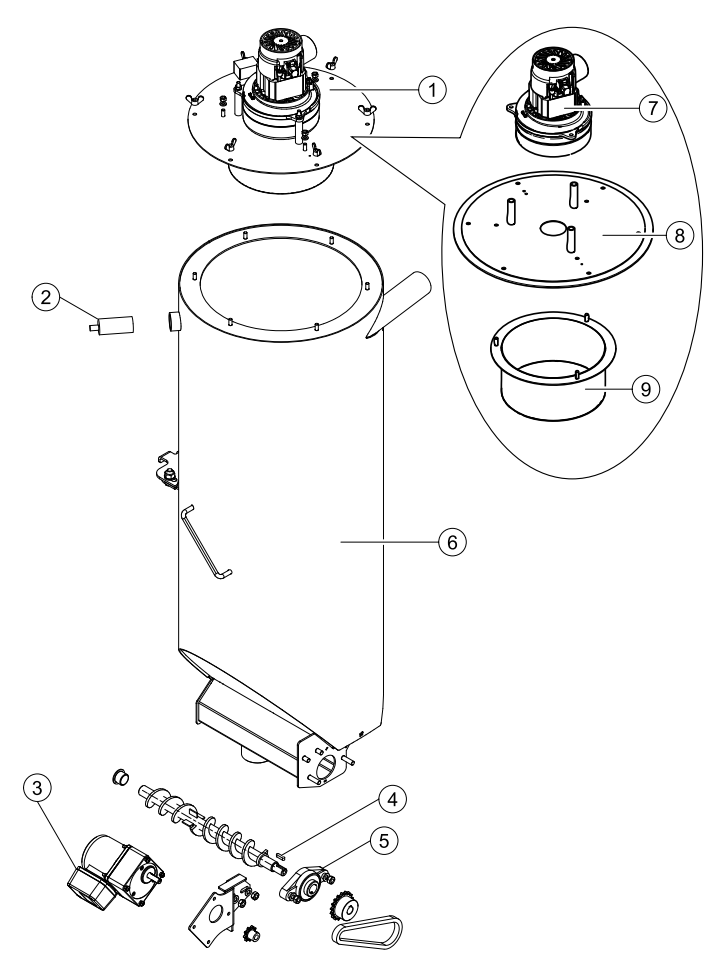

| PEASCHR | E 56- Ashbox | PEASCHLI | 56- Ashbox |
|---------|--------------|----------|------------|
| 1       | PE441        | 1        | PE441      |
| 2       | PE437        | 2        | PE438      |
| 3       | PE373        | 3        | PE373      |
|         |              |          |            |

## 14.6 Technical data

| Boiler – Type               |         | PE(S)12     | PE(S)15 | PE(S)20 | PE(S)25 | PE(S)32 | PES36   | PES48   | PES56   |
|-----------------------------|---------|-------------|---------|---------|---------|---------|---------|---------|---------|
| Boiler-rated power          | BTU/hr  | 41,000      | 51,000  | 68,300  | 85,300  | 109,500 | 123,000 | 164,000 | 191,000 |
|                             | kW      | 12,00       | 15,00   | 20,00   | 25,00   | 32,00   | 36,00   | 48,00   | 56,00   |
| Boiler-partial load         | BTU/hr  | 11.601      | 17.061  | 20.473  | 27.297  | 34.121  | 37.534  | 51.182  | 58.006  |
|                             | kW      | 3,40        | 5,00    | 6,00    | 8,00    | 10,00   | 11,00   | 15,00   | 17,00   |
| Measurements                |         |             |         |         |         |         |         |         |         |
| Width - total (B)           | Inch    | 44 1/2      | 44 1/2  | 44 1/2  | 46 3/4  | 46 3/4  | 51      | 51      | 51      |
|                             | mm      | 1.130       | 1.130   | 1.130   | 1.186   | 1.186   | 1.297   | 1.297   | 1.297   |
| Width - boiler (C)          | Inch    | 27 1/2      | 27 1/2  | 27 1/2  | 29 3/4  | 29 3/4  | 34      | 34      | 34      |
|                             | mm      | 700         | 700     | 700     | 756     | 756     | 862     | 862     | 862     |
| Height - boiler (H)         | Inch    | 43          | 43      | 43      | 51      | 51      | 61      | 61      | 61      |
|                             | mm      | 1.100       | 1.100   | 1.100   | 1.300   | 1.300   | 1.555   | 1.555   | 1.555   |
| Height - vacuum system      | Inch    | 55          | 55      | 55      | 63      | 63      | 73      | 73      | 73      |
| execution (D)               | mm      | 1.400       | 1.400   | 1.400   | 1.600   | 1.600   | 1.855   | 1.855   | 1.855   |
| Height - filling unit (F)   | Inch    | 12          | 12      | 12      | 12      | 12      | 12      | 12      | 12      |
|                             | mm      | 300         | 300     | 300     | 300     | 300     | 300     | 300     | 300     |
| Depth - boiler (T)          | Inch    | 32          | 32      | 32      | 34 1/4  | 34 1/4  | 39      | 39      | 39      |
|                             | mm      | 814         | 814     | 814     | 870     | 870     | 990     | 990     | 990     |
| Depth - burner casing (V)   | Inch    | 20          | 20      | 20      | 20      | 20      | 20      | 20      | 20      |
|                             | mm      | 508         | 508     | 508     | 508     | 508     | 508     | 508     | 508     |
| Flow/return - dimensions    | Inch    | 1           | 1       | 1       | 5/4     | 5/4     | 2       | 2       | 2       |
| Flow/return - height of     | Inch    | 35 3/4      | 35 3/4  | 35 3/4  | 43 3/4  | 43 3/4  | 52      | 52      | 52      |
| connection (A)              | mm      | 905         | 905     | 905     | 1.110   | 1.110   | 1.320   | 1.320   | 1.320   |
| Flue size - diameter        | Inch    | 5           | 5       | 5       | 6       | 6       | 7       | 7       | 7       |
|                             | mm      | 130         | 130     | 130     | 150     | 150     | 180     | 180     | 180     |
| Flue - height of connection | Inch    | 25 1/2      | 25 1/2  | 25 1/2  | 33 1/4  | 33 1/4  | 41      | 41      | 41      |
| (E)                         | mm      | 645         | 645     | 645     | 844     | 844     | 1.040   | 1.040   | 1.040   |
| Overall Weight              | Lb      | 631         | 631     | 631     | 756     | 756     | 1.120   | 1.120   | 1.120   |
|                             | kg      | 286         | 286     | 286     | 343     | 343     | 508     | 508     | 508     |
| Boiler Body Weight          | Lb      | 529         | 529     | 529     | 664     | 664     | 930     | 930     | 930     |
|                             | kg      | 240         | 240     | 240     | 301     | 301     | 422     | 422     | 422     |
| Efficiency rated power      | %       | 92,5        | 92,6    | 92,4    | 91,9    | 91,4    | 92,3    | 92,5    | 93,0    |
| Efficiency partial power    | %       | 92,1        | 91,1    | 91,0    | 91,1    | 91,2    | 91,0    | 91,1    | 91,1    |
| Water capacity              | Gal     | 15,0        | 15,0    | 15,0    | 23,6    | 23,6    | 30,6    | 30,6    | 30,6    |
|                             | I       | 66,0        | 66,0    | 66,0    | 104,0   | 104,0   | 135,0   | 135,0   | 135,0   |
| Flue gas area               |         |             |         |         |         |         |         |         |         |
| Fire vault temperature      | °F      | 1652 - 2012 |         |         |         |         |         |         |         |
|                             | °C      | 900 - 1100  |         |         |         |         |         |         |         |
| Fire vault pressure         | Inch WC |             |         |         | -0,0    | 040     |         |         |         |
|                             | mbar    |             |         |         | -0,0    | 100     |         |         |         |

| Draft at max/min Power                                    | Inch WC | 0,03 / 0,01                                                                    |             |           |             |            |         |         |         |
|-----------------------------------------------------------|---------|--------------------------------------------------------------------------------|-------------|-----------|-------------|------------|---------|---------|---------|
|                                                           | mbar    |                                                                                |             |           | 0,08        | / 0,03     |         |         |         |
| Flue gas temperature                                      | °F      |                                                                                |             |           | 32          | 20         |         |         |         |
| rated power (Flue gas<br>temperature can be<br>adjusted)  | °C      |                                                                                |             |           | 16          | 60         |         |         |         |
| Flue gas temperature                                      | °F      |                                                                                |             |           | 2           | 12         |         |         |         |
| partial load (Flue gas<br>temperature can be<br>adjusted) | °C      |                                                                                |             |           | 1(          | 00         |         |         |         |
| Flue gas inertia current                                  | Lb/hr   | 49,60                                                                          | 62,17       | 82,89     | 99,43       | 115,96     | 149,25  | 198,85  | 231,92  |
| rated power                                               | kg/h    | 22,50                                                                          | 28,20       | 37,60     | 45,10       | 52,60      | 67,70   | 90,20   | 105,20  |
| Flue gas inertia current                                  | Lb/hr   | 14,11                                                                          | 20,72       | 24,91     | 29,76       | 35,71      | 45,64   | 62,17   | 70,33   |
| partial load                                              | kg/h    | 6,40                                                                           | 9,40        | 11,30     | 13,50       | 16,20      | 20,70   | 28,20   | 31,90   |
| Flue gas volume rated                                     | Cft/hr  | 918                                                                            | 1.232       | 1.642     | 1.971       | 2.627      | 2.956   | 3.941   | 4.598   |
| power                                                     | m³/h    | 26                                                                             | 35          | 47        | 56          | 74         | 84      | 112     | 130     |
| Flue gas volume partial                                   | Cft/hr  | 240                                                                            | 353         | 424       | 509         | 607        | 777     | 1.059   | 1.204   |
| load                                                      | m³/h    | 7                                                                              | 10          | 12        | 14          | 17         | 22      | 30      | 34      |
| Chimney diameter                                          |         |                                                                                | acc         | ording to | chimney     | calculatio | n       |         |         |
| Chimney construction                                      |         |                                                                                | steel or    | ceramic   | lined, with | nstand hu  | midity  |         |         |
| Electrical connection                                     | USA     | 208 VAC, 60 Hz, 13A for auger delivery system, 16A for vacuum suction system   |             |           |             |            |         |         |         |
|                                                           | EU      | U 230 VAC, 50 Hz, 13A for auger delivery system, 16A for vacuum suction system |             |           |             |            |         |         |         |
| Water area                                                | •       |                                                                                |             |           |             |            |         |         |         |
| Water resistance at 10K                                   | Inch WC | 38,22                                                                          | 60,22       | 88,32     | 114,02      | 150,95     | 15,62   | 20,84   | 24,29   |
|                                                           | mbar    | 95,20                                                                          | 150,00      | 220,00    | 284,00      | 376,00     | 38,90   | 51,90   | 60,50   |
| Water resistance at 20K                                   | Inch WC | 9,72                                                                           | 15,26       | 22,08     | 28,91       | 38,14      | 4,18    | 5,58    | 6,50    |
|                                                           | mbar    | 24,20                                                                          | 38,00       | 55,00     | 72,00       | 95,00      | 10,40   | 13,90   | 16,20   |
| Boiler temperature                                        | °F      |                                                                                |             |           | 149 -       | - 194      |         |         |         |
|                                                           | °C      |                                                                                |             |           | 65 ·        | - 90       |         |         |         |
| Boiler input temperature                                  | °F      |                                                                                |             |           | 13          | 31         |         |         |         |
| minimum                                                   | °C      |                                                                                |             |           | 5           | 5          |         |         |         |
| Operating pressure                                        | psi     |                                                                                |             |           | 5           | 0          |         |         |         |
| maximum                                                   | bar     |                                                                                |             |           | 3,          | 50         |         |         |         |
| Test pressure                                             | psi     |                                                                                |             |           | 6           | 7          |         |         |         |
|                                                           | bar     |                                                                                |             |           | 4,          | 60         | -       |         |         |
| Flue gas volume rated                                     | Cft/hr  | 1.010,0                                                                        | 1.327,8     | 1.772,8   | 2.231,9     | 2.874,6    | 3.217,2 | 4.262,5 | 4.944,1 |
| power at flue gas temperature                             | m³/h    | 28,6                                                                           | 37,6        | 50,2      | 63,2        | 81,4       | 91,1    | 120,7   | 140,0   |
| Flue gas volume                                           | Cft/hr  | 243,7                                                                          | 384,9       | 459,1     | 614,5       | 769,9      | 847,6   | 1.165,4 | 1.313,7 |
| temperature                                               | m³/h    | 6,9                                                                            | 10,9        | 13,0      | 17,4        | 21,8       | 24,0    | 33,0    | 37,2    |
| Fuel                                                      | USA     | Accordin                                                                       | ig to PFI S | Standards | ;           |            |         |         |         |
|                                                           | Europe  | e According to EN14961–2 Standards (A1 Class)                                  |             |           |             |            |         |         |         |

| Colorific value         | BTU/lbs | > 7.200                               |      |       |
|-------------------------|---------|---------------------------------------|------|-------|
|                         | MJ/kg   | >16,5                                 |      |       |
| Bulk density            | Lb/cft  | > 40,00                               |      |       |
|                         | kg/m³   | >600                                  |      |       |
| Water content           | Mass%   | <10                                   |      |       |
| Ash content             | Mass%   | <1                                    |      |       |
| Lenght                  | Inch    | 1 1/4 – 1 1/2                         |      |       |
|                         | mm      | 3,15 - 40                             |      |       |
| Diameter                | Inch    | 1/4 – 5/16                            |      |       |
|                         | mm      | 6,00 - 8,00                           |      |       |
| Fine material           | Mass%   | <0.5                                  |      |       |
|                         | Mass%   | <1%                                   |      |       |
| Ash melting point       | °F      | > 2.200                               |      |       |
|                         | °C      | > 1.200                               |      |       |
| Contents                | USA     | untreated wood                        |      |       |
|                         | Europe  | stemwood or chemically untreated wood |      |       |
| Components              |         |                                       |      |       |
| Internal ash pan volume | Gal     | 5,68                                  | 6,81 | -     |
|                         | lb      | 25                                    | 30   | -     |
| External ash box volume | Gal     | 4,54                                  |      | 5,675 |
|                         | lb      | 20                                    |      | 25    |
| Main Drive              | W       | 40                                    |      |       |
| Drive Motor             | W       | 250/370                               |      |       |
| Suction Turbine         | W       | 1200                                  |      |       |
| Combustion Air Blower   | w       | 83                                    |      |       |
| Suction Fan Blower      | W       | 32                                    |      |       |
| Electrical Ignition     | W       | 250                                   |      |       |
| Cleaning Motor          | W       | 40                                    |      |       |
| Motor External Ash Box  | W       | 40                                    |      |       |
| Fire protection motor   | W       | 5                                     |      |       |

The data are values of the test measurement and can vary from locally measured values

WB Federal Institute of Agricultural Engineering Wieselburg Address: A-3250 Wieselburg, Rottenhauserstraße 1; Tel.: +43-7416-52175-0

Note:

Test reports are available

## 14.7 Pellet boiler cautionary markings

Labeling 60x30

| BEFORE OPENING<br>TURN OFF THE<br>MAIN SWITCH                 | TO START THE SYSTEM<br>PRESS THE<br>GREEN ON/OFF BUTTON                             | THE CONTAINER CAN BE<br>TAKEN DOWN ONLY BY<br>LOOSENING THE YELLOW<br>LOCKING SCREW    |
|---------------------------------------------------------------|-------------------------------------------------------------------------------------|----------------------------------------------------------------------------------------|
| DO NOT ALTER THIS<br>EQUIPMENT IN ANY WAY<br>LOSS OF WARRANTY | CAUTION<br>POWER SOURCE NOT<br>CONTROLLED BY SUCTION<br>TURBINES MAIN<br>DISCONNECT | CAUTION<br>POWER ORGINATED FROM<br>A SOURCE OF POWER<br>OTHER THAN THIS MOTOR          |
| CAUTION<br>DO NOT REMOVE THE SNA<br>RING!<br>LOSS OF WARRANTY | FOR USE WITH WOOD<br>PELLET FUEL ONLY<br>LOSS OF WARRANTY                           | CAUTION<br>VACUUM SUCTION SYSTEMS:<br>REMOVE THE PROTECTIVE<br>CAP FROM THE BALL VALVE |

### Labeling 99x34

| CAUTION<br>THE THREADED GRUB-SCREW IS BONDED<br>TO THE ECCENTRIC<br>AFTER LOOSENING AND WHEN<br>REFASTENING, BOND AGAIN | CONTACT LOCAL BUILDING OR<br>FIRE OFFICIALS ABOUT<br>RESTRICTIONS AND INSTALLATION<br>INSPECTION IN YOUR AREA |
|----------------------------------------------------------------------------------------------------|----------------------------------------------------------------------------------------------------|
| <b>DANGER</b>                                                                                                    | CAUTION                                                                                                    |
| <b>KEEP</b> VIEWING AND ASH REMOVAL                                                                                     | DO NOT CONNECT THIS UNIT TO A                                                                                 |
| DOORS TIGHTLY <b>CLOSED</b> DURING                                                                                      | CHIMNEY FUEL SERVING ANOTHER                                                                                  |
| OPERATION!                                                                                                    | APPLIANCE. SEE LOCAL RESTRICTIONS!                                                                            |
| CAUTION                                                                                                    | FORWARD                                                                                                    |
| INSTALL AND USE ONLY IN                                                                                                 | WATER QUALITY ACC. TO VDI 2035 STANDARD                                                                       |
| ACCORDANCE WITH INSTALLATION-                                                                                           | (THE MEDIUM HAS TO BE FREE FROM AIR AND MUD)                                                                  |
| AND OPERATING INSTRUCTIONS!                                                                                             | MAINE ECO PELLET HEATING LLC                                                                                  |
| DANGER                                                                                                    | <b>RETURN</b>                                                                                                 |
| MOVING PARTS CAUSE INJURY!                                                                                              | WATER QUALITY ACC. TO VDI 2035 STANDARD                                                                       |
| DO NOT OPERATE WITH REMOVED                                                                                             | (THE MEDIUM HAS TO BE FREE FROM AIR AND MUD)                                                                  |
| COVERING!                                                                                                    | MAINE ECO PELLET HEATING LLC                                                                                  |

| Labeling | 105x74 |
|----------|--------|
|----------|--------|

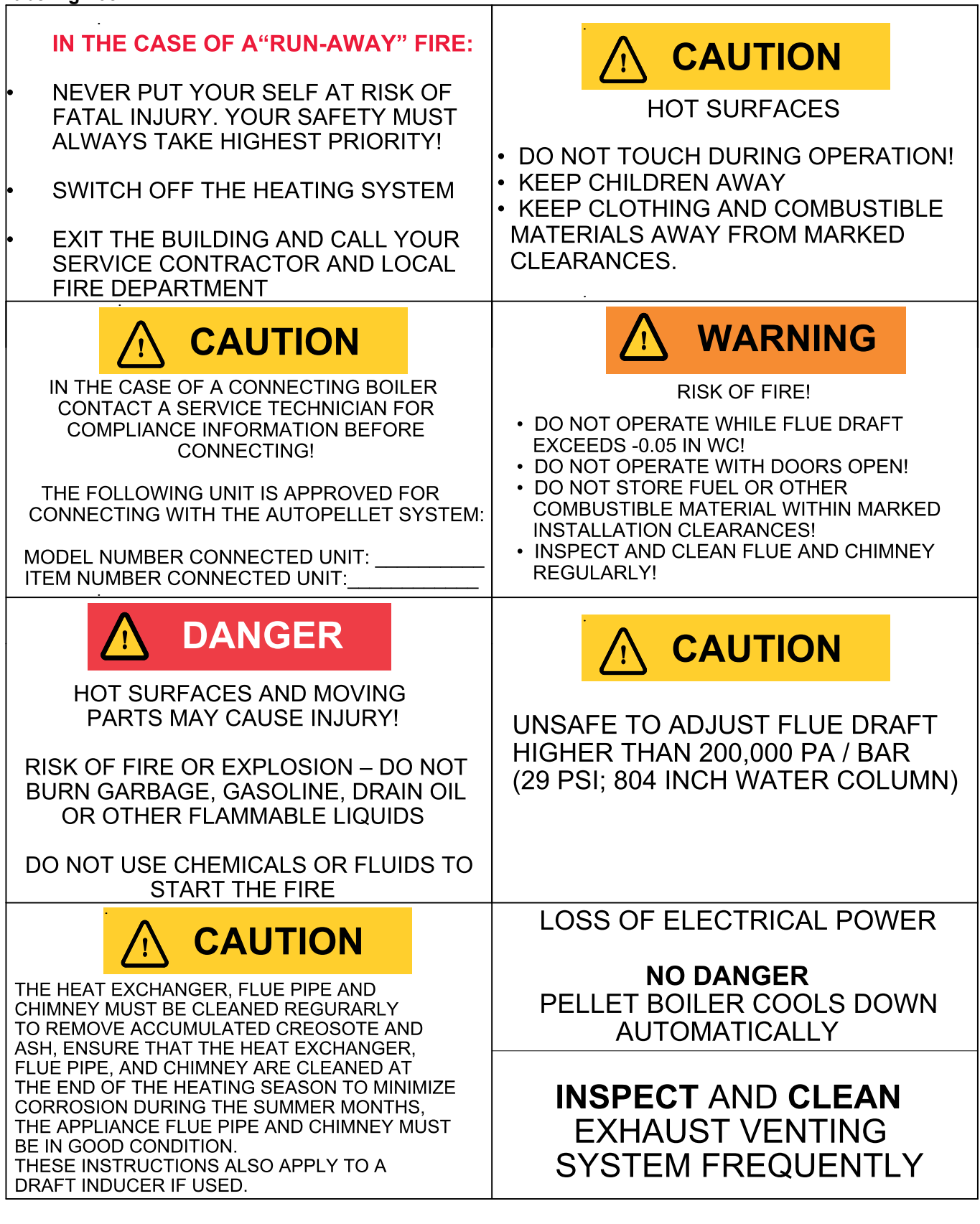

## Manufacturer:

## MAINE ENERGY SYSTEMS LLC

8 Airport Road – P.O. Box 547 Bethel Maine 04217

e-mail: info@maineenergysystems.com web: www.maineenergysystems.com

©MAINE ENERGY SYSTEMS LLC Subject to modifications